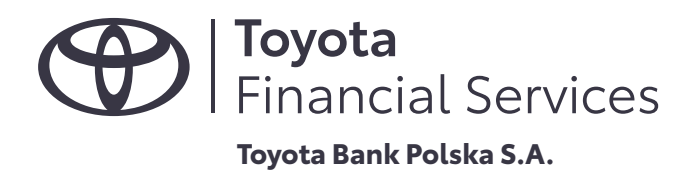

# **Podręcznik użytkownika** systemu biznes.toyotabank.pl

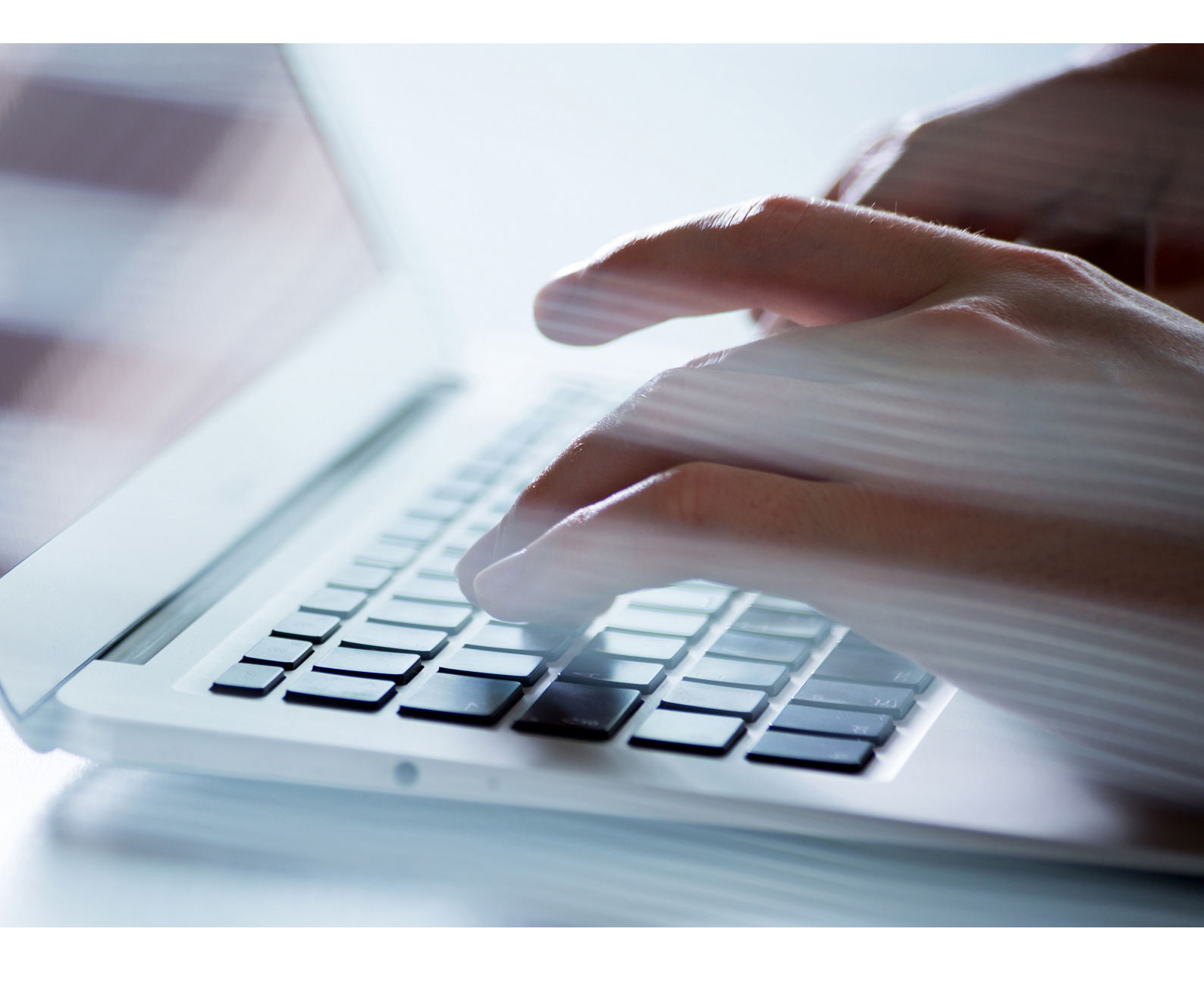

wersja dokumentu: wersja aplikacji: 1.2 2.18.01 liczba stron: data aktualizacji: 72 2 marca 2010

# SPIS TREŚCI

| 1   | PRZEZNACZENIE APLIKACJI                                     | 7  |
|-----|-------------------------------------------------------------|----|
| 2   | LOGOWANIE DO SYSTEMU                                        | 7  |
| 3   | OPIS FUNKCJONALNOŚCI                                        | 8  |
| 3.1 | Klawisze menu podręcznego                                   |    |
|     | 3.1.1 Mój bank                                              | 8  |
|     | 3.1.2 Wykonaj przelew                                       | 8  |
|     | 3.1.3 Historia konta                                        | 8  |
|     | 3.1.4 Nowa lokata                                           | 10 |
| 3.2 | Rachunki                                                    |    |
|     | 3.2.1 Wyświetlanie listy rachunków                          | 10 |
|     | 3.2.2 Wyświetlanie szczegółowych informacji o rachunku      | 10 |
|     | 3.2.3 Wyświetlanie bieżącego stanu rachunku                 | 11 |
|     | 3.2.4 Wyświetlanie i wydruk listy operacji z dnia bieżącego | 12 |
|     | 3.2.5 Potwierdzenie wykonania bieżącej transakcji           | 13 |
|     | 3.2.6 Pobranie (eksport) operacji bieżących do pliku        | 13 |
|     | 3.2.7 Wyświetlenie listy wyciągów z rachunku                | 13 |
|     | 3.2.8 Pobranie (eksport) danych wyciągu do pliku            | 14 |
|     | 3.2.9 Wyświetlenie i wydruk wyciągu bankowego               | 14 |
|     | 3.2.10 Wyszukiwanie operacji na wyciągach                   | 15 |
| 3.3 | Przelewy i paczki                                           | 16 |
|     | 3.3.1 Tworzenie nowego przelewu                             | 16 |
|     | 3.3.2 Tworzenie nowego przelewu do ZUS                      | 17 |
|     | 3.3.3 Tworzenie nowego przelewu do urzędu skarbowego        | 18 |
|     | 3.3.4 Wczytywanie listy płac z pliku                        | 21 |
|     | 3.3.5 Wczytywanie przelewu z pliku                          | 23 |
|     | 3.3.6 Wyświetlanie listy przelewów i paczek                 | 24 |
|     | 3.3.7 Pobranie do pliku                                     | 26 |
|     | 3.3.8 Akceptowanie przelewu                                 | 27 |
|     | 3.3.8.1 Akceptowanie pojedyncze przelewu                    | 27 |
|     | 3.3.8.2 Akceptowanie zbiorcze przelewów i paczek            | 27 |
|     | 3.3.8.3 Tworzenie przelewu z przyszłą datą                  | 28 |
|     | 3.3.8.4 Zbiorczy wygląd przelewu w paczce                   | 30 |
|     | 3.3.8.5 Status paczki z odroczoną datą                      | 31 |
|     | 3.3.9 Wycofanie akceptu                                     | 31 |
|     | 3.3.10 Przekazanie przelewu do realizacji                   | 32 |
|     | 3.3.11 Wstrzymanie realizacji przelewu                      | 32 |
|     | 3.3.12 Usuwanie przelewów                                   | 33 |
|     | 3.3.13 Kopiowanie przelewów                                 | 33 |
|     | 3.3.14 Operacje na paczkach                                 | 33 |
|     | 3.3.15 Przeglądanie archiwum przelewów i paczek             | 35 |
|     | 3.3.16 Wyświetlenie i wydruk raportów przelewów             | 35 |
|     |                                                             |    |

| 3.4  | Zlecenia stałe                                                       | 37 |
|------|----------------------------------------------------------------------|----|
|      | 3.4.1 Tworzenie nowego zlecenia stałego                              | 37 |
|      | 3.4.2 Wyświetlanie listy zleceń stałych                              | 38 |
|      | 3.4.3 Edycja zlecenia                                                | 40 |
|      | 3.4.4 Anulowanie zlecenia                                            | 41 |
|      | 3.4.5 Akceptowanie zlecenia stałego                                  | 42 |
|      | 3.4.6 Akceptowanie pojedyncze zleceń                                 | 42 |
|      | 3.4.7 Wycofanie akceptu                                              | 42 |
|      | 3.4.8 Przekazanie zlecenia do realizacji                             | 44 |
|      | 3.4.9 Wstrzymanie realizacji zleceń                                  | 44 |
|      | 3.4.10 Usuwanie zleceń                                               | 44 |
|      | 3.4.11 Kopiowanie zleceń                                             | 44 |
|      | 3.4.12 Przeglądanie archiwum zleceń                                  | 45 |
| 3.5  | Zlecenia otwarte                                                     | 45 |
|      | 3.5.1 Tworzenie nowego zlecenia otwartego                            | 47 |
|      | 3.5.2 Tworzenie nowego zlecenia otwartego typu przelew zagraniczny   | 47 |
|      | 3.5.3 Przeglądanie listy zleceń otwartych                            | 48 |
|      | 3.5.4 Akceptowanie zleceń otwartych                                  | 49 |
|      | 3.5.5 Wyświetlenie i wydruk raportów ze zleceń otwartych             | 49 |
| 3.6  | Karty                                                                | 50 |
|      | 3.6.1 Przeglądanie szczegółów karty                                  | 50 |
|      | 3.6.2 Wyświetlanie i wydruk raportów z operacji na karcie płatniczej | 51 |
| 3.7  | Kredyty                                                              | 51 |
|      | 3.7.1 Przeglądanie szczegółów kredytu                                | 51 |
|      | 3.7.2 Przeglądanie historii kredytu                                  | 52 |
| 3.8  | Lokaty                                                               | 53 |
|      | 3.8.1 Tworzenie nowej lokaty                                         | 53 |
|      | 3.8.2 Przegląd listy lokat                                           | 54 |
|      | 3.8.3 Akceptowanie lokaty                                            | 55 |
|      | 3.8.4 Zrywanie lokaty                                                | 55 |
|      | 3.8.5 Przeglądanie archiwum lokat                                    | 57 |
|      | 3.8.6 Wyświetlenie i wydruk raportów lokat                           | 57 |
|      | 3.8.7 Przeglądanie tabeli oprocentowania lokat                       | 58 |
| 3.9  | Kontrahenci                                                          | 59 |
|      | 3.9.1 Dodawanie nowego kontrahenta                                   | 59 |
|      | 3.9.2 Edycja danych kontrahenta                                      | 60 |
|      | 3.9.3 Usunięcie danych kontrahenta                                   | 60 |
|      | 3.9.4 Przeglądanie kontrahenta klienta                               | 61 |
|      | 3.9.5 Wczytanie (import) listy kontrahentów                          | 61 |
| 3.10 | Tabele                                                               | 62 |
|      | 3.10.1 Przeglądanie tabeli z numerami rozliczeniowymi banków         | 62 |
|      | 3.10.2 Przeglądanie tabeli z numerami rachunków urzędów skarbowych   | 63 |

| 3.11 | Konfiguracja                                                     | 64 |
|------|------------------------------------------------------------------|----|
|      | 3.11.1 Określenie formatów plików importowanych i eksportowanych | 64 |
|      | 3.11.2 Zarządzanie uprawnieniami użytkowników                    | 66 |
|      | 3.11.3 Zarządzanie uprawnieniami użytkowników do rachunków       | 67 |
|      | 3.11.4 Definiowanie grup rachunków                               | 67 |
| 3.12 | Hasła                                                            | 68 |
|      | 3.12.1 Zmiana hasła dostępu do serwisu                           | 68 |
|      | 3.12.2 Zmiana kodu PIN do karty mikroprocesorowej                | 69 |
|      | 3.12.3 Odblokowanie karty                                        | 69 |
| 3.13 | Wiadomości                                                       | 70 |
|      | 3.13.1 Przeglądanie wiadomości                                   | 70 |
|      | 3.13.2 Wysyłanie nowej wiadomości                                | 71 |
|      | 3.13.3 Archiwizowanie wiadomości                                 | 71 |

# SPIS ILUSTRACJI

| Rys. 1 Logowanie do systemu                                              | 7  |
|--------------------------------------------------------------------------|----|
| Rys. 2 Główne okno aplikacji                                             | 8  |
| Rys. 3 Wyszukiwanie transakcji                                           | 9  |
| Rys. 4 Historia operacji                                                 | 10 |
| Rys. 5 Szczegóły wybranego rachunku                                      | 11 |
| Rys. 6 Bieżący stan rachunku                                             | 11 |
| Rys. 7 Lista operacji z rachunku                                         | 12 |
| Rys. 8 Potwierdzenie pojedynczej operacji                                | 13 |
| Rys. 9 Określenie zakresu listy wyciągów                                 | 14 |
| Rys. 10 Lista wyciągów                                                   | 14 |
| Rys. 11 Lista operacji na wyciągu                                        | 15 |
| Rys. 12 Opcja "Przelewy"                                                 | 16 |
| Rys. 13 Tworzenie nowego przelewu                                        | 17 |
| Rys. 14. Tworzenie nowego przelewu do ZUS                                | 18 |
| Rys. 15 Tworzenie nowego przelewu do US                                  | 19 |
| Rys. 16 Wyszukiwanie rachunku dla US                                     | 20 |
| Rys. 17 Importowanie listy płac                                          | 21 |
| Rys. 18 Raport z importu listy płac                                      | 21 |
| Rys. 19 Okno akceptacji listy płac                                       | 22 |
| Rys. 20 Lista przelewów dla listy płac                                   | 23 |
| Rys. 21 Importowanie przelewów                                           | 24 |
| Rys. 22 Lista przelewów i paczek                                         | 26 |
| Rys. 23 Akceptowanie przelewu                                            | 27 |
| Rys. 24 Akceptowanie zbiorcze przelewów i paczek                         | 28 |
| Rys. 25. Tworzenie paczek przelewów                                      | 28 |
| Rys. 26 Akceptowanie zleceń                                              | 28 |
| Rys. 27 Nowe polecenie przelewu                                          | 29 |
| Rys. 28 Dodawanie pojedynczych przelewów do paczki                       | 30 |
| Rys. 29 Wygląd paczki                                                    | 30 |
| Rys. 30 Przekazanie przelewu do realizacji                               | 32 |
| Rys. 31 Potwierdzenie przekazania przelewu do realizacji                 | 32 |
| Rys. 32 Wybór przelewu do usunięcia                                      | 33 |
| Rys. 33 Przelew usunięty                                                 | 33 |
| Rys. 34 Kopiowanie przelewu                                              | 33 |
| Rys. 35 Informacje o paczce                                              | 34 |
| Rys. 36 Informacje szczegółowe o paczce                                  | 34 |
| Rys. 37 Archiwum przelewów                                               | 35 |
| Rys. 38 Określenie zakresu raportu z przelewu                            | 36 |
| Rys. 39 Przykładowy raport przelewów                                     | 36 |
| Rys. 40 Opcja "Zlecenia stałe"                                           | 37 |
| Rys. 41 Tworzenie nowego zlecenia stałego                                | 38 |
| Rys. 42 Lista zleceń stałych                                             | 40 |
| Rys. 43 Edycja zlecenia stałego                                          | 40 |
| Rys. 44 Anulowanie zlecenia stałego                                      | 41 |
| Rys. 45 Akceptowanie zlecenia stałego                                    | 42 |
| Rys. 46 Szczegóły zlecenia stałego – Wycofanie akceptu                   | 43 |
| Rys. 47 Szczegóły zlecenia stałego –Przekazanie anulowania do akceptacji | 44 |
| Rys. 48 Archiwum zleceń stałych                                          | 45 |
| Rys. 49 Opcja "Zlecenia otwarte"                                         | 46 |

| Rys. 50 Okno nowego zlecenia otwartego                      | 47 |
|-------------------------------------------------------------|----|
| Rys. 51 Polecenie przelewu zagranicznego                    | 48 |
| Rys. 52 Lista zleceń otwartych                              | 49 |
| Rys. 53 Raport z archiwum zleceń otwartych                  | 49 |
| Rys. 54 Lista kart płatniczych                              | 50 |
| Rys. 55 Szczegółowe informacje karty płatniczej             | 50 |
| Rys. 56 Historia operacji dla karty płatniczej              | 51 |
| Rys. 57 Lista kredytów                                      | 51 |
| Rys. 58 Szczegóły kredytu                                   | 52 |
| Rys. 59 Historia operacji kredytu                           | 53 |
| Rys. 60 Opcja "Lokaty"                                      | 53 |
| Rys. 61 Zakładanie nowej lokaty                             | 54 |
| Rys. 62 Lista lokat                                         | 55 |
| Rys. 63 Akceptowanie lokaty                                 | 55 |
| Rys. 64 Zrywanie lokaty                                     | 56 |
| Rys. 65 Okno zrywania lokaty                                | 56 |
| Rys. 66 Komunikat zrywania lokaty                           | 57 |
| Rys. 67 Archiwum lokat                                      | 57 |
| Rys. 68 Określenie zakresu raportu z lokat                  | 58 |
| Rys. 69 Przykładowy raport z lokat                          | 58 |
| Rys. 70 Tabela oprocentowania lokat                         | 59 |
| Rys. 71 Dodanie nowego kontrahenta                          | 60 |
| Rys. 72 Edycja danych kontrahenta                           | 60 |
| Rys. 73 Potwierdzenie usunięcia kontrahenta                 | 61 |
| Rys. 74 Lista kontrahentów                                  | 61 |
| Rys. 75 Import listy kontrahentów                           | 62 |
| Rys. 76 Lista banków krajowych                              | 63 |
| Rys. 77 Lista rachunków urzędów skarbowych                  | 64 |
| Rys. 78 Opcja "Konfiguracja"                                | 64 |
| Rys. 79 Wybór formatów dla plików                           | 65 |
| Rys. 80 Konfiguracja – uprawnienia użytkowników             | 66 |
| Rys. 81 Konfiguracja - uprawnienia użytkowników do rachunku | 67 |
| Rys. 82 Konfiguracja – definiowanie grup rachunków          | 68 |
| Rys. 83 Opcja "Hasła"                                       | 68 |
| Rys. 84 Zmiana hasła do serwisu                             | 69 |
| Rys. 85 Zmiana kodu PIN                                     | 69 |
| Rys. 86 Odblokowanie karty                                  | 70 |
| Rys. 87 Wyszukiwanie wiadomości                             | 71 |
| Rys. 88 Tworzenie nowej wiadomości                          | 71 |
| Rys. 89 Dodanie wiadomości do archiwum                      | 72 |
| Rys. 90 Wyszukiwanie wiadomości w archiwum                  | 72 |

# 1. Przeznaczenie aplikacji

Produkt przeznaczony jest dla klientów banku realizujących operacje związane z usługami dla klientów instytucjonalnych. Warunkiem korzystania z systemu jest posiadanie rachunku w systemie def3000. Aplikacja CorpoInterCOMP udostępnia funkcjonalności wymienione w punkcie "Opis funkcjonalności". Wszystkie opcje dostępne są dla klienta po zalogowaniu się.

# 2. Logowanie do systemu

Po uruchomieniu aplikacji istnieje konieczność zalogowania się do systemu. Aby tego dokonać użytkownik jest zmuszony do wprowadzenia odpowiedniego "Identyfikatora" i przypisanego mu "Hasła" (rys. 1).

System weryfikuje wprowadzone dane i jeśli stwierdza ich poprawność użytkownik zostanie zalogowany.

| amiętaj                                                                                                    | Bezpieczne logowanie                                                                                                    |                                                                                                    |
|----------------------------------------------------------------------------------------------------|----------------------------------------------------------------------------------------------------|----------------------------------------------------------------------------------------------------|
| <ul> <li>Zanim wpiszesz swój identyfikator:</li> <li>sprawdź adres strony (prawidłowy to:<br/>https://konto.toyotabank.pl/),</li> <li>upewnij się, że widzisz ikonkę z zamkniętą<br/>kłódką, która oznacza bezpieczne<br/>połączenie,</li> <li>sprawdź certyfikat. Kliknij w ikonkę z kłódką i</li> </ul>                                                                                                    | Zaloguj się do Systemu Bankowości Inter<br><u>Nie wiesz, jak? Pokaż podpowiedź</u> >><br>Identyfikator klienta [?]<br>Hasło [?] | rnetowej Toyota Bank.<br>Kliknij aby się<br>zalogować<br>»zaloguj się                                               |
| <ul> <li>certyfikat został wystawiony dokładnie dla<br/>(CN): konto.toyotabank.pl</li> <li>certyfikat został wystawiony dla organizacji<br/>(O): Toyota Bank Polska S.A.</li> <li>Nigdy nie ignoruj ostrzeżeń przeglądarki o<br/>błędnym certyfikacie. Jeżeli zobaczysz<br/>jakikolwiek komunikat dotyczący certyfikatu,<br/>zgłoś ten fakt niezwłocznie pod numerem<br/>telefonu: 0 801 900 701 (lub +48 22 488 5505)<br/>lub <u>security@toyotabank.pl</u></li> </ul> | Centrum pomocy<br>Pomoc w zalogowaniu? <u>kliknij</u> >>                                                                        | Nowi klienci<br>W ramach programu Toyota Family Pilot bank oferuje<br>nowoczesne usługi bankowe Pracownikom Toyoty. |

#### Rys. 1 Logowanie do systemu

Po zalogowaniu użytkownik ma wgląd na listę swoich rachunków oraz dostęp do następujących opcji (rys. 2).

Klawisze menu podręcznego:

- Mój bank,
- Wykonaj przelew,
- Historia konta,
- Nowa lokata
- Wylogowanie,

Opcje dostępne w aplikacji

- Rachunki,
- Przelewy,
- Zlecenia stałe,
- Zlecenia otwarte,
- Karty,
- Kredyty,
- Lokaty,
- Kontrahenci,
- Tabele,
- Konfiguracja,
- Hasła,
- Wiadomości.

Dodatkowo z każdego poziomu aplikacji użytkownik ma możliwość skorzystania z następujących linków:

- Portal banku,
- Kontakt,
- Pomoc,
- English,
- Wylogowanie.

|                                                                   | (      |                           | Rachunki      |           |                |         |
|-------------------------------------------------------------------|--------|---------------------------|---------------|-----------|----------------|---------|
| Vyszukiwanie operacji na wyciąga                                  | ich    |                           |               |           |                |         |
| Rachunek                                                          | Waluta | Saldo bieżące             | Obroty Winien | Obroty Ma | Ostatni wyciag | Wyciągi |
| 2160 0003 2000 0002 3344 0001<br>B_1_SYMBOL - RB_1_0PIS           | PLN    | 628 730 <mark>,</mark> 45 | 0,00          | 0,00      | 2006-11-12     | Lista   |
| 2 2160 0003 2000 0002 3344 0002<br>ACH BIEŻĄCY - rachunek bieżący | PLN    | 271 161,00                | 0,00          | 0,00      | 2006-11-12     | Lista   |
| 2 2160 0003 2000 0002 3344 0003<br>ACH BIEŻĄCY - rachunek bieżący | PLN    | 46 077,01                 | 0,00          | 0,00      | 2006-11-12     | Lista   |
| 8 2160 0003 2000 0002 3344 0006<br>ACH BIEŻĄCY - rachunek bieżący | PLN    | 9 243 258,28              | 0,00          | 0,00      | 2006-11-12     | Lista   |
| 7 2160 0003 2000 0002 3344 0010<br>ACH BIEŻĄCY - rachunek bieżący | PLN    | 8 676 910,69              | 0,00          | 0,00      |                | Lista   |
|                                                                   |        |                           |               |           |                |         |

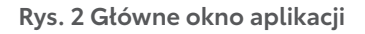

# 3. Opis funkcjonalności

## 3.1 Klawisze menu podręcznego

#### 3.1.1 Mój bank

Po wybraniu tej opcji użytkownik ma możliwość bezpośredniego:

• Linkowania się do strony domowej Toyota.

#### 3.1.2 Wykonaj przelew

Po wybraniu tej opcji użytkownik ma możliwość: bezpośredniego wykonania nowego przelewu.

#### 3.1.3 Historia konta

Użytkownik ma możliwość wyświetlenia historii dla rachunku. Uruchamiając proces szukania mamy możliwość wyszukania operacji wykonanej na rachunku (rys. 3).

W celu usprawnienia procesu wyszukiwania operacji bankowych wprowadzone zostały następujące kryteria wyszukiwania i filtrowania operacji:

• Z rachunku – operator ma możliwość wybrania konkretne konto, na którym operacja została wykonana,

• Wyciągi - operator ma możliwość wprowadzenia przedziału czasowego ('Wyciągi od-do'), w którym operacja została wykonana,

- Wyciągi z ostatnich ... dni operator ma możliwość podania ilości dni, za które mają być wyszukiwane operacje,
- Rachunek nadawcy/odbiorcy,
- Nadawca/odbiorca,
- Tytuł operacji,

• Kwota – operator mamy możliwość określenia przedziału kwotowego ('Kwota od - do') w obrębie którego operacja się zamknęła,

• Strona:

- WN i MA,
- MA,
- WN,
- O identyfikatorze,
- Rodzaj operacji:
  - wszystkie,
  - przelew US,
  - przelew ZUS,
  - listy płac,
- inne operacje,
- Typ przelewu:
  - wszystkie,
    - zewnętrzne,
    - wewnętrzne

|                            | Określ za     | kres przeszukiwania wyciągów |
|----------------------------|---------------|------------------------------|
| Zrachunku                  |               | wszystkie                    |
| Wyciągi od 2006-12-18      | do 2007-01-17 | C Wyciągi z ostatnich 30 dni |
| Rachunek nadawcy/odbiorcy  | 1             |                              |
| Nadawca/odbiorca           |               |                              |
| Tytuł operacji<br>Kwota od |               |                              |
|                            |               | do PLN (np. 125,50)          |
| Strona                     |               | WN I MA                      |
| O identyfikatorze          |               |                              |
| Rodzaj operacji            |               | inne operacje 💌              |
| Typ przelewu               |               | wszystkie                    |
| 🔲 Przeszukuj pozycje listy | płac          |                              |
|                            | -             |                              |

#### Rys. 3 Wyszukiwanie transakcji

Po wprowadzeniu odpowiednich parametrów wybieramy przycisk [Szukaj]. Istnieje również możliwość nie wprowadzania nowych kryteriów i wykonanie wyszukania automatycznie po wejściu do historii rachunku. Wówczas wyszukanie nastąpi dla ostatniego roku. W wyniku zatwierdzenia system odszukuje odpowiednie operacji, po czym prezentuje je na ekranie w postaci listy (rys. 4).

| 22 |                                  |                     |                |                    |           |                                                                                | Zamknij                                                                  |
|----|----------------------------------|---------------------|----------------|--------------------|-----------|--------------------------------------------------------------------------------|--------------------------------------------------------------------------|
|    | to pierwsza strona               |                     | s              | strona 1 z         | 1 (od 1 d | o 4 z 4)                                                                       | to ostatnia strona                                                       |
| p  | Rachunek                         | Data<br>ksiegowania | Data<br>Waluty | Rodzaj<br>operacji | Kwota     | Odbiorca/Nadawca                                                               | Tytuł płatności                                                          |
| 1  | 02 2160 0003 2000 0002 3344 0002 | 2006-11-08          | 2006-11-08     |                    | - 99,99   | 78 9043 0002 3001 0046 4075 0002<br>Nowak Jan ul. Ciepła 12 00-100<br>Warszawa | przelew                                                                  |
| 2  | 02 2160 0003 2000 0002 3344 0002 | 2006-11-08          | 2006-11-08     |                    | - 0,67    | 78 9043 0002 3001 0046 4075 0002<br>Nowak Jan ul. Ciepła 12 00-100<br>Warszawa | Opłaty i prowizje - Prowizja                                             |
| 3  | 02 2160 0003 2000 0002 3344 0002 | 2006-11-08          | 2006-11-08     |                    | - 0,01    | 78 9043 0002 3001 0046 4075 0002                                               | Opłaty i prowizje - Opłata za<br>posiadanie karty<br>nr:404791******7463 |
| 4  | 02 2160 0003 2000 0002 3344 0002 | 2006-11-08          | 2006-11-08     |                    | - 1,22    | 78 9043 0002 3001 0046 4075 0002                                               | Opłaty i prowizje - Opłata za<br>prowadzenie rachunku(Pakiet SMS         |
|    |                                  |                     |                |                    |           |                                                                                | do góry 🗖                                                                |

Rys. 4 Historia operacji

#### 3.1.4 Nowa lokata

- Po wybraniu tej opcji użytkownik ma możliwość:
- · bezpośredniego tworzenia nowej lokaty,

# 3.2 Rachunki

Po wybraniu tej opcji użytkownik ma możliwość:

- wyświetlania listy rachunków,
- wyświetlenia szczegółowych informacji o rachunku,
- wyświetlenia bieżącego stanu rachunku,
- wyświetlenia i wydrukowania listy operacji z dnia bieżącego,
- pobrania (eksport) operacji bieżących do pliku,
- wyświetlenia listy wyciągów z rachunku,
- · pobranie (eksport) danych wyciągu do pliku,
- wyświetlenie i wydruk wyciągu bankowego,
- potwierdzenie pojedynczej operacji,
- wyszukiwanie operacji na wyciągach

#### 3.2.1 Wyświetlanie listy rachunków

Wyświetlona lista dostępnych rachunków zawiera następujące informacje (rys. 2):

- Numer rachunku w formacie NRB wraz z opisem rachunku,
- Rodzaj waluty,
- Saldo bieżące,
- Obroty Winien,
- Obroty Ma
- · Ostatni wyciąg(data ostatniego wyciągu odnośnik do listy operacji na wyciągu),
- Wyciągi (lista odnośnik do formatki wyszukiwania wyciągów),

Każdorazowe wyświetlenie listy jest poprzedzone aktualizacją wszystkich pozycji na liście danymi z systemu def3000 (pod warunkiem występowania poprawnego połączenia do systemu def3000).

#### 3.2.2 Wyświetlanie szczegółowych informacji o rachunku

Po wybraniu rachunku z listy rachunków (odnośnik w kolumnie "Rachunek") użytkownik ma możliwość wyświetlenia szczegółowych informacji o tym rachunku (rys. 5):

- Właściciel rachunku,
- Adres właściciela,
- Waluta,
- Data otwarcia rachunku,
- · Maksymalna kwota operacji jednorazowej przez Internet,

• Maksymalna kwota operacji dziennej przez Internet.

| Rachunek: 18 2160 0003 2000 0002 4530 000             | 01 Rachunek bieżący dla firm |  |
|-------------------------------------------------------|------------------------------|--|
| Właściciel rachunku                                   | FIRMA TEST DJK               |  |
| Adres właściciela                                     | ul. Stara 2/3 22-222 KRAKÓW  |  |
| Waluta                                                | PLN                          |  |
| Data otwarcia rachunku                                | 2007-02-16                   |  |
| Maksymalna kwota operacji jednorazowej przez Internet | 99 999 999,00                |  |
| Maksymalna kwota operacji dziennej przez Internet     | 99 999 999,00                |  |
| Stan rachunku                                         | Zamknij                      |  |

#### Rys. 5 Szczegóły wybranego rachunku

#### 3.2.3 Wyświetlanie bieżącego stanu rachunku

Po wybraniu opcji "Stan rachunku" aplikacja umożliwia wyświetlenie informacji szczegółowych dotyczących rachunku (rys. 6): • Środki własne (aktualne saldo rachunku),

- Limit kredytowy,
- Suma zaległych prowizji,
- Suma zablokowanych środków,
- Księgowa kwota dostępna,
- Suma zleceń w realizacji,
- Przewidywana kwota dostępna,
- Saldo początkowe na początek dnia,
- Obciążenia,
- Uznania,
- Saldo bieżące.

Każdorazowe wyświetlenie bieżącego stanu rachunku jest poprzedzone aktualizacją wszystkich pozycji na liście danymi z systemu def3000 (pod warunkiem występowania poprawnego połączenia do systemu def3000).

| Stan rachunku: 27 2160 0003 2000 0002 3445 0001 RB_1_OPIS |            |            |                    |  |  |  |  |
|-----------------------------------------------------------|------------|------------|--------------------|--|--|--|--|
| Aktualizacja: 2006-11-30, godz. 00:13:25                  |            |            |                    |  |  |  |  |
| Pozvcia Kwota                                             |            |            |                    |  |  |  |  |
| Środki własne                                             |            | 477 880.62 |                    |  |  |  |  |
| Limit kredytowy                                           |            | 0,00       | Aktualizui Zamknii |  |  |  |  |
| Suma zaległych prowizji                                   |            | 0,00       |                    |  |  |  |  |
| Suma zablokowanych środk                                  | ów         | 0,00       | Pobierz plik       |  |  |  |  |
| Księgowa kwota dostępna:                                  |            | 477 880,62 |                    |  |  |  |  |
| Suma zleceń w realizacji                                  |            | 0,00       |                    |  |  |  |  |
| Przewidywana kwota dostę                                  | pna:       | 477 880,62 |                    |  |  |  |  |
|                                                           |            |            |                    |  |  |  |  |
| Saldo otwarcia                                            | Obciążenia | Uznania    | Saldo bieżące      |  |  |  |  |
| 477 880,62                                                | 0,00       | 0,00       | 477 880,62         |  |  |  |  |
|                                                           |            |            |                    |  |  |  |  |
| Liczba rekordów: 100 Pokaż                                |            |            |                    |  |  |  |  |

Rys. 6 Bieżący stan rachunku

# 3.2.4 Wyświetlanie i wydruk listy operacji z dnia bieżącego

Istnieje możliwość wyświetlenia i wydruku listy operacji z dnia bieżącego zawierającej następujące kolumny (rys. 7):

- Numer identyfikacyjny operacji,

- Data waluty operacji,
  Rodzaj operacji pole ze słownika rodzajów operacji,
  Kwota operacji (ze znakiem minus dla operacji obciążenia),
- Odbiorca/Nadawca,
- Tytuł płatności.

| Stan rachunku:      | 5 2160 0003 2000 1502 5395 000 | firmowe   |
|---------------------|--------------------------------|-----------|
| otan natina natina. |                                | in the we |

Aktualizacja: 2010-03-15, godz. 14:10:34

| Pozycja                      |            | Kwota      |                    |  |
|------------------------------|------------|------------|--------------------|--|
| Środki własne                |            | 95 416,53  |                    |  |
| Limit kredytowy              |            | 200 000,00 | Aktualizui Zamknii |  |
| Suma zaległych prowizji      |            | 0,00       |                    |  |
| Suma zablokowanych środków   |            | 0,00       | Poblerz plik       |  |
| Księgowa kwota dostępna:     |            | 95 416,53  |                    |  |
| Suma zleceń w realizacji     |            | 0,00       |                    |  |
| Przewidywana kwota dostępna: |            | 95 416,53  |                    |  |
|                              |            |            |                    |  |
| Saldo otwarcia               | Obciążenia | Uznania    | Saldo bieżące      |  |

| Saldo otwarcia | Obciążenia | Uznania | Saldo bieżące |
|----------------|------------|---------|---------------|
| -7 021 895,87  | 82 687,60  | 0,00    | -7 104 583,47 |
|                |            |         |               |

Liczba rekordów: 100

Pokaż

| to pie | rwsza strona |                                  | to ostatnia strona |                                               |                                  |
|--------|--------------|----------------------------------|--------------------|-----------------------------------------------|----------------------------------|
| Lp     | Data waluty  | Rodzaj operacji                  | Kwota              | Odbiorca/Nadawca                              | Tytuł płatności                  |
| 1      | 2010-02-14   | Przelew wychodzący<br>zewnętrzny | -100,00            | 1140 2017 0000 4602 0554<br>OPEN PROM         | Test                             |
| 2      | 2010-02-14   | Przelew wychodzący<br>zewnętrzny | -120,00            | 1240 2092 9113 0000 0015 568<br>GOR. S.A.     | Test                             |
| 3      | 2010-02-14   | Przelew wychodzący<br>wewnętrzny | -150,00            | 212160 0003 2000 0002 5643 0002<br>LEXUS S.A. | FIRMA DOSKONAŁA<br>Test wyciągu. |

Rys. 7 Lista operacji z rachunku.

#### 3.2.5 Potwierdzenie wykonania bieżącej transakcji

Po wyświetleniu transakcji z danego dnia (wyciągu z danego dnia) należy kliknąć rodzaj operacji (wytłuszczonym drukiem) i wyświetlone zostanie potwierdzenie tej konkretnej operacji. Każdą pojedynczą transakcję można potwierdzić wydrukiem.

| Toyota Ba                                                     |                                                                                 |   |
|---------------------------------------------------------------|---------------------------------------------------------------------------------|---|
| Toyota Bank Polska S.A.<br>ul. Postępu 18b<br>02-676 Warszawa |                                                                                 |   |
|                                                               | POTWIERDZENIE OPERACJI                                                          |   |
| WŁAŚCICIEL                                                    | FIRMA DOSKONAŁA                                                                 |   |
| NR RACHUNKU                                                   | 35 2160 0003 2000 1502 5395                                                     |   |
| NAZWA RACHUNKU                                                | firmowe                                                                         |   |
| DATA OPERACJI                                                 | 13-02-2010                                                                      |   |
| DATA WALUTY                                                   | 13-02-2010                                                                      |   |
| OPIS OPERACJI                                                 | Przelew wychodzący zewnętrzny<br>92 1600 1198 0002 0022 5074<br>ASESSIO<br>test |   |
| KWOTA OPERACJI                                                | - 100,00                                                                        |   |
| WALUTA OPERACJI                                               | PLN                                                                             |   |
| 8                                                             | Niniejszy dokument jest wydrukiem komputerowym i nie wymaga uwierzytelniania    |   |
|                                                               |                                                                                 |   |
|                                                               |                                                                                 |   |
|                                                               |                                                                                 |   |
|                                                               |                                                                                 |   |
|                                                               |                                                                                 |   |
| 54 m                                                          |                                                                                 | ~ |

Rys. 8 Potwierdzenie pojedynczej operacji

#### 3.2.6 Pobranie (eksport) operacji bieżących do pliku

Użytkownik ma możliwość pobrania (eksportu) operacji bieżących do pliku w wybranym formacie danych. Dostępne są następujące formaty:

- XML o określonej, stałej strukturze,
- Konfigurowalny format liniowy (tekstowy).

#### 3.2.7 Wyświetlenie listy wyciągów z rachunku

Aplikacja umożliwia wyświetlenie listy wyciągów z rachunku (odnośnik "Lista" w kolumnie "Wyciągi"), z wybranego okresu lub określonej liczby ostatnich dni, zawierającej następujące kolumny:

- data wyciągu,
- saldo otwarcia wyciągu (saldo początkowe),
- · liczbę i sumę operacji obciążenia,
- · liczbę i sumę operacji uznania,
- saldo zamknięcia wyciągu (saldo końcowe),
- przycisk pobrania pliku z wyciągiem,
- przycisk pobrania pliku z wszystkimi wyciągami

Lista wyciągów obejmuje wyciągi od momentu udostępnienia przez bank usługi dla klienta. W pierwszym kroku należy określić zakres listy wyciągów (rys. 9).

|   | Okrośl zakros lieby use                                                            | วโอสล์แม                                   |
|---|------------------------------------------------------------------------------------|--------------------------------------------|
| F | Lista wyciągów<br>od dnia 2007-01-01 do dnia 2007-01-17 zawierająca pozycji: 0     | Zmień okres: od 2007-01-01 do : 2007-01-17 |
| c | Lista wyciągów<br>z ostatnich 30 dni (od 2006-12-18) zawierająca pozycji: <b>0</b> | Zmień liczbę dni: 30                       |
|   | 🖵 Wyszukaj analitycznie                                                            | Pomiń szczegółowe dane na temat obrotów    |
|   | Pokaż                                                                              |                                            |

## Rys. 9 Określenie zakresu listy wyciągów

| http://172.20 | .22.127:11223 -                            | Lista | wyciagów           | v z    | rachunku - <i>I</i> | Aicrosoft Internet Ex | plorer                   |   |
|---------------|--------------------------------------------|-------|--------------------|--------|---------------------|-----------------------|--------------------------|---|
| 1             | Rachunek: 27 2160 0003 2000 0002 3445 0001 |       |                    |        |                     |                       |                          |   |
| Lista v       | wciągów od dnia: <b>2</b>                  | 006-0 | <b>15-01</b> do dr | iia: 1 | 2007-01-17          | Wybierz inny a        | zakres wyciągów          |   |
| Data wyciągu  | Saldo otwarcia                             | Ob    | ciążenia           |        | Uznania             | Saldo zamknięcia      | Pobierz plik z wyciągami |   |
| 2006-11-12    | 477 880,65                                 | 3     | 0,03               | 0      | 0,00                | 477 880,62            | Pobierz plik             |   |
| 2006-11-11    | 477 880,68                                 | 3     | 0,03               | 0      | 0,00                | 477 880,65            | Pobierz plik             |   |
| 2006-11-10    | 477 880,71                                 | 3     | 0,03               | 0      | 0,00                | 477 880,68            | Pobierz plik             |   |
| 2006-11-09    | 477 880,74                                 | 3     | 0,03               | 0      | 0,00                | 477 880,71            | Pobierz plik             |   |
| 2006-11-08    | 477 880,77                                 | 3     | 0,03               | 0      | 0,00                | 477 880,74            | Pobierz plik             | ~ |
| Gotowe        |                                            |       |                    |        |                     |                       | 🔮 Internet               |   |

#### Rys. 10 Lista wyciągów

#### 3.2.8 Pobranie (eksport) danych wyciągu do pliku

Użytkownik ma możliwość pobrania (eksportu) danych wyciągu do pliku w wybranym formacie danych. Dostępne są następujące formaty:

• XML o określonej, stałej strukturze,

• Konfigurowalny format liniowy (tekstowy),

#### 3.2.9 Wyświetlenie i wydruk wyciągu bankowego

Po wybraniu wyciągu z listy wyciągów istnieje możliwość wyświetlenia operacji znajdujących się na tym wyciągów. Lista operacji zawiera następujące informacje (rys. 11):

• numer porządkowy operacji,

- datę waluty,
- rodzaj operacji,
- kwotę operacji (ze znakiem minus dla operacji obciążenia),
- informacje o odbiorcy/nadawcy,
- treść operacji, oraz
- saldo otwarcia,
- sumę obciążeń,

- sumę uznań,
- saldo zamknięcia.

|         |             |                    | Lista operacji na wyciągu | u z dnia 2007-06-02         |                  |
|---------|-------------|--------------------|---------------------------|-----------------------------|------------------|
|         | Saldo otwa  | rcia Ol            | ociążenia                 | Uznania                     | Saldo zamknięcia |
|         | 140 320,9   | 95                 | 4,52                      | 0,00                        | 140 316,43       |
| -       | Dete welvtv | Rodzaj operacji    | Kwota                     | Odbiorca/Nadawca            | Treść            |
| n       |             | ittouzuj operacji  |                           | Oubiorcamadawca             | 11030            |
| _р<br>1 | 2007-06-02  | Przelew wychodzący | -4,52 59 90               | 43 0002 1111 1111 1111 1111 | przelew          |

#### Rys. 11 Lista operacji na wyciągu

Wybranie opcji "Drukuj" umożliwia wydruk listy operacji o wyglądzie i układzie dostępnym dla dokumentów HTML drukowanych z poziomu przeglądarki internetowej.

#### 3.2.10 Wyszukiwanie operacji na wyciągach

Opcja "Wyszukiwanie operacji na wyciągach" umożliwia wyszukiwanie operacji wykonanej na rachunku. W celu usprawnienia procesu wyszukiwania operacji wprowadzone zostały następujące kryteria wyszukiwania i filtrowania operacji:

- Z rachunku operator może wybrać konkretne konto, na którym operacja została wykonana,
- Wyciągi operator ma możliwość wprowadzenia przedziału czasowego ('Wyciągi od-do'), w którym operacja została wykonana.
- Wyciągi z ostatnich ... dni operator ma możliwość podania ilości dni, za które mają być wyszukiwane operacje,
- Rachunek nadawcy/odbiorcy
- Nadawca/odbiorca,
- Tytuł operacji,
- Kwota operator ma możliwość określenia przedziału kwotowego ('Kwota od do') w obrębie którego operacja się zamknęła,
- Strona:
- WN i MA,
- MA,
- WN,
- O identyfikatorze,
- Rodzaj operacji,
  - wszystkie,
  - przelew US,
  - przelew ZUS,
  - listy płac,
  - inne operacje,
  - •Typ przelewu,
  - wszystkie,
  - zewnętrzne,
  - wewnetrzne.

Wyszukiwane mogą być operacje z wyciągów pobranych z systemu def3000 do aplikacji CorpoInterCOMP od momentu udostępnienia usługi (rys. 3).

# 3.3 Przelewy i paczki

Wybranie opcji "Przelewy" pozwoli użytkownikowi na wykonywanie następujących operacji na przelewach i paczkach (grupach przelewów) (rys.12):

- tworzenie nowego przelewu,
- tworzenie nowego przelewu ZUS,
- tworzenie nowego przelewu do urzędu skarbowego,
- wczytywanie listy płac z pliku,
- wczytanie przelewów z pliku,
- wyświetlenie listy przelewów i paczek,
- pobranie statusów przelewów do pliku,
- akceptowanie przelewu,
- akceptowanie pojedyncze przelewów,
- akceptowanie zbiorcze przelewów, tworzenie paczek (dla każdego rachunku jest tworzona oddzielna paczka),
- wycofanie akceptów,
- przekazania przelewów i paczek do realizacji,
- wstrzymanie realizacji przelewów i paczek,
- usuwanie nowych przelewów i paczek,
- · kopiowania nowych, odrzuconych i zrealizowanych przelewów i paczek,
- przeglądania archiwum przelewów i paczek,
- wyświetlenia i wydruk raportów z przelewów
- pobrania pliku statusów przelewów.

| Portal danki ( Roman) Pomos ( English ( Wylogowani<br>Mój bank Wykonaj przelew Historia konta Nov<br>Rachunki Przelewy Zlecenia stale Zlec<br>Tabele Konfiguracja Hasła Wiadomości | va lokata vyjogowanie<br>enia otwarte Karty Kredyty Lok | aty Kontrahenci                               | FINANCIAL<br>SERVICES<br>Nr klienta: 23344<br>Nazwa użytkownika: JAN KOWALSKI |
|----------------------------------------------------------------------------------------------------|---------------------------------------------------------|-----------------------------------------------|-------------------------------------------------------------------------------|
|                                                                                                    | Przelewy                                                | y .                                           |                                                                               |
| □ Nowy przelew<br>□ Import listy plac □ Import przelewów                                                                                                    | Nowy przelew ZUS Import przelewów ZUS                   | Nowy przelew podatku Import przelewów podatku | Raporty Archiwum                                                              |
| Typ zlecenia Lista przelewów<br>Przelewy 💌 Wszystkich 💌 uło                                                                                                    | tonych wy kolejności 💽 🗹 odwra                          | ntnie Pokaż 🔽 Odświeżaj listę                 |                                                                               |
|                                                                                                    | Do zaakceptow                                           | ania: 2                                       |                                                                               |
| Plik statusów przelewów Pobierz                                                                                                    |                                                         |                                               | Liczba przelewów na stronie: 100                                              |
|                                                                                                    |                                                         |                                               |                                                                               |
|                                                                                                    |                                                         |                                               |                                                                               |
|                                                                                                    |                                                         |                                               |                                                                               |

#### Rys. 12 Opcja "Przelewy"

#### 3.3.1 Tworzenie nowego przelewu

Aplikacja umożliwia tworzenie nowego (lub edycję nie zaakceptowanego) przelewu (rys. 13).

Formatka zwykłego przelewu zawiera następujące pola:

- Referencje własne klienta, pole opcjonalne,
- Rachunek do obciążenia wybór rachunku do obciążenia spośród rachunków dostępnych do obciążania dla danego użytkownika (numer rachunku w formacie NRB z opisem klienta), pole wymagane,
- Kontrahent opcja wyboru kontrahenta z listy kontrahentów klienta (z możliwością wyświetlenia listy nazw krótkich wszystkich kontrahentów lub zaczynających się określoną literą alfabetu) lub opcja wpisania danych innego kontrahenta,
- Nazwa kontrahenta pełna nazwa kontrahenta (przy wyborze opcji "Kontrahent z listy" pole jest wypełniana automatycznie), pole wymagane,
- Nr rachunku kontrahenta w formacie NRB dopuszczalnym jest format ze spacjami jako separatorami segmentów rachunku (przy wyborze opcji "Kontrahent z listy" pole jest wypełniane automatycznie); pole wymagane,
- Kwota kwota przelewu, pole wymagane,

- Tytułem treść przelewu, pole wymagane,
- Data zlecenia data realizacji przelewu w formacie RRRR-MM-DD (przelew zostanie zrealizowany wg daty określonej w tym polu ze środków dostępnych w dniu realizacji).
- w tym polu ze srodkow dostępnych w dni
- Zleceniodawca.

|                                      | Nowe polecenie przelewu                                                        |   |
|--------------------------------------|--------------------------------------------------------------------------------|---|
| Referencje                           |                                                                                |   |
| Rachunek do obciążenia:              | 27 2160 0003 2000 0002 3445 0001 RB_1_OPIS 👻                                   |   |
| Sontrahent z listy ○ Inny kontrahent | djk_wew 👻<br>Wszyscy 0-9 A B C D E F G H I J K L M N O P R S T U W V X Y Z inn | e |
| Nazwa kontrahenta:                   | Testowy Billul. Miękka 19a35-111 RzeszówPolska                                 |   |
| Nr rachunku kontrahenta:             | 02216000032000000233440002                                                     |   |
| Kwota:                               | 12 np. 125,50 PLN                                                              |   |
| Tytułem:                             |                                                                                |   |
| Data zlecenia:                       | 2007-01-18                                                                     |   |
| Zleceniodawca:                       | RAFAL KWIATKOWSKI                                                              |   |
| Zapisz pr                            | rzelew Zrezygnuj Szablon: Wybierz 💉 Zapisz Usuń                                |   |

Rys. 13 Tworzenie nowego przelewu

Aplikacja przy zapisie danych z formatki sprawdza poprawność wypełnionych pól. Wybranie kontrahenta z listy służy tylko przepisaniu jego danych do danych przelewu. Po zapisaniu przelewu dane w przelewie dotyczące kontrahenta nie są związane z bazą kontrahentów (np. usunięcie kontrahenta nie ma wpływu na treść przelewu, który został przygotowany przez wybranie tego kontrahenta z listy).

Przy wypełnianiu formatki dostępna jest opcja dodawania, modyfikacji i usuwania własnych szablonów dla zwykłych przelewów.

#### 3.3.2 Tworzenie nowego przelewu do ZUS

Aplikacja umożliwia tworzenie nowego (lub edycję nie zaakceptowanego) przelewu ZUS (rys. 14).

Formatka przelewu ZUS zawiera następujące pola:

- Referencje pole z opisem własnym klienta, pole opcjonalne,
- Nazwa płatnika,
- Rachunek do obciążenia wybór rachunku do obciążenia spośród rachunków dostępnych do obciążania dla danego użytkownika (numer rachunku w formacie NRB z opisem klienta), pole wymagane,
- Rachunek ZUS wybór rachunku ZUS odpowiedniego do rodzaju składki, pole wymagane, (do wyboru z rozwijalnej listy: 83 1010 1023 0000 2613 9510 0000 ubezpieczenie społeczne
  - 78 1010 1023 0000 2613 9520 0000 ubezpieczenie zdrowotne
  - 73 1010 1023 0000 2613 9530 0000 FP i FGŚP),
- NIP numer NIP płatnika, pole wymagane,
- typ drugiego identyfikatora na liście dostępne są następujące wartości:
- REGON (R),
- PESEL (P),
- Dowód osobisty (1),

- Paszport (2), pole wymagane,
- Drugi identyfikator, pole wymagane,
- Typ wpłaty na liście dostępne są następujące wartości:
- S Składka za 1 miesiąc,
- M Składka dłuższa niż 1 miesiąc,
- U Układ ratalny,
- T Odroczenie terminu,
- D Opłata dodatkowa wymierzona ZUS,
- E Egzekucja,
- A Opłata dodatkowa,
- B Dodatkowa wpłata instytucji obsługującej. pole wymagane,
- Deklaracja (MMRRRR), pole wymagane,
- Numer deklaracji (dwie cyfry), pole wymagane,
- Numer decyzji/umowy/tytułu wykonawczego, pole wymagane w zależności od typu wpłaty,
- Kwota przelewu, pole wymagane,
- Data realizacji przelewu w formacie RRRR-MM-DD (przelew zostanie zrealizowany wg daty określonej w tym polu ze środków dostępnych w dniu realizacji)
- Zleceniodawca.

Aplikacja przy zapisie danych z formatki sprawdza poprawność wypełnionych pól, w szczególności poprawność pól specyficznych dla przelewu ZUS. Przy wypełnianiu formatki dostępna jest opcja dodawania, modyfikacji i usuwania własnych szablonów dla przelewów ZUS.

|                                   | Nowe polecenie przelewu ZUS                  |                         |  |
|-----------------------------------|----------------------------------------------|-------------------------|--|
| Referencje:                       |                                              |                         |  |
| Nazwa Płatnika:                   | FIRMA DJK CIC                                |                         |  |
| Rachunek do<br>obciążenia:        | 27 2160 0003 2000 0002 3445 0001 RB_1_0PIS 💌 |                         |  |
| Rachunek ZUS:                     | Wybierz 💌                                    | NIP;                    |  |
| Typ drugiego id.:                 | Wybierz                                      | Drugi<br>identyfikator: |  |
| Typ wpłaty:                       | Wybierz 💌                                    |                         |  |
| Deklaracja:                       |                                              | Nr<br>deklaracji:       |  |
| Nr<br>decyzji/umowy/tyt.<br>wyk.: |                                              |                         |  |
| Kwota:                            | np. 125,50                                   |                         |  |
| Data:                             | 2007-01-18                                   |                         |  |
| Zleceniodawca:                    | RAFAL KWIATKOWSKI                            |                         |  |
|                                   |                                              |                         |  |

Rys. 14. Tworzenie nowego przelewu do ZUS

#### 3.3.3 Tworzenie nowego przelewu do urzędu skarbowego

Użytkownik ma możliwość tworzenia nowego (lub edycję niezaakceptowanego) przelewu do urzędu skarbowego.

Formatka przelewu do urzędu skarbowego zawiera następujące pola (rys. 15):

• Referencje własne klienta, pole opcjonalne,

- Rachunek do obciążenia wybór rachunku do obciążenia spośród rachunków dostępnych do obciążania dla danego użytkownika (numer rachunku w formacie NRB z opisem klienta), pole wymagane,
- Nr rachunku rachunek organu podatkowego, pole wymagane,
- Rachunki US przycisk wyszukiwania rachunku urzędu skarbowego (rys. 14),

- Typ id uzup. na liście dostępne są następujące wartości:
- NIP (N),
- REGON (R),
- PESEL (P),
- Dowód osobisty (1),
- Paszport (2),
- Inny dokument (3), pole wymagane,
- Identyfikator uzupełniający, pole wymagane
- Okres oznaczenie okresu, pole wymagane,
- Symbol formularza, pole wymagane,
- Identyfikacja wpłaty, pole opcjonalne,
- Kwota kwota przelewu, pole wymagane
- Data realizacji przelewu w formacie RRRR-MM-DD (przelew zostanie zrealizowany wg daty określonej w tym polu ze środków dostępnych w dniu realizacji)
- Zleceniodawca.

Aplikacja przy zapisie danych z formatki sprawdza poprawność wypełnionych pól, w szczególności poprawność numeru rachunku oraz pól specyficznych dla przelewu do urzędu skarbowego.

Przy wypełnianiu formatki dostępna jest opcja dodawania, modyfikacji i usuwania własnych szablonów dla przelewów do urzędu skarbowego.

| http://172.20.22.127:11 | 223 - Zlecenie przelewu - Microsoft Internet Explorer |          |
|-------------------------|-------------------------------------------------------|----------|
| No                      | we polecenie przelewu do organu podatkowego           |          |
| Referencje:             |                                                       |          |
| Rachunek do obciążenia: | 27 2160 0003 2000 0002 3445 0001 RB_1_OPIS 💌          |          |
| Nr rachunku:            | Rachunki US                                           |          |
| Typ id. uzup.:          | 3 - Inny dokument 💉 Identyfikator uzup.:              |          |
| Okres:                  | Symbol formularza: Wybierz 💌                          |          |
| ldentyfikacja wpłaty:   |                                                       |          |
| Kwota:                  | np. 125,50                                            |          |
| Data:                   | 2007-01-18                                            |          |
| Zleceniodawca:          | RAFAL KWIATKOWSKI                                     |          |
| Zapisz pr               | zelew Zrezygnuj Szablon: Wyblerz 💟 Zapisz Usuń        |          |
| J Gotowe                | 🚳 Internet                                            | 14<br>14 |

Rys. 15 Tworzenie nowego przelewu do US

| 1 1 1 1 1 1 1 1 1 1 1 1 1 1 1 1 1 1 1                                                                                                    |                        |                        |                               |
|----------------------------------------------------------------------------------------------------|------------------------|------------------------|-------------------------------|
| $1 17 \sqrt{12} \sqrt{12}$ | a mozliwosc wwszukania | IIITZAAII EKSTAAMAAA . | ra nomoca chacialnai tormatki |
|                                                                                                    |                        |                        |                               |
|                                                                                                    |                        |                        |                               |

| _                                                                                                    |                                                                                                    |                                                                                                    |
|----------------------------------------------------------------------------------------------------|----------------------------------------------------------------------------------------------------|----------------------------------------------------------------------------------------------------|
| R                                                                                                    | achunki urzędow skarbo                                                                                                    | wycn                                                                                                    |
|                                                                                                    |                                                                                                    |                                                                                                    |
| Nazwa urzędu: 🗍                                                                                                    |                                                                                                    | ]                                                                                                    |
| Numer rachunku:                                                                                                    |                                                                                                    |                                                                                                    |
| Miejscowość: [                                                                                                    |                                                                                                    |                                                                                                    |
| Rodzaj rachunku:                                                                                                    | wszystkie 💌                                                                                                    |                                                                                                    |
| Liczba wyświetlanych<br>urzędów:                                                                                                    | 20 Szukaj                                                                                                    |                                                                                                    |
| pierwsza strona                                                                                                    | Strona 1 z 1 ( od 1 do 0 z 0 )                                                                                                    | to ostatnia strona                                                                                                    |
| Numer Typ                                                                                                    | Nazwa                                                                                                    | Adres                                                                                                    |
| pierwsza strona                                                                                                    | Strona 1 z 1 (od 1 do 0 z 0)                                                                                                    | to ostatnia strona<br><mark>do góry</mark> 🗖                                                                                                |
| achunki bieżące urzędu sk<br>odatkowych i niepodatkowy<br>CIT - podatek dochodo<br>VAT - podatek od towar<br>PIT - podatek dochodo<br>d.j.b dochody państwo<br>in. d pozostałe dochod<br>la rachunkach CIT, VAT, PIT<br>włokę od należności główn | arbowego dla gromadzenia dochodo<br>/ch należności budżetowych:<br>wy od osób prawnych,<br>ów i usług, podatek akcyzowy i podat<br>wy od osób fizycznych,<br>wych jednostek budżetowych przeka:<br>y z tytułu podatkowych i niepodatkow<br>r, i in. d. gromadzi się wpływy z tytułu<br>ej | ów budżetowych z tytułu<br>tek od gier,<br>zywane do urzędów skarbowych,<br>nych należności budżetowych.<br>należności głównej i odsetek za |
| tachunki bieżące urzędu sk<br>wyd wydatki budżetowi<br>doch dochody budżetov                                                                                                    | arbowego jako państwowej jednost<br>e państwowej jednostki budżetowej<br>ve państwowej jednostki budżetowej                                                                                                    | ki budžetowej:<br>j<br>Zamknij                                                                                                    |

Rys. 16 Wyszukiwanie rachunku dla US

#### 3.3.4 Wczytywanie listy płac z pliku

Opcja "Import listy płac" służy do zaimportowania przelewów, które związane są z wynagrodzeniami pracowników.

|                         | Import listy płac |            |
|-------------------------|-------------------|------------|
|                         |                   |            |
| Tytułem:                | Lista płac        |            |
| Referencje:             |                   | December 1 |
| ListaPlacilistaplac.txt |                   | Przeglądaj |
|                         |                   |            |
|                         | Importuj plik     |            |
|                         |                   |            |

#### Rys. 17 Importowanie listy płac

Aby zaimportować listę płac należy wypełnić następujące pola:

- Tytułem, pole wymagane,
- Referencje, pole opcjonalne.

Naciśniecie przycisku "Importuj plik" zainicjuje akcję zaczytywania pliku z listą płac do bazy danych aplikacji. Podczas tego procesu zostanie wykonana walidacja danych zawartych w pliku.

W przypadku wystąpienia błędów wyświetlony zostanie "Raport z importu listy płac" z możliwością wydruku błędów. Raport zawiera informacje o błędach oraz o numerach linii, w których te błędy występują. Za pomocą przycisku "Drukuj raport" można wydrukować daną stronę raportu – z treścią taką jaka została wyświetlana na stronie raportu.

| Drukui raport     | Raport z importu listy płac                                                  |                    |
|-------------------|------------------------------------------------------------------------------|--------------------|
|                   | Sprawdzono plik z listą płac - \listaplac.txt\<br>Wykryto następujące błędy: |                    |
| o pierwsza strona | Strona 1 z 1 (błędy od 1 do 1 z 1)                                           | to ostatnia strona |
|                   | Błąd w linii 1: Błędny rachunek do obciążenia: 97216000032000000283491111;   |                    |
|                   |                                                                              | Zamknij            |
|                   |                                                                              |                    |
|                   |                                                                              |                    |

#### Rys. 18 Raport z importu listy płac

W przypadku poprawnego wczytania listy płac (brak błędów w pliku z listą płac), pojawi się odpowiedni komunikat o zakończeniu importu.

Wczytana lista płac będzie widoczna na liście przelewów i paczek.

Wybranie dla nowej listy płac odnośnika w kolumnie status ("St.") powoduje wyświetlenie okna służącego do akceptacji listy płac.

| Tytułem:                | Lista płac                         |
|-------------------------|------------------------------------|
| Referencje:             |                                    |
| Rachunek do obciążenia: | 97 2160 0003 2000 0002 8349 0001   |
| Łączna kwota:           | 107,97 PLN                         |
| Liczba przelewów:       | 2                                  |
| Data importu:           | 2007-06-04                         |
| Zleceniodawca:          | Jan Kowalski                       |
| ſ                       | Sprawdź rachunki odbiorców Podpisz |
|                         | Zamknij                            |

Rys. 19 Okno akceptacji listy płac

Na formatce dostępne są następujące klawisze:

- Drukuj umożliwia wydruk informacji o liście płac,
- Informacje szczegółowe umożliwia wyświetlenie listy przelewów wchodzących w skład listy płac,
- Sprawdź rachunki odbiorców umożliwia weryfikację rachunków odbiorców przelewów w bazie Systemu Bankowego.
   Weryfikacja polega na wysyłaniu listy rachunków odbiorców do bazy danych Systemu Bankowego, zweryfikowaniu ich w bazie Systemu Bankowego oraz uzyskaniu zwrotnej informacji o poprawności rachunków odbiorców. Weryfikacji podlegają jedynie rachunki wewnętrzne.
- Usuń umożliwia usunięcie listy płac.

|                |                               | Tytułem:                           | Lista pła                   | c                              |                                                                                                    |                                                                                |
|----------------|-------------------------------|------------------------------------|-----------------------------|--------------------------------|----------------------------------------------------------------------------------------------------|--------------------------------------------------------------------------------|
|                | F                             | teferencje:                        |                             |                                |                                                                                                    |                                                                                |
| F              | achunek do o                  | bciążenia:                         | 97 2160                     | 0003 200                       | 0 0002 8349 0001                                                                                                    |                                                                                |
|                | Łąc                           | zna kwota:                         | : 107,97 PLN                |                                |                                                                                                    |                                                                                |
|                | Liczba p                      | rzelewów:                          | 2                           |                                |                                                                                                    |                                                                                |
| oierws         | za strona                     |                                    |                             |                                | Strona 1 z 1 (od 1 do 2 z 2)                                                                                                    | to ostatnia strona                                                             |
| oierws<br>. St | za strona<br>. Ref.           | Dat                                | ta<br>ewu                   | Kwota                          | Strona 1 z 1 (od 1 do 2 z 2)<br>Kontrahent                                                                                                    | to ostatnia strona<br>Tytuł                                                    |
| St             | za strona<br>. Ref.<br>. RR   | Dat<br>przele<br>2007-00           | ta<br>ewu<br>6-04           | <b>Kwota</b><br>55,98          | Strona 1 z 1 (od 1 do 2 z 2)<br>Kontrahent<br>97 2160 0003 2000 0002 8349 0001<br>JANINA KOWALSKA 44-444 BYTOM POLNA<br>11                                                               | to ostatnia strona<br>Tytuł<br>WYNAGRODZENIE ZA : 01.2007                      |
| st<br>1<br>2   | za strona<br>Ref.<br>RR<br>RR | Dat<br>przeł<br>2007-00<br>2007-00 | ta P<br>ewu<br>6-04<br>6-04 | <b>Kwota</b><br>55,98<br>51,99 | Strona 1 z 1 (od 1 do 2 z 2)<br>Kontrahent 97 2160 0003 2000 0002 8349 0001 JANINA KOWALSKA 44-444 BYTOM POLNA 11 55 1320 0006 1234 5678 9012 3456 JAN KWIATKOWSKI 44-444 BYTOM POLNA 11 | to ostatnia strona Tytuł WYNAGRODZENIE ZA : 01.2007 WYNAGRODZENIE ZA : 01.2007 |

Rys. 20 Lista przelewów dla listy płac

#### 3.3.5 Wczytywanie przelewu z pliku

Aplikacja daje możliwość wczytania (importu) przelewów z pliku w wybranym formacie danych. Obsługiwane są następujące formaty:

• XML o określonej, stałej strukturze,

- Elixir (Płatnik),
- konfigurowalny format liniowy (tekstowy),

Każdy z formatów może być wybrany osobno dla każdego rodzaju przelewu (przelew zwykły, przelew ZUS i przelew do urzędu skarbowego) (rys. 21).

|                  | Import przelewów        |            |
|------------------|-------------------------|------------|
| Plik do importu: |                         | Przeglądaj |
|                  | Format pliku: XML       |            |
|                  | Importuj plik Zrezygnuj |            |

|                  | lmport przelewów podatku |            |
|------------------|--------------------------|------------|
| Plik do importu: |                          | Przeglądaj |
|                  | Format pliku: XML        |            |
|                  | Importuj plik Zrezygnuj  |            |

#### Rys. 21 Importowanie przelewów

#### 3.3.6 Wyświetlanie listy przelewów i paczek

Użytkownik ma możliwość wyświetlenia listy przelewów i paczek. Przelewy i paczki są wyświetlane osobno jako bieżące oraz archiwalne (po przepisaniu do archiwum). Lista przelewów i paczek jest wyświetlana z podziałem na strony z możliwością określenia liczby wyświetlanych elementów na stronie.

Na poszczególne strony listy można przechodzić za pomocą odpowiednich przycisków:

- do pierwszej strony,
- do poprzedniej strony,
- 1/5 zakresu stron w tył,
- do następnej strony,
- 1/5 zakresu stron w przód,
- do ostatniej strony.

Na liście wyświetlane są następujące informacje o przelewach:

- pole zaznaczenia przelewu (służące do wykonywania akcji na grupie przelewów),
- ikona statusu przelewu,
- referencje własne klienta,
- data utworzenia (ostatnich zmian w treści) przelewu,
- kwota przelewu,
- numer rachunku do obciążenia,
- numer rachunku kontrahenta oraz jego pełna nazwa,
- treść (tytuł przelewu).

Na liście wyświetlane są następujące informacje o paczkach:

- pole zaznaczenia paczki (służące do wykonywania akcji na grupie paczek, możliwa jest tylko akcja akceptacji zbiorczej),
- ikona statusu paczki,
- referencje własne klienta,
- data utworzenia paczki,
- kwota paczki (suma wszystkich kwot przelewów wchodzących w skład paczki),
- numer rachunku do obciążenia,
- nazwa paczki oraz stały napis "Paczka Przelewów",
- treść (zawsze pusta).

Lista przelewów i paczek może być ograniczana (filtrowana) przez wybranie statusu przelewów i paczek, które mają być ujęte na liście oraz może być wyświetlana według następującego porządku (z możliwością jego odwrócenia):

- kolejności (dodawania nowych przelewów/paczek),
- statusu (grupowane statusami przy wyświetlaniu wszystkich),
- referencji własne klienta,
- kwoty,
- kontrahenta (wg nazwy kontrahenta),
- rachunku do obciążenia.

Ustawienia związane z wyświetlaniem listy przelewów i paczek są zapamiętywane dla każdego użytkownika osobno (ściślej – dla każdej przeglądarki) poprzez mechanizm trwałego cookie przeglądarki.

#### Statusy przelewów:

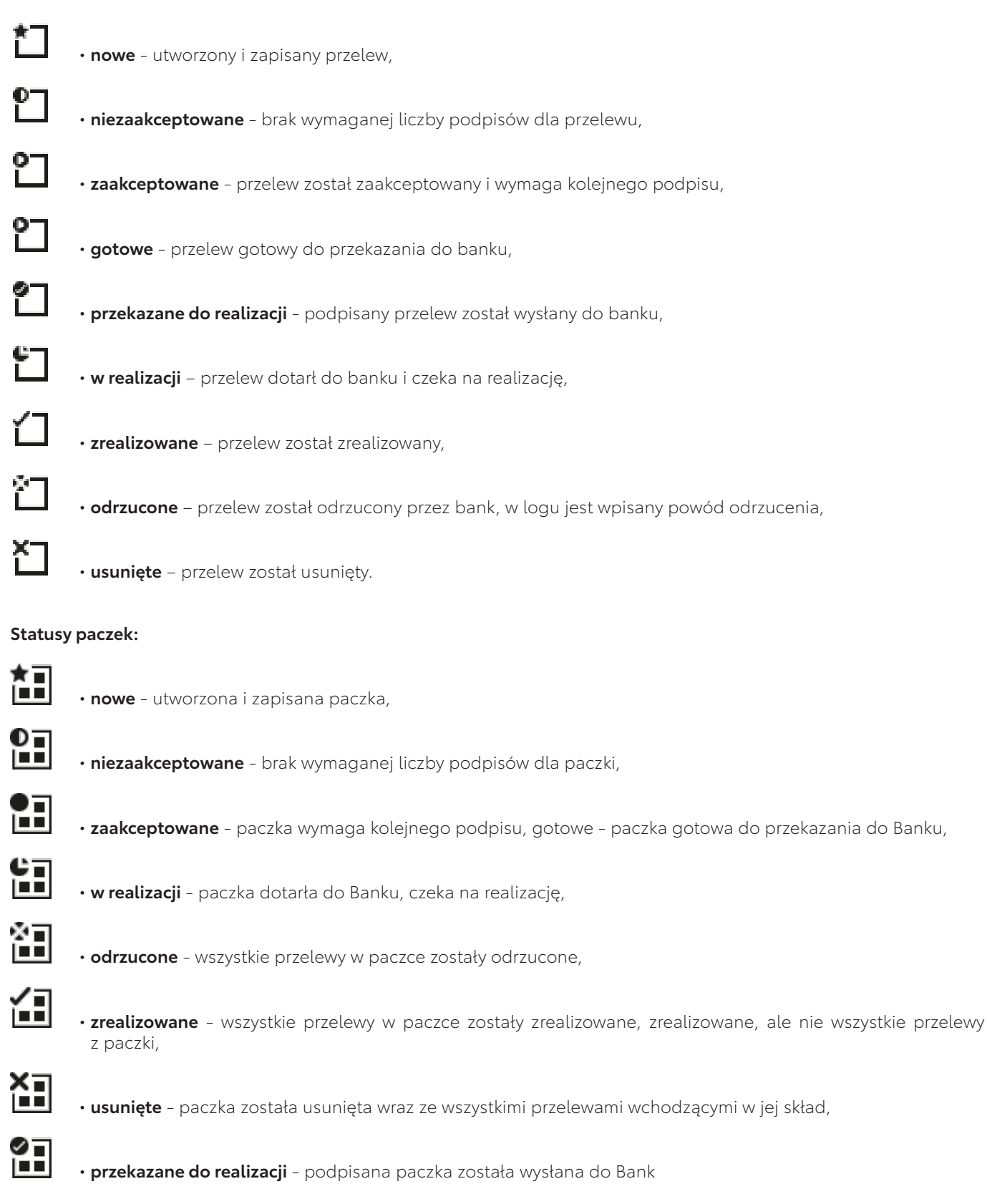

|                                             | Zlecenia stałe                                      | Zlecenia otwar                                    | te Karty Kredyty Lokaty F                                                                                                    | Kontrahenci                                                                                                    | ir klienta: 28349<br>Jazwa użytkownika: Jan Kowalski |  |
|---------------------------------------------|-----------------------------------------------------|---------------------------------------------------|----------------------------------------------------------------------------------------------------|----------------------------------------------------------------------------------------------------|------------------------------------------------------|--|
| Konfiguracja                                | Hasta Wiadom                                        | IOŚCI                                             | Przelowa                                                                                                    |                                                                                                    |                                                      |  |
| y płac 🖬 Nov<br>Lista przelev<br>Wszystkich | vy przelew<br>ort przelewów<br>wów                  | ułożonych wg                                      | Nowy przelew ZUS C<br>Import przelewów ZUS C<br>kolejności 💽 🔽 odwrotnie 🚺                                                                                                    | I Nowy przelew podatku<br>I Import przelewów podatku<br>Pokaż 🔽 Odświeżaj listę                                                                                                    | I Raporty<br>I Archiwum                              |  |
| strona                                      |                                                     | 10                                                | Strona 1 z 1 (od 1 do 44 z 4                                                                                                    | 4)                                                                                                    | to ostatnia strona                                   |  |
| Ref.                                        | Data<br>przelewu                                    | Kwota                                             | Rach. do obc.                                                                                                    | Kontrahent                                                                                                    | Tytulem                                              |  |
|                                             | 2007-06-05                                          | 1,14<br>PLN                                       | 97 2160 0003 2000 0002 8349 0001                                                                                                    | 55 1320 0006 1234 5678 9012 3456<br>KOWALSKI TADEUSZ<br>UL. MORSKA 15<br>00-100 KOSZALIN                                                                                                    | zaliczka                                             |  |
| Referencj<br>e paczk                        | 2007-06-05                                          | 5,22<br>PLN                                       | 97 2160 0003 2000 0002 8349 0001                                                                                                    | nazwa paczki -<br>Paczka Przelewów                                                                                                    |                                                      |  |
|                                             | 2007-06-04                                          | 107,97<br>PLN                                     | 97 2160 0003 2000 0002 8349 0001                                                                                                    | Lista płac                                                                                                    | Lista płac                                           |  |
|                                             | 2007.06.04                                          | 107,97                                            | 97 2160 0002 2000 0002 8240 0004                                                                                                    | Lista plac                                                                                                    | Lista plac                                           |  |
|                                             | In Now<br>In Strona<br>Ref.<br>Referencj<br>e paczk | tormguruga nasa masa masa masa masa masa masa mas | Referencj<br>e paczk     Data<br>Import przelewów       Import przelewów       Ukożonych wg       Volucinicki       Import przelewów       Import przelewów | Nowy przelew<br>ty płac         Nowy przelew<br>import przelewów         Nowy przelew ZUS<br>import przelewów ZUS         Przelewy           Viszystkich         Import przelewów         Import przelewów         Import przelewów ZUS         Import przelewów ZUS         Import przelewów         Import przelewów         Import przelewów ZUS         Import przelewów ZUS         Import przelewów         Import przelewów ZUS         Import przelewów         Import przelewów ZUS         Import przelewów         Import przelewów ZUS         Import przelewów         Import przelewów         Import przele | <th colspans<="" td=""></th>                         |  |

Rys. 22 Lista przelewów i paczek

# 3.3.7 Pobranie do pliku

Aplikacja umożliwia pobranie (eksport aktualnych statusów przelewów) do pliku w wybranym formacie danych.

Obsługiwane są następujące formaty: • XML o określonej, stałej strukturze, • konfigurowalny format liniowy (tekstowy).

#### 3.3.8 Akceptowanie przelewu

Po kliknięciu na liście przelewów w kolumnie "St." w ikonę "nowy" przelew użytkownik ma możliwość zaakceptowania wprowadzonego przelewu/paczki. Po zaakceptowaniu przelewu z użyciem karty mikroprocesorowej system sprawdza poprawność podpisu i integralność podpisywanych danych oraz wymaganą kombinację podpisów dla danego klienta i decyduje czy przelew może otrzymać status "gotowy" (do przekazania do banku) (rys. 23)

| 6                        |                                  |
|--------------------------|----------------------------------|
|                          | Przelew - akceptowanie           |
|                          |                                  |
| Referencje:              |                                  |
| Rachunek do obciążenia:  | 97 2160 0003 2000 0002 8349 0001 |
| Nazwa kontrahenta:       | Zawadzka Anna                    |
| Nr rachunku kontrahenta: | 55 1320 0006 1234 5678 9012 3456 |
| Kwota:                   | 1,45 PLN                         |
| Tytułem:                 | przelew                          |
| Dala.                    | 2007-06-05                       |
| Zleceniodawca:           | Jan Kowalski                     |
|                          | Podpisz                          |
| Pomoc                    |                                  |
|                          |                                  |
|                          | Zamknij                          |
| L og: 2007 06 05 44      | 45 Neuro przelew Jan Kowalski    |
| Lug. 2007-00-05 11.      | 40 NOWY PIZERW - Jan ROWAISN -   |
|                          |                                  |

#### Rys. 23 Akceptowanie przelewu

#### 3.3.8.1 Akceptowanie pojedyncze przelewu

Użytkownik ma możliwość pojedynczego akceptowania przelewów. Po zaznaczeniu przelewów do akceptu oraz wybraniu opcji "Akceptuj pojedynczo" wyświetlane są kolejno strony z danymi każdego przelewu z możliwością zaakceptowania lub pominięcia danego przelewu.

#### 3.3.8.2 Akceptowanie zbiorcze przelewów i paczek

Aplikacja pozwala na akceptowanie zbiorcze przelewów i paczek. Po zaznaczeniu przelewów i paczek do akceptu oraz wybraniu opcji "Akceptuj razem" następuje tworzenie nowych paczek z zaznaczonych przelewów (paczki mogą być tworzone tylko z przelewów o statusie "nowy", dla każdego rachunku tworzona jest oddzielna paczka, stworzonych jest, więc tyle nowych paczek ile różnych rachunków zostało zaznaczonych).

Następnie odbywa się akceptacja nowopowstałych paczek i wybranych innych paczek, (które zostały stworzone wcześniej)

Akceptowanie odbywa się automatycznie po potwierdzeniu zbiorczej liczby i kwoty zaznaczonych przelewów i paczek – PIN kod do karty podaje się tylko jeden raz, na początku operacji akceptowania.

Akceptowanie zbiorcze jest możliwe tylko dla zaznaczonych na liście przelewów i paczek z bieżącej strony. Akceptowanie zbiorcze przelewów i paczek z innych stron będzie możliwe dopiero po wyświetleniu listy na odpowiedniej stronie(rys. 24).

| 3 | St. | Ref.                 | Data przelewu | Kwota       | Rach. do obc.                    | Kontrahent                                                                               | Tytułem  |
|---|-----|----------------------|---------------|-------------|----------------------------------|------------------------------------------------------------------------------------------|----------|
| • |     |                      | 2007-06-05    | 1,45<br>PLN | 97 2160 0003 2000 0002 8349 0001 | 55 1320 0006 1234 5678 9012 3456<br>Zawadzka Anna                                        | przelew  |
| • |     |                      | 2007-06-05    | 1,14<br>PLN | 97 2160 0003 2000 0002 8349 0001 | 55 1320 0006 1234 5678 9012 3456<br>KOWALSKI TADEUSZ<br>UL. MORSKA 15<br>00-100 KOSZALIN | zaliczka |
| ~ |     | Referencj<br>e paczk | 2007-06-05    | 5,22<br>PLN | 97 2160 0003 2000 0002 8349 0001 | nazwa paczki -<br>Paczka Przelewów                                                       |          |

#### Rys. 24 Akceptowanie zbiorcze przelewów i paczek

| D. | Referencje       | Nazwa paczki | Rachunek                         | Liczba<br>przelewów | Łączna<br>kwota                                                                                                 |
|----|------------------|--------------|----------------------------------|---------------------|----------------------------------------------------------------------------------------------------|
| 1  | Referencje paczk | nazwa paczki | 97 2160 0003 2000 0002 8349 0001 | 2                   | 5,22PLN                                                                                                    |
|    |                  |              |                                  |                     | the second second second second second second second second second second second second second second second se |
| •  | Referencje       | Nazwa paczki | Rachunek                         | Liczba<br>przelewów | Łączna<br>kwota                                                                                                 |

#### Rys. 25. Tworzenie paczek przelewów

| Akcepto                               | wanie zleceń                                                    |   |  |
|---------------------------------------|-----------------------------------------------------------------|---|--|
|                                       | Podpisz                                                         |   |  |
| Wśród zaznaczonych<br>na łą<br>7<br>z | paczek do akceptu paczek 2<br>czną kwotę:<br>"81 PLN<br>ezygnuj | _ |  |

#### Rys. 26 Akceptowanie zleceń

#### 3.3.8.3 Tworzenie przelewu z przyszłą datą

Istnieje możliwość tworzenia, akceptowania i przekazywania do realizacji paczek z przelewami z przyszłą datą realizacji (przelewami odroczonymi). Paczką wysyłanych jest kilka przelewów na raz za pomocą jednego kliknięcia.

Akceptowanie zbiorcze jest możliwe tylko dla zaznaczonych na liście przelewów i paczek z bieżącej strony. Akceptowanie zbiorcze przelewów i paczek z innych stron będzie możliwe dopiero po wyświetleniu listy na odpowiedniej stronie.

Przelewy z przyszłą datą będą mogły być zaznaczane przed naciśnięciem przycisku "Akceptuj razem". Po naciśnięciu przycisku "Akceptuj razem" otworzy się nowe okno zatytułowane "Tworzenie

paczek". Dla każdego rachunku do obciążenia i dla każdej przyszłej daty realizacji występujących w danych zaznaczonych przelewów odroczonych będzie tworzona nowa paczka.

| Referencje                             |                          |                                                    |
|----------------------------------------|--------------------------|----------------------------------------------------|
| Rachunek do obciążenia:                | 35 2160 0003 200         | 0 1502 5395 0002 firmowe 💌                         |
| ○ Kontrahent z listy ③ Inny kontrahent | ARMAL<br>Wszyscy 0-9 A B | C D E F G H I J K L M N O P R S T U V W X Y Z inne |
| Nazwa kontrahenta:                     | ARMAL SP Z 0.0.          |                                                    |
| Nr rachunku kontrahenta:               | 87144012150000           | 000001682784                                       |
| Kwota:                                 | 100                      | np. 125,50 PLN                                     |
| Tytułem:                               | Przelew z datą przy      | szłą                                               |
| Data zlecenia:                         | 2010-02-20               |                                                    |
| Zleceniodawca:                         | JADWIGA DOSKON           | IALA                                               |
| Zapisz prz                             | elew Zrezygn             | vi Szablon: Wybierz 💌 Zapisz Usuń                  |

Rys. 27 Nowe polecenie przelewu

# Dodawanie przelewów do paczki:

Następuje po odkliknięciu wszystkich okienek występujących przelewów i przyciśnięciu klawisza akceptuj razem.

|                                               |                         | (Childhanda) (Childhanda) | UNIUSCI           | Przelewy                         |                                                      | 3                       |                                       |
|-----------------------------------------------|-------------------------|---------------------------|-------------------|----------------------------------|------------------------------------------------------|-------------------------|---------------------------------------|
| l Import listy plac                           | 🖬 Nowy pr<br>🖬 Import p | zelew<br>rzelewów         | 🖬 Nowy<br>🖬 Impor | przelew ZUS<br>t przelewów ZUS   | 🛙 Nowy przelew podatku<br>🗖 Import przelewów podatku | 🖬 Raporty<br>🖬 Archiwum |                                       |
| rpizlecenia Lis<br>Przelewy <mark>∨</mark> Ni | ta przelewów<br>owych   |                           | ułożonych wg      | i kolejności 🛛 🔽 🗖 odwrotnie 🛛   | Pokaż 🔽 Odświeżaj listę                              |                         |                                       |
|                                               |                         |                           |                   |                                  |                                                      |                         |                                       |
| pierwsza strona                               |                         |                           |                   | Strona 1 z 1 (od 1 do 2 z        | 4)                                                   | -                       | to ostatnia stror                     |
| Si.                                           | Ref.                    | Data przelewu             | Kwota             | Rach. do obc.                    | Kontrahent<br>87 1440 1215 0000 0000 0168 2784       | Przelew z data          | kem                                   |
|                                               |                         | 2010-02-20                | PLN               | 35 2160 0003 2000 1502 5395 0002 | ARMAL SP Z 0.0.                                      | przyszłą                |                                       |
|                                               |                         | 2010-02-20                | 200,00<br>PLN     | 35 2160 0003 2000 1502 5395 0002 | 2 22 1670 1056 0740 7401 1141 5370<br>TMP SP. Z 0.0  | FV 12345                |                                       |
|                                               |                         | 2010-02-22                | 150,00<br>PLN     | 35 2160 0003 2000 1502 5395 0002 | 22 1670 1056 0740 7401 1141 5370<br>TMP SP. Z 0.0    | FV 785/25/74            |                                       |
|                                               |                         | 2010-02-22                | 250,00<br>PLN     | 35 2160 0003 2000 1502 5395 0002 | 22 1670 1056 0740 7401 1141 5370<br>TMP SP. Z 0.0    | FV 78/58/21/741         |                                       |
| pierwsza strona                               |                         |                           |                   | Strona 1 z 1 (od 1 do 2 z        | 4)                                                   |                         | to ostatnia stror<br><u>do góry</u> 🗖 |
|                                               |                         |                           |                   |                                  |                                                      |                         |                                       |
|                                               |                         |                           |                   |                                  |                                                      |                         |                                       |
| o pierwsza strona                             |                         |                           | PLN               | Strona 1 z 1 (od 1 do 2 z        | TMP SP. Z 0.0<br>4)                                  |                         | to ostatnia<br><u>do góry</u>         |

Rys. 28 Dodawanie pojedynczych przelewów do paczki

**3.3.8.4 Zbiorczy wygląd przelewu w paczce:** Wygląd zbiorczego przelewu w oknie.

#### Przelew oczekujący z datą przyszłą

| Mój ba             | ank Wykonaj                 | przelew His                | 18<br>storia konta         | Nowa lokata                 | Sejf Wylo                 | gowanie                        |                                                      | Тоуо                                    | ta Bank                         |
|--------------------|-----------------------------|----------------------------|----------------------------|-----------------------------|---------------------------|--------------------------------|------------------------------------------------------|-----------------------------------------|---------------------------------|
| Rachi<br>Tabel     | unki Przele<br>le Konfigura | wy Zlecen<br>acja Hasła    | nia stałe Z<br>a Zmień kli | (lecenia otwa<br>ienta Wiad | rte Karty Kred<br>Iomości | yty Lokaty Kontrahenci         |                                                      | Hr klienta: 25395<br>Hazwa użytkownika: | JADWIGA DOSKONAŁA               |
|                    |                             |                            |                            |                             |                           | Przelewy                       |                                                      |                                         |                                 |
| 🖾 lmpo             | rt listy płac               | 🖬 Nowy<br>🖬 Impor          | / przelew<br>rt przelewów  |                             | 🖬 Nowy<br>🖬 Impo          | przelew ZUS<br>t przelewów ZUS | 🖬 Nowy przelew podatku<br>🖬 Import przelewów podatku | 🖬 Raporty<br>🖬 Archiwum                 |                                 |
| Typ zleo<br>Paczki | cenia Lista<br>i 💉 Aktyo    | przelewów<br>wnych przelew | vów odroczony              | ych                         | ułożonych w <u>c</u>      | kolejności 🛛 🔽 odwrotn         | ie Pokaż 🗹 Odświeżaj listę                           |                                         |                                 |
| to pier            | wsza strona                 |                            |                            |                             |                           | Strona 1 z 1 (od 1 do          | 2 z 2)                                               |                                         | to ostatnia strona              |
|                    | St.                         | Ref.                       | Data                       | przelewu                    | Kwota                     | Rach. do obc.                  | Kontrahent                                           | Tytuł                                   | em                              |
| Г                  | H                           |                            | 201                        | 0-02-22                     | 400,00<br>PLN             | 35 2160 0003 2000 1502 5395 0  | 002 - Paczka Przelewów                               |                                         |                                 |
| E                  | 11                          |                            | 201                        | 0-02-20                     | 300,00<br>PLN             | 35 2160 0003 2000 1502 5395 0  | 1002 - Paczka Przelewów                              |                                         |                                 |
| to pier            | wsza strona                 |                            |                            |                             |                           | Strona 1 z 1 (od 1 do          | 2 z 2)                                               |                                         | to ostatnia strona<br>do góry 🗖 |

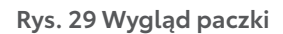

#### 3.3.8.5 Status paczki z odroczoną datą

Znaczenie symboli

Symbol jest statusem, który oznacza, w jakim stanie jest nasz przelew zbiorczy.

- 笛
- ikona statusu paczki aktywnych przelewów odroczonych po najechaniu myszką na ikonę pojawi się komunikat "Kliknij ikonę aby wstrzymać realizację przelewu odroczonego"

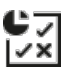

W przypadku, gdy chociaż jeden przelew został wpisany jako aktywny do Systemu Bankowego i chociaż jeden przelew został odrzucony lub anulowany w Systemie Bankowym:

 ikona statusu paczki częściowo aktywnych przelewów odroczonych z odrzuconym lub anulowanym przynajmniej jednym przelewem odroczonym - po najechaniu myszką na ikonę pojawi się komunikat "Kliknij ikonę aby wstrzymać realizację przelewu odroczonego"

W przypadku, gdy w paczce znajduje się chociaż jeden przelew aktywny oraz chociaż jeden przelew o statusie określającym przelew jako po akcepcie anulowania, przed akceptem anulowania, gotowego anulowania do przekazania do realizacji, anulowania przekazanego do realizacji .Na liście mogą znajdować się również przelewy już anulowane oraz odrzucone w Systemie Bankowym.

- ikona statusu paczki częściowo anulowanych przelewów odroczonych z przynajmniej jednym przelewem odroczonym w trakcie anulowania (możliwe też odrzucone lub/i anulowane) po najechaniu myszką na ikonę pojawi się komunikat "Kliknij ikonę aby wstrzymać realizację przelewu odroczonego lub wstrzymać zerwanie realizacji przelewu " w przypadku, gdy wszystkie aktywne przelewy z paczki przelewów odroczonych zostały zrealizowane ikona statusu będzie identyczna jak dla zrealizowanych paczek przelewów bieżących:
- 0
- ikona statusu paczki zrealizowanych przelewów odroczonych w przypadku, gdy wszystkie przelewy z paczki przelewów odroczonych zostaną odrzucone lub/i anulowane – ikona statusu będzie identyczna jak dla odrzuconych paczek przelewów bieżących:
- ikona statusu paczki anulowanych przelewów odroczonych w przypadku, gdy część przelewów paczki przelewów odroczonych została zrealizowana, a pozostałe zostały odrzucone lub/i anulowane ikona statusu będzie identyczna jak dla częściowo zrealizowanej paczki przelewów bieżących:
- Χ
- ikona statusu paczki częściowo zrealizowanych przelewów odroczonych

## 3.3.9 Wycofanie akceptu

Po zaznaczeniu gotowych do przekazania do banku przelewów i wybraniu opcji "Wycofaj" lub po kliknięciu na liście przelewów w kolumnie "St." w ikonę gotowy przelew i wybraniu opcji "Wycofaj akcept" użytkownik z prawem podpisu ma możliwość wycofania wszystkich akceptów.

#### 3.3.10 Przekazanie przelewu do realizacji

Po zaznaczeniu gotowych do przekazania do banku przelewów (z wymaganą kombinacją podpisów) i wybraniu opcji "Przekaż" lub po kliknięciu na liście przelewów w kolumnie "St." w ikonę gotowy przelew i wybraniu opcji "Przekaż do realizacji" użytkownik ma możliwość przekazania gotowych przelewów do realizacji.

Przed przekazaniem wyświetlane jest ostrzeżenie, jeśli realizacja przelewów spowodowałaby przekroczenie dostępnych środków na rachunku.

| 1      | St.      | Ref.      | Data<br>przelewu | Kwota          | Rach. do obc.                    | Kontrahent                                                                              |
|--------|----------|-----------|------------------|----------------|----------------------------------|-----------------------------------------------------------------------------------------|
| 7      | 3        |           | 2007-01-18       | 1,00<br>PLN    | 27 2160 0003 2000 0002 3445 0001 | 02 2160 0003 2000 0002 3344 000<br>Testowy Billul.<br>Miękka 19a35-111<br>RzeszówPolska |
| Г      | ×        |           | 2007-01-18       | 11,00<br>PLN   | 27 2160 0003 2000 0002 3445 0001 | 02 2160 0003 2000 0002 3344 000<br>Testowy Billul.<br>Miękka 19a35-111<br>RzeszówPolska |
| Γ      |          | Kol.      | 2007-01-18       | 7,00<br>PLN    | 27 2160 0003 2000 0002 3445 0001 | Export - Paczka<br>Przelewów                                                            |
| Γ      |          | ok        | 2007-01-18       | 162,00<br>PLN  | 27 2160 0003 2000 0002 3445 0001 | Pierwsza - Paczka<br>Przelewów                                                          |
| to pie | rwsza st | rona      |                  |                | Strona 1 z 1 (od 1 do 3 z 4      | 4)                                                                                      |
| Z      | aznacz n | a stronie | A                | cceptuj razem  | Akceptuj pojedynczo              | Wycofaj Przekaż                                                                         |
|        |          | _         | Rys              | s. 30 Przekaz  | anie przelewu do realizacji      |                                                                                         |
|        |          |           |                  | Przekazani     | e zleceń do realizacji           |                                                                                         |
|        |          |           | z                | lecenia zostal | y przekazane do realizacji       |                                                                                         |

Rys. 31 Potwierdzenie przekazania przelewu do realizacji

OK

#### 3.3.11 Wstrzymanie realizacji przelewu

Po zaznaczeniu przekazanych do realizacji przelewów i wybraniu opcji "Wstrzymaj" lub po kliknięciu na liście przelewów w kolumnie "St." w ikonę przekazany do realizacji przelew i wybraniu opcji "Wstrzymaj realizację" użytkownik ma możliwość wstrzymania realizacji przelewów przekazanych do realizacji.

#### 3.3.12 Usuwanie przelewów

Po zaznaczeniu nowych przelewów (rys. 30) i wybraniu opcji "Usuń" lub po kliknięciu na liście przelewów w datę w kolumnie "Data przelewu" i wybraniu opcji "Usuń" użytkownik ma możliwość usunięcia przelewów.

Usunięcie przelewu oznacza brak możliwości jego edycji i oznaczenie go jako "usunięty" bez fizycznego usunięcia z bazy.

| 1 | St.      | Ref.      | Data<br>przelewu | Kwota         | Rach. do obc.                    | Kontrahent                                                                               | Tytułem        |
|---|----------|-----------|------------------|---------------|----------------------------------|------------------------------------------------------------------------------------------|----------------|
| 2 |          |           | 2007-01-18       | 1,00<br>PLN   | 27 2160 0003 2000 0002 3445 0001 | 02 2160 0003 2000 0002 3344 0002<br>Testowy Billul.<br>Miękka 19a35-111<br>RzeszówPolska | 1              |
|   | ×        |           | 2007-01-18       | 5,00<br>PLN   | 27 2160 0003 2000 0002 3445 0001 | 02 2160 0003 2000 0002 3344 0002<br>Testowy Billul.<br>Miękka 19a35-111<br>RzeszówPolska | 5              |
|   | ×        |           | 2007-01-18       | 1,00<br>PLN   | 27 2160 0003 2000 0002 3445 0001 | 02 2160 0003 2000 0002 3344 0002<br>Testowy Billul.<br>Miękka 19a35-111<br>RzeszówPolska | 1              |
|   | ×        |           | 2007-01-18       | 11,00<br>PLN  | 27 2160 0003 2000 0002 3445 0001 | 02 2160 0003 2000 0002 3344 0002<br>Testowy Billul.<br>Miękka 19a35-111<br>RzeszówPolska | a              |
| Z | aznacz n | a stronie | A                | cceptuj razem | Akceptuj pojedynczo              | Wycofaj Przekaż                                                                          | Wstrzymaj Usuń |

#### Rys. 32 Wybór przelewu do usunięcia

| 0 | St. | Ref. | Data<br>przelewu | Kwota       | Rach, do obc.                    | Kontrahent                                                                               | Tytułem |
|---|-----|------|------------------|-------------|----------------------------------|------------------------------------------------------------------------------------------|---------|
|   | 8   |      | 2007-01-18       | 1,00<br>PLN | 27 2160 0003 2000 0002 3445 0001 | 02 2160 0003 2000 0002 3344 0002<br>Testowy Billul.<br>Miękka 19a35-111<br>RzeszówPolska | 1       |

#### Rys. 33 Przelew usunięty

#### 3.3.13 Kopiowanie przelewów

Przelewy nowe, odrzucone i zrealizowane mogą być skopiowane przez dodanie nowego przelewu z identycznymi danymi. W tym celu użytkownik musi zaznaczyć na liście przelewy, które mają być skopiowane a następnie wybrać opcję "Kopiuj" (rys. 34).

| 1     | St.    | Ref.       | Data<br>przelewu | Kwota         | Rach. do obc.                    | Kontrahent                                         | Tytułem                                |
|-------|--------|------------|------------------|---------------|----------------------------------|----------------------------------------------------|----------------------------------------|
|       | H      | Plerwszy   | 2007-01-19       | 100,00<br>PLN | 18 2160 0003 2000 0002 4530 0001 | 31 3162 0003 1234 5678 9444 441<br>Łukasz Borowski | Przelew                                |
| 7     |        | Plerwszy   | 2007-01-19       | 100,00<br>PLN | 18 2160 0003 2000 0002 4530 0001 | 31 3162 0003 1234 5678 9444 441<br>Łukasz Borowski | Przelew                                |
| ı pie | rwsza  | strona     |                  |               | Strona 1 z 1 (od 1 do 1 z        | 2)                                                 | to ostatnia strona<br><u>do góry</u> 🗖 |
| Z     | aznacz | na stronie | Ak               | ceptuj razem  | Akceptuj pojedynczo              | Wycofaj Przekaż                                    | Wstrzymaj Usuń Kopiuj                  |

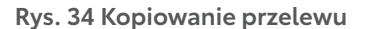

#### 3.3.14 Operacje na paczkach

W zależności od statusu paczki dostępne są następujące operacje dla paczce (analogiczne jak dla pojedynczego przelewu) (rys. 34):

• wyświetlenie informacji szczegółowej, zaprezentowanie szczegółów przelewów wchodzących w skład paczki,

- usunięcie paczki (tylko dla statusu "nowa"),
- rozpakowanie paczki (tylko dla statusu "nowa"),
- podpisanie paczki (tylko dla statusu "nowa"),
- wycofanie akceptu paczki (tylko dla statusu "zaakceptowana"),
- przekazanie do realizacji (tylko dla statusu "zaakceptowana"),
- wstrzymanie realizacji(tylko dla statusu "przekazana do realizacji"),
- skopiowanie przelewów znajdujących się w paczce.

Dostęp do tych funkcji jest możliwy po kliknięciu na ikonę statusu paczki na liście przelewów.

| l.                      |                                             |  |
|-------------------------|---------------------------------------------|--|
|                         | Informacje o paczce                         |  |
| Referencje:             | Kol.                                        |  |
| Nazwa:                  | Export                                      |  |
| Rachunek do obciążenia: | 27 2160 0003 2000 0002 3445 0001            |  |
| Łączna kwota:           | 7,00 PLN                                    |  |
| Liczba przelewów:       | 2                                           |  |
| Data:                   | 18-01-2007                                  |  |
| Zleceniodawca:          | RAFAL KWIATKOWSKI                           |  |
| Zaakceptowany przez:    |                                             |  |
| Opis błędu:             |                                             |  |
|                         | Podpisz                                     |  |
| Pomoc                   |                                             |  |
|                         | Usuń Rozpakuj paczkę                        |  |
| Ir                      | formacje szczegółowe Kopiuj przelewy Drukuj |  |
|                         | Zamknii                                     |  |

Rys. 35 Informacje o paczce

Dla każdego statusu paczki możliwe jest wyświetlenie informacji szczegółowej o paczce (podgląd przelewów wchodzących w skład paczki) po wybraniu przycisku [Informacje szczegółowe] (rys. 36)

| L  |     |                 |                  |        | Lista przelewów w paczce                       | li -                                                                                   |        |
|----|-----|-----------------|------------------|--------|------------------------------------------------|----------------------------------------------------------------------------------------|--------|
|    |     |                 | Referencje       | Kol.   |                                                |                                                                                        |        |
|    |     |                 | Nazwa            | Export |                                                |                                                                                        |        |
|    |     |                 | Łączna kwota     | 7,00   | PLN                                            |                                                                                        |        |
|    |     | Licz            | ba przelewów     | 2      |                                                |                                                                                        |        |
| to | Dri | ukuj<br>vsza st | rona             |        | Liczba wyświet<br>Strona 1 z 1 (od 1 do 2 z 2) | anych przelewów: 20 <b>Pokaż</b><br>to ostatnia stror                                  | ia     |
| p. | St. | Ref             | Data<br>przelewu | Kwota  | Rach. do obc.                                  | Kontrahent                                                                             | Tytuła |
|    | H   |                 | 2007-01-18       | 5,00   | 27 2160 0003 2000 0002 3445 0001               | 25 9043 1041 4041 0041 8007 0002<br>Nowacki Johnul. Błękitna 1a11-111 G<br>dańskPolska | w      |
|    | H   |                 | 2007-01-18       | 2,00   | 27 2160 0003 2000 0002 3445 0001               | 02 2160 0003 2000 0002 3344 0002<br>Testowy Billul. Miękka 19a35-111 Rz<br>eszówPolska | a      |
|    |     |                 |                  |        | Wisterz                                        |                                                                                        |        |

#### Rys. 36 Informacje szczegółowe o paczce

#### 3.3.15 Przeglądanie archiwum przelewów i paczek

Opcja "Archiwum" umożliwia przegląd wszystkich zarchiwizowanych przelewów i paczek (rys. 37). Wszystkie dyspozycje przelewów, które mają status Zrealizowane, Usunięte lub Odrzucone i nie dotyczą dnia bieżącego zostają przeniesione do archiwum. Archiwizacja odbywa się automatycznie po wejściu w opcję "Archiwum".

W oknie "Archiwum przelewów" w lewym górnym rogu podana jest informacja o dacie i godzinie ostatniej archiwizacji.

Dla paczek z archiwum, po kliknięciu na ikonę statusu zostaje wyświetlone okno z informacją o paczce. Dla paczek ze statusem zrealizowany, ale nie wszystkie przelewy, możliwa jest akcja przekopiowania odrzuconych przelewów.

| lój t      | bank                              | Wykonaj przelew              | Historia konta                                                                                                    | Nowa lokata                                                                                     | Wylogowanie                                                                                                    |                                                                                                    | FINANCIAL<br>SERVICES                                                                                                    |
|------------|-----------------------------------|------------------------------|----------------------------------------------------------------------------------------------------|-------------------------------------------------------------------------------------------------|----------------------------------------------------------------------------------------------------|----------------------------------------------------------------------------------------------------|----------------------------------------------------------------------------------------------------|
| acl<br>abe | hunki<br>ele                      | Przelewy<br>Konfiguracja     | Zlecenia stałe<br>Hasła Wiadon                                                                                                    | Zlecenia otwar<br>ności                                                                         | te Karty Kredyty Lokaty H                                                                                                    | Kontrahenci N                                                                                                    | Ir klienta: 28349<br>Iazwa użytkownika: Jan Kowalski                                                                                                    |
|            |                                   |                              |                                                                                                    |                                                                                                 | Archiwum przelewów                                                                                                    | v                                                                                                    |                                                                                                    |
|            |                                   |                              | 00.00 40:00                                                                                                    |                                                                                                 |                                                                                                    | Raporty                                                                                                    | Przelewy                                                                                                    |
| 772.6      |                                   | Watyadda                     |                                                                                                    |                                                                                                 | _                                                                                                    |                                                                                                    |                                                                                                    |
| oie        | rwsza :                           | strona                       | Data                                                                                                    | Kwota                                                                                           | Strona 1 z 1 (od 1 do 8 z 8<br>Bach, do obc                                                                                                    | )<br>Kontrabent                                                                                                    | to ostatnia strona<br>Tychiłem                                                                                                    |
| oie        | rwsza :<br>St.                    | strona<br>Ref.               | Data<br>przelewu<br>2007-06-05                                                                                                    | Kwota<br>1,45<br>PLN                                                                            | Strona 1 z 1 (od 1 do 8 z 8<br>Rach. do obc.<br>97 2160 0003 2000 0002 8349 0001                                                                                                    | )<br>Kontrahent<br>55 1320 0006 1234 5678 9012 3456<br>Zawadzka Anna                                                                                                    | to ostatnia strona<br>Tytułem<br><sup>1</sup> przelew                                                                                                    |
| pie        | rwsza :<br>St.                    | strona<br>Ref.               | Data<br>przełewu<br>2007-06-05<br>2007-03-02                                                                                                    | Kwota<br>1,45<br>PLN<br>2,65<br>PLN                                                             | Strona 1 z 1 (od 1 do 8 z 8<br>Rach. do obc.<br>97 2160 0003 2000 0002 8349 0001<br>97 2160 0003 2000 0002 8349 0001                                                                         | )<br>55 1320 0006 1234 5678 9012 3456<br>Zawadzka Anna<br>94 1540 1102 1111 1111 1111 1111<br>Jankowska Anna                                                                                                    | to ostatnia strona<br>Tytułem<br>przelew<br>przelew                                                                                                    |
| Die        | rwsza :<br>St                     | strona<br>Ref.<br>1          | Data<br>przelewu<br>2007-06-05<br>2007-03-02<br>2007-03-02                                                                                                    | Kwota<br>1,45<br>PLN<br>2,65<br>PLN<br>2,65<br>PLN                                              | Strona 1 z 1 (od 1 do 8 z 8<br>Rach. do obc.<br>97 2160 0003 2000 0002 8349 0001<br>97 2160 0003 2000 0002 8349 0001<br>97 2160 0003 2000 0002 8349 0001                                     | Kontrahent           55 1320 0006 1234 5678 9012 3456           Zawadzka Anna           94 1540 1102 1111 1111 1111 1111           Jankowska Anna           94 1540 1102 1111 1111 1111 1111                                                                                                    | to ostatnia strona<br>Tytułem<br>przelew<br>przelew                                                                                                    |
|            | rwsza :<br>St.<br>V               | stona<br>Ref.<br>1<br>1<br>1 | Data<br>przelewu           2007-06-05           2007-03-02           2007-03-02           2007-03-02                                                                | Kwota<br>1,45<br>PLN<br>2,65<br>PLN<br>2,65<br>PLN<br>2,65<br>PLN                               | Strona 1 z 1 (od 1 do 8 z 8<br>Rach. do obc.<br>97 2160 0003 2000 0002 8349 0001<br>97 2160 0003 2000 0002 8349 0001<br>97 2160 0003 2000 0002 8349 0001                                     | Kontrahent           55 1320 0006 1234 5678 9012 3456           Zawadzka Anna           94 1540 1102 1111 1111 1111 1111           Jankowska Anna           94 1540 1102 1111 1111 1111 1111           Jankowska Anna           94 1540 1102 1111 1111 1111 1111           Jankowska Anna                                                                                                    | to ostatnia strona<br>Tytułem<br>przelew<br>przelew<br>przelew                                                                                                    |
| Die        | rwsza :<br>St<br>✓<br>✓<br>✓<br>× | strona<br>Ref.               | Data<br>przelewu           2007-06-05           2007-03-02           2007-03-02           2007-03-02           2007-03-02           2007-03-02           2007-03-02 | Kwota<br>1.45<br>PLN<br>2,65<br>PLN<br>2,65<br>PLN<br>2,65<br>PLN<br>2,65<br>PLN<br>2,65<br>PLN | Strona 1 z 1 (od 1 do 8 z 8<br>Rach. do obc.<br>97 2160 0003 2000 0002 8349 0001<br>97 2160 0003 2000 0002 8349 0001<br>97 2160 0003 2000 0002 8349 0001<br>97 2160 0003 2000 0002 8349 0001 | Kontrahent           55 1320 0006 1234 5678 9012 3456           Zawadzka Anna           94 1540 1102 1111 1111 1111 1111           Jankowska Anna           94 1540 1102 1111 1111 1111 1111           Jankowska Anna           94 1540 1102 1111 1111 1111 1111           Jankowska Anna           94 1540 1102 1111 1111 1111 1111           Jankowska Anna           94 1540 1102 1111 1111 1111           Jankowska Anna | to ostatnia strona<br>Tytułem  przelew  przelew  p |

Rys. 37 Archiwum przelewów

#### 3.3.16 Wyświetlenie i wydruk raportów przelewów

Opcja "Raporty" pozwala na przygotowanie raportu zawierającego listę przelewów wyświetlonych z podziałem na rachunki (o kolumnach analogicznych do listy przelewów) oraz podsumowanie kwot przelewów.

Przed wykonaniem raportu należy określić status dokumentów, które mają być uwzględnione w zestawieniu, według jakich kryteriów mają być sortowane, za jaki przedział czasowy, dla jakiego rachunku oraz określić szczegółowość danych.

| 🗿 http://172.20.22.127:11223 - Parametry raportu z przelewów - Micro | soft Internet Explorer   |             |
|----------------------------------------------------------------------|--------------------------|-------------|
| Denest a erskinnen erselensén                                        |                          | ^           |
| Raport 2 archiwum przelewów                                          |                          |             |
| Przelewy Wszystkie 🛛 vłożone wg kolejności 😪                         | odwrotnie                |             |
| (Jeżeli nie zostaną wybrane daty to zostaną przeszukane przelewy od  | l dziś do 30 dni wstecz) |             |
| do dnia 2006-12-19 do dnia 2007-01-18                                |                          |             |
| z rachunku: wszystkich                                               | *                        |             |
| 🗌 bez szczegółów przelewów (tylko podsumowa                          | anie)                    |             |
| Liczba rekordów 100 Pokaż raport                                     |                          | N           |
|                                                                      |                          | Zamknij 🗸 🗸 |
| 🕘 Gotowe                                                             | 🜍 Internet               |             |

Rys. 38 Określenie zakresu raportu z przelewu

| )ru | kuj      |              |                       | Przelew                   | y wszystkie , ułożone wg kolejności                                                                                                  |                |       |
|-----|----------|--------------|-----------------------|---------------------------|----------------------------------------------------------------------------------------------------|----------------|-------|
|     |          |              |                       | od dr<br>Sporządził(a): I | <b>ia 2006-04-19 do dnia 2007-01-18</b><br><wiatkowski (0),="" 2007-01-18<="" dnia="" rafal="" th=""><th></th><th></th></wiatkowski> |                |       |
| o p | ierwsza  | a strona     |                       |                           | Strona 1 z 1 (od 1 do 2 z 2)                                                                                                    | to ostatnia st | rona  |
| ac  | h. do ol | bc.: 27 2160 | 0003 2000 0002 344    | 5 0001                    |                                                                                                    |                |       |
| p.  | St.      | Ref.         | Data przelewu         | Kwota                     | Kontrahent                                                                                                    | Tytulem        |       |
|     | ~        | asdas        | 2006-10-26            | 5,32<br>PLN               | 93 1670 0004 6452 2606 7603 7738<br>sdfwrw432433                                                                                     | 44ad432424     |       |
| 2   | ~        | asdas        | 2006-10-31            | 11,10<br>PLN              | 93 1670 0004 6452 2606 7603 7738<br>sdfwrw432433                                                                                     | 44ad432424     |       |
|     |          | Razem pr     | zelewów: 2, w tym uję | etych 2:                  |                                                                                                    | do             | αότγ  |
| -   | acnum    | KU 27 2100 0 | 003 2000 0002 3443    |                           | 10,42 PLN                                                                                                    |                |       |
|     |          |              |                       |                           |                                                                                                    | Zan            | iknij |
|     |          |              |                       |                           |                                                                                                    |                |       |

Rys. 39 Przykładowy raport przelewów
# 3.4 Zlecenia stałe

Wybranie tej opcji umożliwia użytkownikowi (rys. 40):

- tworzenie nowego zlecenia stałego,
- przeglądanie listy zleceń stałych,
- akceptowanie zleceń stałych,
- akceptowanie pojedyncze zleceń stałych,
- wycofanie akceptów,
- przekazanie zleceń stałych do realizacji,
- wstrzymanie realizacji zleceń stałych,
- usuwanie nowych zleceń stałych,
- kopiowania nowych, odrzuconych i zrealizowanych zleceń stałych.

| Portal banku   Kontakt   Pomoc   English                      | Wylogowanie                                                         |                                                      |
|---------------------------------------------------------------|---------------------------------------------------------------------|------------------------------------------------------|
| Mój bank Wykonaj przelew Historia k                           | konta Nowa lokata Wylogowanie                                       | FINANCIAL SERVICES                                   |
| Rachunki Przelewy Zlecenia sta<br>Tabele Konfiguracja Hasła W | ale Zlecenia otwarte Karty Kredyty Lokaty Kontrahenci<br>Viadomości | Nr klienta: 28349<br>Nazwa użytkownika: Jan Kowalski |
|                                                               | Zlecenia stałe                                                      |                                                      |
| Nowe zlecenie stałe                                           |                                                                     | Archiwum                                             |
| Lista zleceń Wszystkich                                       | 丈 ułożonych wg kolejności 👤 🗖 odwrotnie 🗖 Odśw                      | /ieżaj listę Pokaż                                   |
|                                                               |                                                                     | Liczba zleceń na stronie: 100                        |

Rys. 40 Opcja "Zlecenia stałe"

# 3.4.1 Tworzenie nowego zlecenia stałego

Aplikacja umożliwia tworzenie nowego (lub edycję nie zaakceptowanego) zlecenia stałego (rys. 41). Formatka zlecenia stałego zawiera następujące pola:

- Referencje własne klienta, pole opcjonalne,
- Kontrahent opcja wyboru kontrahenta z listy kontrahentów klienta (z możliwością wyświetlenia listy nazw krótkich wszystkich kontrahentów lub zaczynających się określoną literą alfabetu) lub opcja wpisania danych innego kontrahenta,
- Nazwa kontrahenta pełna nazwa kontrahenta (przy wyborze opcji "Kontrahent z listy" pole jest wypełniana automatycznie), pole wymagane,
- Nr rachunku kontrahenta numer rachunku kontrahenta w formacie NRB, dopuszczalnym jest format ze spacjami jako separatorami segmentów rachunku, (przy wyborze opcji "Kontrahent z listy" pole jest wypełniana automatycznie), pole wymagane,
- Kwota kwota zlecenia, pole wymagane,
- Tytułem treść zlecenia, pole wymagane,
- Rachunek do obciążenia wybór rachunku do obciążenia spośród rachunków dostępnych do obciążania dla danego użytkownika (numer rachunku w formacie NRB z opisem), pole wymagane,
- Data pierwszej realizacji zlecenia data w formacie RRRR-MM-DD, pole wymagane,
- Data zakończenia zlecenia data w formacie RRRR-MM-DD, pole może być puste, zlecenie będzie realizowane bezterminowo,
- Realizacja co częstotliwość realizacji zlecenia stałego, wybór ilości jednostek oraz jednostki (dzień, miesiąc, rok) z listy, pole wymagane.

|                                                                    | Nowe zlecenie stałe                                                                        |
|--------------------------------------------------------------------|--------------------------------------------------------------------------------------------|
|                                                                    | Szablon: Wybierz 💌 Zapisz Usuń                                                             |
| Referencje:                                                        |                                                                                            |
| <ul><li>C Kontrahent z listy:</li><li>O Inny kontrahent:</li></ul> | Wybierz Wybierz Wybierz Wszyscy 0-9 A B C D E F G H I J K L M N O P R S T U V W X Y Z inne |
| Nazwa kontrahenta:                                                 |                                                                                            |
| Nr rachunku kontrahenta:                                           |                                                                                            |
| Kwota:                                                             | np. 125,50                                                                                 |
| Tytułem:                                                           |                                                                                            |
| Rachunek do obciążenia:                                            | Wybierz                                                                                    |
| Data pierwszej realizacji<br>zlecenia:                             |                                                                                            |
| Data zakończenia<br>zlecenia:                                      |                                                                                            |
| Realizacia co:                                                     | - wybierz 🔻 - wybierz 💌                                                                    |

Rys. 41 Tworzenie nowego zlecenia stałego

Aplikacja przy zapisie danych z formatki sprawdza poprawność wypełnionych pól.

Wybranie kontrahenta z listy służy tylko przepisaniu jego danych do danych zlecenia. Po zapisaniu zlecenia dane na zleceniu dotyczące kontrahenta nie są związane z bazą kontrahentów (np. usunięcie kontrahenta nie ma wpływu na treść zlecenia, które zostało przygotowane przez wybranie tego kontrahenta z listy).

Przy wypełnianiu formatki dostępna jest opcja dodawania, modyfikacji i usuwania własnych szablonów dla zleceń stałych.

# 3.4.2 Wyświetlanie listy zleceń stałych

Użytkownik ma możliwość wyświetlenia listy zleceń stałych. Zlecenia stałe są wyświetlane osobno jako bieżące oraz archiwalne (po przepisaniu do archiwum). Lista zleceń stałych jest wyświetlana z podziałem na strony z możliwością określenia liczby wyświetlanych elementów na stronie.

Na poszczególne strony listy można przechodzić za pomocą odpowiednich przycisków:

- do pierwszej strony,
- do poprzedniej strony,
- 1/5 zakresu stron w tył
- do następnej strony,
- 1/5 zakresu stron w przód,
- do ostatniej strony.

Na liście wyświetlane są następujące informacje o zleceniach:

- pole zaznaczenia zlecenia (służące do wykonywania akcji na grupie zleceń)
- ikona statusu zlecenia,
- typ zlecenia referencje własne klienta,

- data zlecenia (realizacji/zakończenia),
- kwota zlecenia,
- numer rachunku do obciążenia,
- numer rachunku kontrahenta oraz jego pełna nazwa,
- tytuł zlecenia.

Lista zleceń stałych może być ograniczana (filtrowana) przez wybranie statusu zleceń, które mają być ujęte na liście oraz może być wyświetlana według następującego porządku (z możliwością jego odwrócenia): • kolejności (dodawania nowych zleceń),

- statusu (grupowane statusami przy wyświetlaniu wszystkich),
- referencji własnych klienta,
- kwoty,
- kontrahenta (wg nazwy kontrahenta),
- rachunku do obciążenia,
- daty zlecenia.

Statusy zleceń stałych:

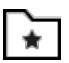

O

•

6

0

- nowe utworzone i zapisane zlecenie stałe,
- do akceptu brak wymaganej liczby podpisów dla zlecenia,
- po akcepcie zlecenie zostało zaakceptowane i wymaga kolejnego podpisu,
- gotowe do przekazania zlecenie gotowe do przekazania do banku,
- przekazane do realizacji podpisane zlecenie zostało wysłane do banku,
- w realizacji zlecenie dotarł do banku i czeka na realizację,
- odrzucone zlecenie zostało odrzucone przez bank,
- usunięte zlecenie zostało usunięte,
- aktywne aktywne zlecenie stałe,
- do akceptu anulowania brak wymaganej liczby podpisów dla anulowania zlecenia,
- po akcepcie anulowania anulowanie zlecenia zostało zaakceptowane i wymaga kolejnego podpisu,
- anulowanie gotowe do przekazania anulowanie zlecenia gotowe do przekazania do banku,
- anulowanie przekazane do realizacji podpisane anulowanie zlecenia zostało wysłane do banku,
- anulowanie w trakcie realizacji anulowanie zlecenia dotarł do banku i czeka na realizację,

ĉ 7

X

- zakończone zlecenie zostało zakończone,
- anulowane zlecenie zostało anulowane.

| Móji         | bank \              | Wykonaj przelev         | v Historia konta                                                   | Nowa lokata                                                                  | Wylogowanie                                                                                                    |                                                                                                    | FINANCIAL<br>SERVICES                                     |
|--------------|---------------------|-------------------------|--------------------------------------------------------------------|------------------------------------------------------------------------------|----------------------------------------------------------------------------------------------------|----------------------------------------------------------------------------------------------------|-----------------------------------------------------------|
| laci<br>iabi | hunki<br>ele K      | Przelewy<br>onfiguracja | Ziecenia stałe<br>Hasła Wiado                                      | Zlecenia otv<br>omości                                                       | varte Karty Kredyty Lokaty                                                                                                    | Kontrahenci                                                                                                    | Nr klienta: 28349<br>Nazwa użytkownika: Jan Kowalski      |
|              |                     |                         |                                                                    |                                                                              | Zlecenia                                                                                                    | stale                                                                                                    |                                                           |
| Nov          | ve zlece<br>deceń T | nie stałe<br>Wszystkich |                                                                    | ▼ ułożo                                                                      | nych wa koleiności 🔹 🔽 odw                                                                                                    | vrotnie 🔽 Odświeżaj liste <b>Pokaż</b>                                                                                                    | Archiwum                                                  |
| pie          | rwsza st            | rona                    |                                                                    |                                                                              | Strona 1 z 1 (od                                                                                                    | 1 do 24 z 24)                                                                                                    | to ostatnia strona                                        |
| ,            | Status              | Typ<br>zlecenia         | Data zlecenia                                                      | Kwota                                                                        | Rachunek do obciążenia                                                                                                    | Kontrahent                                                                                                    | Tytułem                                                   |
|              |                     | referencje              |                                                                    |                                                                              |                                                                                                    |                                                                                                    |                                                           |
|              | H                   | 33                      | 2007-06-01                                                         | 4,61<br>PLN                                                                  | 97 2160 0003 2000 0002 8349 0001                                                                                                    | 88 1020 2674 1231 2312 3123 1231<br>ENEA S.A.                                                                                                    | energia                                                   |
|              |                     | 33                      | 2007-06-01<br>2007-06-01                                           | 4,61<br>PLN<br>61,00<br>PLN                                                  | 97 2160 0003 2000 0002 8349 0001<br>97 2160 0003 2000 0002 8349 0001                                                                                                    | 88 1020 2674 1231 2312 3123 1231<br>ENEA S.A.<br>88 1020 2674 1231 2312 3123 1231<br>Spółdzielnia Mieszkaniowa                                                                                                    | energia<br>czynsz                                         |
|              |                     | 33<br>CZYNSZ            | 2007-06-01<br>2007-06-01<br>2007-06-20                             | 4,61<br>PLN<br>61,00<br>PLN<br>140,00<br>PLN                                 | 97 2160 0003 2000 0002 8349 0001<br>97 2160 0003 2000 0002 8349 0001<br>97 2160 0003 2000 0002 8349 0001                                                                         | 88 1020 2674 1231 2312 3123 1231<br>ENEA S.A.<br>88 1020 2674 1231 2312 3123 1231<br>Spółdzielnia Mieszkaniowa<br>55 1320 0006 1234 5678 9012 3456<br>Spółdzielnia Mieszkaniowa<br>BUDOWLANIUI. Polna 100-999 Warszawa                                                                                                    | energia<br>czynsz<br>czynsz                               |
|              |                     | 33<br>CZYNSZ            | 2007-06-01<br>2007-06-01<br>2007-06-20<br>2007-06-20               | 4,61<br>PLN<br>61,00<br>PLN<br>140,00<br>PLN<br>150,00<br>PLN                | 97 2160 0003 2000 0002 8349 0001<br>97 2160 0003 2000 0002 8349 0001<br>97 2160 0003 2000 0002 8349 0001<br>97 2160 0003 2000 0002 8349 0001                                     | 88 1020 2674 1231 2312 3123 1231<br>ENEA S.A.<br>88 1020 2674 1231 2312 3123 1231<br>Spółdzielnia Mieszkaniowa<br>55 1320 0006 1234 5678 9012 3456<br>Spółdzielnia Mieszkaniowa<br>BUDOWLANIUI. Polna 100-999 Warszawa<br>55 1320 0006 1234 5678 9012 3456<br>Spółdzielnia Mieszkaniowa<br>BUDOWLANIUI. Polna 100-999 Warszawa                                           | energia<br>czynsz<br>czynsz<br>czynsz                     |
|              |                     | 33<br>CZYNSZ            | 2007-06-01<br>2007-06-01<br>2007-06-20<br>2007-06-20<br>2007-06-08 | 4,61<br>PLN<br>61,00<br>PLN<br>140,00<br>PLN<br>150,00<br>PLN<br>1,00<br>PLN | 97 2160 0003 2000 0002 8349 0001<br>97 2160 0003 2000 0002 8349 0001<br>97 2160 0003 2000 0002 8349 0001<br>97 2160 0003 2000 0002 8349 0001<br>97 2160 0003 2000 0002 8349 0001 | 88 1020 2674 1231 2312 3123 1231<br>ENEA S.A.<br>88 1020 2674 1231 2312 3123 1231<br>Spółdzielnia Mieszkaniowa<br>55 1320 0006 1234 5678 9012 3456<br>Spółdzielnia Mieszkaniowa<br>BUDOWLANIU. Polna 100-999 Warszawa<br>55 1320 0006 1234 5678 9012 3456<br>Spółdzielnia Mieszkaniowa<br>BUDOWLANIU. Polna 100-999 Warszawa<br>55 1320 0006 1234 5678 9012 3456<br>ENEA | energia<br>czynsz<br>czynsz<br>czynsz<br>czynsz<br>opłata |

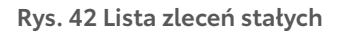

# 3.4.3 Edycja zlecenia

Wybranie na liście zleceń stałych odnośnika w kolumnie "Data zlecenia" dla nowego zlecenia umożliwia edycję danych zlecenia. Dane na formatce edycji zlecenia są zgodne z formatką definiowania nowego zlecenia.

|                                            | SZADIOII WYDIEIZ                                                                   |
|--------------------------------------------|------------------------------------------------------------------------------------|
| Referencje:                                |                                                                                    |
| C Kontrahent z listy:<br>C Inny kontrahent | Wybierz Wybierz Wszyscy 0-9 A B C D E F G H I J K L M N O P R S T U V W X Y Z inne |
| Nazwa kontrahenta:                         | Spółdzielnia Mieszkaniowa                                                          |
| Nr rachunku kontrahenta:                   | 88102026741231231231231231                                                         |
| Kwota:                                     | 61,00 np. 125,50                                                                   |
| Tytułem:                                   | czynsz                                                                             |
| Rachunek do obciążenia:                    | 97216000032000000283490001 Rachunek bieżący dla irm 💌                              |
| Data pierwszej realizacji<br>zlecenia:     | 2007-06-01                                                                         |
| Data zakończenia<br>zlecenia:              |                                                                                    |
| Realizacja co:                             | 29 💌 D - dzień 💌                                                                   |
|                                            | Usuń Zapisz zlecenie Zrezygnuj                                                     |

Rys. 43 Edycja zlecenia stałego

**3.4.4 Anulowanie zlecenia** Po kliknięciu na liście zleceń stałych w kolumnie "Status" w ikonę "aktywne" zlecenie użytkownik ma możliwość anulowania aktywnego zlecenia stałego (rys. 44).

| Referencje:                                                                            |                                                                                                    |  |
|----------------------------------------------------------------------------------------|----------------------------------------------------------------------------------------------------|--|
| Nazwa kontrahenta:                                                                     | Kowalski Andrzej                                                                                                    |  |
| Nr rachunku<br>kontrahenta:                                                            | 10 2160 0003 2000 0002 3350 0005                                                                                                    |  |
| Kwota:                                                                                 | 13,79                                                                                                    |  |
| Tytułem:                                                                               | przelew                                                                                                    |  |
| Rachunck do<br>obciążenia:                                                             | 97 2160 0003 2000 0002 8349 0001                                                                                                    |  |
| Data realizacji zlecenia:                                                              | 2007-03-11                                                                                                    |  |
| Data zakończenia<br>zlecenia:                                                          | bezterminowo                                                                                                    |  |
| Realizacja co:                                                                         | 8 dni                                                                                                    |  |
| omoc                                                                                   | Zamkrij                                                                                                    |  |
| Log: 2007-03-02 17<br>2007-03-02 17<br>2007-03-02 17<br>2007-03-02 17<br>2007-03-02 17 | :11 Przyjęcie zlecenia stałego<br>:11 Przekazanie zlecenia stałego do realizacji - Jan Kowalski -<br>:11 Akceptacja - zlecenie stałe gotowe - Jan Kowalski -<br>:11 Edycja zlecenia stałego - Jan Kowalski - |  |

Rys. 44 Anulowanie zlecenia stałego

## 3.4.5 Akceptowanie zlecenia stałego

Po kliknięciu na liście zleceń stałych w kolumnie "Status" w ikonę "nowe" zlecenie użytkownik ma możliwość zaakceptowania wprowadzonego zlecenia. Po zaakceptowaniu przelewu z użyciem karty mikroprocesorowej system sprawdza poprawność podpisu i integralność podpisywanych danych, następnie sprawdza wymaganą kombinację podpisów dla danego klienta i decyduje czy zlecenie może otrzymać status "gotowe" (do przekazania do banku) (rys. 45).

|                               |                                                                  | ×       |
|-------------------------------|------------------------------------------------------------------|---------|
|                               | Akceptacja zlecenia stałego                                      |         |
|                               |                                                                  |         |
| Referencje:                   |                                                                  |         |
| Nazwa kontrahenta:            | Spółdzielnia Mieszkaniowa<br>BUDOWLANIUI. Polna 100-999 Warszawa |         |
| Nr rachunku<br>kontrahenta:   | 55 1320 0006 1234 5678 9012 3456                                 |         |
| Kwota:                        | 150,00                                                           |         |
| Tytułem:                      | czynsz                                                           |         |
| Rachunek do<br>obciążenia:    | 97 2160 0003 2000 0002 8349 0001                                 |         |
| Data realizacji<br>zlecenia:  |                                                                  |         |
| Data zakończenia<br>zlecenia: | bezterminowo                                                     |         |
| Realizacja co:                | 1 miesiąc                                                        |         |
|                               |                                                                  | Podpisz |
| Pomoc                         |                                                                  |         |
|                               |                                                                  |         |
|                               | Zamknij                                                          |         |
| Log: 2007-06-01               | 11:44 Nowe zlecenie stałe - Jan Kowalski -                       |         |
|                               |                                                                  |         |
|                               |                                                                  |         |

Rys. 45 Akceptowanie zlecenia stałego

# 3.4.6 Akceptowanie pojedyncze zleceń

Użytkownik ma możliwość akceptowania zaznaczonych zleceń. Po zaznaczeniu zleceń przeznaczonych do zaakceptowania oraz wybraniu opcji "Akceptuj pojedynczo" wyświetlane są kolejno strony z danymi każdego zlecenia z możliwością zaakceptowania lub pominięcia danego zlecenia – PIN kod do karty trzeba podać za każdym razem.

#### 3.4.7 Wycofanie akceptu

Po zaznaczeniu gotowych do przekazania do banku zleceń/anulowań zleceń i wybraniu opcji "Wycofaj" lub po kliknięciu na liście zleceń w kolumnie "Status" w ikonę "gotowe"/"anulowanie gotowe" (do przekazania do banku) i wybraniu opcji "Wycofaj akcept"/"Wycofaj akcept anulowania' użytkownik z prawem podpisu ma możliwość wycofania wszystkich akceptów zlecenia/anulowania zlecenia (rys. 46).

| Referencje:                   |                                                                  |  |
|-------------------------------|------------------------------------------------------------------|--|
| Nazwa kontrahenta:            | Spółdzielnia Mieszkaniowa<br>BUDOWLANIul. Polna 100-999 Warszawa |  |
| Nr rachunku<br>kontrahenta:   | 55 1320 0006 1234 5678 9012 3456                                 |  |
| Kwota:                        | 150,00                                                           |  |
| Tytułem:                      | czynsz                                                           |  |
| Rachunek do<br>obciążenia.    | 97 2160 0003 2000 0002 8349 0001                                 |  |
| Data realizacji<br>zlecenia:  |                                                                  |  |
| Data zakończenia<br>zlecenia: | bezterminowo                                                     |  |
| Realizacja co:                | 1 miesiąc                                                        |  |
|                               | Przekaż do realizacji Wycofaj akcept                             |  |
|                               | Zamknij                                                          |  |
| Log: 2007-06-01               | 14:09 Akceptacja - zlecenie stałe gotowe - Jan Kowalski -        |  |

Rys. 46 Szczegóły zlecenia stałego – Wycofanie akceptu

# 3.4.8 Przekazanie zlecenia do realizacji

Po zaznaczeniu gotowych do przekazania do banku zleceń/anulowań zleceń (z wymaganą kombinacją podpisów) i wybraniu opcji "Przekaż" lub po kliknięciu na liście zleceń w kolumnie "Status" w ikonę "gotowe"/"anulowanie gotowe" i wybraniu opcji "Przekaż do realizacji"/"Przekaż anulowanie do akceptacji" użytkownik ma możliwość przekazania gotowych zleceń/anulowań zleceń do realizacji.

|                                                                                                    | Zlecenie stałe - szczegóły                                                                                                    |
|----------------------------------------------------------------------------------------------------|----------------------------------------------------------------------------------------------------|
|                                                                                                    |                                                                                                    |
| Referencje:                                                                                                    |                                                                                                    |
| Nazwa kontrahenta:                                                                                                    | Spółdzielnia mieszkaniowa                                                                                                    |
| Nr rachunku<br>kontrahenta:                                                                                              | 94 1540 1102 1111 1111 1111 1111                                                                                                    |
| Kwota:                                                                                                    | 45,00                                                                                                    |
| Tytułem:                                                                                                    | czynsz                                                                                                    |
| Rachunek do<br>obciążenia:                                                                                               | 97 2160 0003 2000 0002 8349 0001                                                                                                    |
| ata realizacji zlecenia:                                                                                                 | 2007-03-04                                                                                                    |
| Data zakończenia<br><mark>z</mark> lecenia:                                                                              | bezterminowo                                                                                                    |
| Realizacja co:                                                                                                    | 8 dni                                                                                                    |
| Przekaż anuk                                                                                                    | wanie do akceptacji Wycofaj akceptację anulowania<br>Zamkrij                                                                                                    |
| Log: 2007-06-01 14<br>2007-03-02 16<br>2007-03-02 16<br>2007-03-02 16<br>2007-03-02 16<br>2007-03-02 16<br>2007-03-02 16 | :38 Akceptacja - anulowanie zlecenia stałego gotowe - Jan Kowalski -<br>:59 Modyfikacja zlecenia stałego<br>:23 Przyjęcie zlecenia stałego<br>:23 Przekazanie zlecenia stałego do realizacji - Jan Kowalski -<br>:23 Akceptacja - zlecenie stałe gotowe - Jan Kowalski -<br>:23 Edycja zlecenia stałego - Jan Kowalski -<br>:23 Lowe zlecenia stałego - Jan Kowalski - |

Rys. 47 Szczegóły zlecenia stałego – Przekazanie anulowania do akceptacji

# 3.4.9 Wstrzymanie realizacji zleceń

Po zaznaczeniu przekazanych do realizacji zleceń/anulowań zleceń i wybraniu opcji "Wstrzymaj" lub po kliknięciu na liście zleceń w kolumnie "Status" w ikonę "przekazane do realizacji"/"anulowanie przekazane do realizacji" i wybraniu opcji "Wstrzymaj realizację"/"Wstrzymaj realizację anulowania" użytkownik ma możliwość wstrzymania realizacji zleceń/ anulowań zleceń przekazanych do realizacji.

# 3.4.10 Usuwanie zleceń

Po zaznaczeniu nowych zleceń i wybraniu opcji "Usuń" lub po kliknięciu na liście zleceń w datę w kolumnie "Data zlecenia" i wybraniu opcji "Usuń" użytkownik ma możliwość usunięcia zleceń stałych. Usunięcie zlecenia oznacza brak możliwości jego edycji i oznaczenie go jako "usunięte" bez fizycznego usunięcia z bazy.

#### 3.4.11 Kopiowanie zleceń

Zlecenia nowe, odrzucone, zakończone, anulowane mogą być skopiowane przez dodanie nowego zlecenia z identycznymi danymi. W tym celu użytkownik musi zaznaczyć na liście zlecenia, które mają być skopiowane a następnie wybrać opcję "Kopiuj".

### 3.4.12 Przeglądanie archiwum zleceń

Opcja "Archiwum" umożliwia przegląd wszystkich zarchiwizowanych zleceń. Wszystkie zlecenia, które mają status "zakończone", "anulowane", "usunięte" lub "odrzucone" zostają przeniesione do archiwum. Archiwizacja odbywa się automatycznie po wejściu w opcję "Archiwum".

W oknie "Archiwum zleceń stałych" w lewym górnym rogu podana jest informacja o dacie i godzinie ostatniej archiwizacji.

| Aój b      | ank V                                                                                                   | Vykonaj przelev         | w Historia konta                                                   | Nowa lokata                                                                           | Wylogowanie                                                                                                    |                                                                                                    | FINANCIAL<br>SERVICES                                                             |
|------------|----------------------------------------------------------------------------------------------------|-------------------------|--------------------------------------------------------------------|---------------------------------------------------------------------------------------|----------------------------------------------------------------------------------------------------|----------------------------------------------------------------------------------------------------|-----------------------------------------------------------------------------------|
| act<br>abe | unki<br>le Ko                                                                                           | Przelewy<br>onfiguracja | Ziecenia stale<br>Hasla Wiado                                      | Zlecenia otv<br>omości                                                                | varte Karty Kredyty Lokaty                                                                                                    | Kontrahenci                                                                                                    | Nr klienta: 28349<br>Nazwa użytkownika: Jan Kowalski                              |
|            |                                                                                                    |                         |                                                                    |                                                                                       | Archiwum zlee                                                                                                    | ceń stałych                                                                                                    |                                                                                   |
| atn        | a archiv                                                                                                | vizacja: 2007-          | 06-06 10:06:08                                                     |                                                                                       |                                                                                                    |                                                                                                    | Zlecenia stałe                                                                    |
| ta z       | eceń 🔽                                                                                                  | Vszystkich              | 💌 ułożonych w                                                      | rg kolejności                                                                         | 🗾 🗹 odwrotnie 🔽 Odświeżaj                                                                                                    | liste Pokaż                                                                                                    |                                                                                   |
| oiei       | wsza str                                                                                                | ona                     |                                                                    |                                                                                       | Strona 1 z 1 (od                                                                                                    | 1 do 28 z 28)                                                                                                    | to ostatnia strona                                                                |
|            |                                                                                                    | Тур                     | Determine to                                                       |                                                                                       |                                                                                                    |                                                                                                    |                                                                                   |
|            | status                                                                                                  | referencje              | Data ziecenia                                                      | Kwota                                                                                 | Kachunek do obciązenia                                                                                                    | Kontrahent                                                                                                    | Tytułem                                                                           |
| 1          |                                                                                                    | referencje              | 2007-06-20                                                         | Kwota<br>110,00<br>PLN                                                                | 97 2160 0003 2000 0002 8349 0001                                                                                                    | Kontrahent<br>55 1320 0006 1234 5678 9012 3456<br>Spółdzielnia Mieszkaniowa<br>BUDOWLANIul. Polna 100-999 Warszawa                                                                                                    | Tytulem                                                                           |
|            |                                                                                                    | referencje              | 2007-06-20<br>2007-05-22                                           | Kwota<br>110,00<br>PLN<br>4,61<br>PLN                                                 | 97 2160 0003 2000 0002 8349 0001<br>97 2160 0003 2000 0002 8349 0001                                                                                                    | Kontrahent<br>55 1320 0006 1234 5678 9012 3456<br>Spółdzielnia Mieszkaniowa<br>BUDOWLANIul. Polna 100-999 Warszawa<br>88 1020 2674 1231 2312 3123 1231<br>ENEA S.A.                                                                                                    | Tytułem<br>czynsz<br>energia                                                      |
|            |                                                                                                    | referencje              | 2007-06-20<br>2007-05-22<br>2007-04-05                             | 4,61<br>61,51<br>PLN                                                                  | 97 2160 0003 2000 0002 8349 0001<br>97 2160 0003 2000 0002 8349 0001<br>97 2160 0003 2000 0002 8349 0001                                                                         | Kontrahent<br>55 1320 0006 1234 5678 9012 3456<br>Spółdzielnia Mieszkaniowa<br>BUDOWLANIul. Polna 100-999 Warszawa<br>88 1020 2674 1231 2312 3123 1231<br>ENEA S.A.<br>88 1020 2674 1231 2312 3123 1231<br>UPC                                                                                                    | Tytułem<br>czynsz<br>energia<br>rachunek za usługi                                |
|            | status<br>• • • • • • • • • • • • • • • • • • •                                                         | 33                      | 2007-06-20<br>2007-05-22<br>2007-04-05<br>2007-02-20               | Kwota<br>110,00<br>PLN<br>4,61<br>PLN<br>61,51<br>PLN<br>61,78<br>PLN                 | 97 2160 0003 2000 0002 8349 0001<br>97 2160 0003 2000 0002 8349 0001<br>97 2160 0003 2000 0002 8349 0001<br>97 2160 0003 2000 0002 8349 0001                                     | Kontrahent<br>55 1320 0006 1234 5678 9012 3456<br>Spółdzielnia Mieszkaniowa<br>BUDOWLANIU. Polna 100-999 Warszawa<br>88 1020 2674 1231 2312 3123 1231<br>ENEA SA.<br>88 1020 2674 1231 2312 3123 1231<br>UPC<br>88 1020 2674 1231 2312 3123 1231<br>PPH "Anna"                                                        | Tytułem<br>czynsz<br>energia<br>rachunek za usługi<br>Faktura 1789/2007           |
|            | <ul> <li>Status</li> <li>✓</li> <li>✓</li> <li>✓</li> <li>✓</li> <li>✓</li> <li>✓</li> <li>✓</li> </ul> | 33                      | 2007-06-20<br>2007-05-22<br>2007-04-05<br>2007-02-20<br>2007-02-17 | Kwota<br>110,00<br>PLN<br>4,61<br>PLN<br>61,51<br>PLN<br>61,78<br>PLN<br>64,99<br>PLN | 97 2160 0003 2000 0002 8349 0001<br>97 2160 0003 2000 0002 8349 0001<br>97 2160 0003 2000 0002 8349 0001<br>97 2160 0003 2000 0002 8349 0001<br>97 2160 0003 2000 0002 8349 0001 | Kontrahent<br>55 1320 0006 1234 5678 9012 3456<br>Spółdzielnia Mieszkaniowa<br>BUDOWLANIul. Poina 100-999 Warszawa<br>88 1020 2674 1231 2312 3123 1231<br>ENEA S.A.<br>88 1020 2674 1231 2312 3123 1231<br>UPC<br>88 1020 2674 1231 2312 3123 1231<br>PH "Ana"<br>88 1020 2674 1231 2312 3123 1231<br>Jankowska Maria | Tytulem<br>czynsz<br>energia<br>rachunek za usługi<br>Faktura 1789/2007<br>czynsz |

#### Rys. 48 Archiwum zleceń stałych

W opcji "Archiwum" dostępne są klawisze funkcyjne:

- · Zaznacz na stronie zaznaczenie wszystkich zleceń wyświetlonych na stronie,
- Kopiuj skopiowanie zaznaczonych zleceń

# 3.5 Zlecenia otwarte

Wybranie tej opcji daje użytkownikowi możliwość:

- tworzenie zlecenia otwartego,
- tworzenie zlecenia otwartego typu przelew zagraniczny,
- przeglądania listy zleceń otwartych,
- akceptowania zlecenia,
- wycofanie akceptu,
- przekazanie do realizacji
- wstrzymanie realizacji,
- przeglądania archiwum zleceń,
- wyświetlenia i wydruku raportów ze zleceń.

| Portal banku   Kontak   Pomoo   English   Wylogowanie<br>Noj bank Wykonaj przelew Historia konta Nowa lokata Wylogowanie                          | FINANCIAL<br>SERVICES                                |
|----------------------------------------------------------------------------------------------------|------------------------------------------------------|
| Rachunki Przelewy Zlecenia stale. Zlecenia otwarte Karty Kredyty Lokaty Kontrahenci<br>Tabele Konfiguracja Hasla Wiadomości                       | Nr klienta: 28349<br>Nazwa użytkownika: Jan Kowalski |
| Zlecenia otwarte                                                                                                    |                                                      |
| I Nowe zlecenie I Nowy przełew zagraniczny<br>Lista zleceń otwartych<br>Wszystkich vułożonych wg kolejności v v odwrotnie Poteż v Odświeżaj listę | C Archiwum C Raporty                                 |
|                                                                                                    |                                                      |
|                                                                                                    |                                                      |
|                                                                                                    |                                                      |
|                                                                                                    |                                                      |
|                                                                                                    |                                                      |
|                                                                                                    |                                                      |
|                                                                                                    |                                                      |

Rys. 49 Opcja "Zlecenia otwarte"

# 3.5.1 Tworzenie nowego zlecenia otwartego

Formatka zlecenia otwartego zawiera następujące pola:

- Opis,
- Treść zlecenia otwartego,
- Data wpisu zlecenia (wypełniane automatycznie).,
- Zleceniodawcę (wypełniane automatycznie).

Aplikacja przy zapisie danych z formatki sprawdza poprawność wypełnionych pól (rys. 50).

| http://172.20.22.1   | 27:11223 - Zlecenie otwarte - Microsoft Internet Explorer |   |
|----------------------|-----------------------------------------------------------|---|
|                      | Nowe zlecenie otwarte                                     |   |
| Opis:                |                                                           |   |
|                      |                                                           |   |
| Treść zlecenia:      |                                                           |   |
| Data wpisu zlecenia: | 2007-01-18                                                | × |
| Zleceniodawca:       | RAFAL KWIATKOWSKI                                         |   |
|                      | Zapisz Zrezygnuj                                          |   |

Rys. 50 Okno nowego zlecenia otwartego

# 3.5.2 Tworzenie nowego zlecenia otwartego typu przelew zagraniczny

Formatka przelewu zagranicznego zawiera następujące pola (rys. 51):

- Kwota,
- Waluta,
- Kwota słownie,
- Tytuł przelewu,
- Nazwa zleceniodawcy,
- Adres zleceniodawcy,
- Nr rachunku zleceniodawcy,
- Osoba do kontaktu zleceniodawcy,Telefon kontaktowy zleceniodawcy,
- Nazwa i adres lub kod SWIFT banku, w którym będzie wypłata,
- Nazwa beneficjenta,
- Adres beneficjenta,
- Kraj beneficjenta,
- Nr rachunku beneficjenta
- wybór podmiotu ponoszącego koszty polecenia wypłaty,
- OUR wszystkie koszty pokrywa zleceniodawca

- BEN wszystkie koszty pokrywa beneficjent
- SHA koszty powstałe po stronie banku zleceniodawcy pokrywa zleceniodawca
- a po stronie banku beneficjenta pokrywa beneficjent
- Adnotacje,
- Symbol kraju beneficjenta,
- Tytuł płatności (towar, usługa, inne).

|                                                                                                    | Nowe polecenie wypłaty za granicę                                                                     |  |
|----------------------------------------------------------------------------------------------------|----------------------------------------------------------------------------------------------------|--|
| <wota:< th=""><th></th><th></th></wota:<>                                                                                     |                                                                                                    |  |
| Valuta:                                                                                                    |                                                                                                    |  |
| <wota słownie:<="" td=""><td></td><td></td></wota>                                                                            |                                                                                                    |  |
| ytuł przelewu:                                                                                                    |                                                                                                    |  |
|                                                                                                    | Zleceniodawca                                                                                         |  |
| azwa:                                                                                                    |                                                                                                    |  |
| dres:                                                                                                    |                                                                                                    |  |
| r rachunku:                                                                                                    |                                                                                                    |  |
| soba do kontaktu:                                                                                                    |                                                                                                    |  |
| elefon kontaktowy:                                                                                                    |                                                                                                    |  |
|                                                                                                    | Wypłata w banku                                                                                       |  |
| azwa i adres lub kod SWIFT:                                                                                                   | Res State                                                                                             |  |
| 37W3                                                                                                    | Beneticjent                                                                                           |  |
| azwa.<br>Irac                                                                                                    |                                                                                                    |  |
| nes.                                                                                                    |                                                                                                    |  |
| aj.                                                                                                    |                                                                                                    |  |
| rachunku.                                                                                                    | Voetty realizacii nolecenia wynłaty                                                                   |  |
| OUR - wszystkie koszty pokrywa zleceni     BEN - wszystkie koszty pokrywa benefic,     SHA - koszty nowstałe no stronie banku | odawca<br>jent<br>zacenindawcy nokowa zlecenindawca a no stonia banku beneficienta nokowa beneficient |  |
| - or A - Roszy powstale po sitolile ballko                                                                                    | ziecemodawcy powywa ziecemodawca a po snome banku benencjenia powywa benencjeni                       |  |
| dnotacje:                                                                                                    |                                                                                                    |  |
|                                                                                                    | Statystyka wo nomenklatury statystycznej                                                              |  |
| ymbol kraiu beneficienta:                                                                                                    |                                                                                                    |  |

#### Rys. 51 Polecenie przelewu zagranicznego

Formatka ta jest stworzona, aby ułatwić użytkownikowi wypełnienie danych wymaganych do przelewu zagranicznego. Dalsza część postępowania jest taka sama jak ze zleceniem otwartym (sprawdzanie statusu, przeglądanie, akceptowanie, itd.).

#### 3.5.3 Przeglądanie listy zleceń otwartych

Użytkownik ma możliwość wyświetlenia listy zleceń otwartych. Zlecenia są wyświetlane osobno jako zlecenia bieżące oraz archiwalne (po przepisaniu do archiwum) (rys. 52). Na liście wyświetlane są następujące informacje o zleceniach: • Status zlecenia,

- Data wpisu zlecenia,
- Opis zlecenia.

Lista zleceń może być ograniczana (filtrowana) przez wybranie statusu zlecenia oraz wyświetlana według następującego porządku (z możliwością jego odwrócenia):

- kolejności (dodania nowego zlecenia),
- status zlecenia otwartego.

| achunki Przele<br>abele Konfigura                   | wy Zlecenia stale Zlecenia otwarte Karty Kredyty I<br>acja Hasła Wiadomości – – – – – – – – – – – – – – – – – – – | Lokaty Kontrahenci Nr klienta: 28349<br>Nazwa użytkownii | ka: Jan Kowalski |
|-----------------------------------------------------|----------------------------------------------------------------------------------------------------|----------------------------------------------------------|------------------|
| lowe zlecenie<br>sta zleceń otwartych<br>'szystkich | <ul> <li>Nowy przelew zagraniczny</li> <li>ułożonych Wg kolejności </li> <li>odwrotnie</li> <li>Pokaż</li> </ul>  | ☐ Archiwum                                               | ☐ Raporty        |
| Status                                              | Data wpisu                                                                                                    | Opis                                                     |                  |
| 3                                                   | 2007-06-05                                                                                                    | Nowe zlecenie otwarte                                    |                  |
|                                                     | 2007-03-02                                                                                                    | Zlecenie otwarte                                         |                  |
|                                                     | 2007-03-02                                                                                                    | Zlecenie przelewu zagranicznego                          |                  |
|                                                     |                                                                                                    |                                                          | <u>do qóry</u> 🗖 |

## Rys. 52 Lista zleceń otwartych

# 3.5.4 Akceptowanie zleceń otwartych

Po kliknięciu na liście zleceń otwartych w kolumnie "Status" w ikonę "nowe" zlecenie otwarte użytkownik ma możliwość zaakceptowania wprowadzonego zlecenia. Po zaakceptowaniu zlecenia z użyciem karty mikroprocesorowej system sprawdza poprawność podpisu i integralność podpisywanych danych oraz wymaganą kombinację podpisów dla danego klienta i decyduje czy zlecenie może otrzymać status "gotowe" (do przekazania do banku).

# 3.5.5 Wyświetlenie i wydruk raportów ze zleceń otwartych

Opcja "Raporty" pozwala na przygotowanie raportu zawierającego listę zleceń otwartych (o kolumnach analogicznych do listy zleceń).

Przed wykonaniem raportu należy określić status zleceń, które mają być uwzględnione na zestawieniu oraz według jakiego kryterium mają być sortowane. Dodatkowo można podać datę początkową lub/i datę końcową zleceń. (rys. 53)

| 🗿 http://172.20.22.127:11223 - Parametry raportu z przelewów - Microsoft Internet Expl 🔳 🗖 🔀 |
|----------------------------------------------------------------------------------------------|
| <u>8</u>                                                                                     |
| Raporty z archiwum zleceń otwartych                                                          |
| Zlecenia Wszystkie 💌 ułożone wg kolejności 💌 🔲 odwrotnie                                     |
| od dnia do dnia                                                                              |
| Pokaž raport                                                                                 |
| Zamknij                                                                                      |
|                                                                                              |
|                                                                                              |
| 🖉 Gotowe                                                                                     |

#### Rys. 53 Raport z archiwum zleceń otwartych

# 3.6 Karty

Wybranie tej opcji daje użytkownikowi możliwość (rys. 54):

- przeglądania listy kart,
- przeglądania szczegółów karty,
- wyświetlenia i wydruku raportów z operacji na karcie płatniczej.

| achunki Przełewy Zlecenia stał<br>abele Konfiguracja Hasła Wi | e Zlecenia otwart<br>adomości | e Karty Kredyty Lokaty Kontraher | nci                        | Nr klienta: 28349               |
|---------------------------------------------------------------|-------------------------------|----------------------------------|----------------------------|---------------------------------|
|                                                               |                               |                                  |                            | Nazwa użytkownika: Jan Kowalski |
|                                                               |                               | Karty płatnicze                  |                            |                                 |
| Pełny numer karty                                             | Rodzaj karty                  | Numer rachunku karty             | lmię i nazwisko okaziciela | Operacje                        |
| 4047901521675070                                              | debetowa                      | 29 2160 0003 2000 0002 3344 0001 | KOWALSKI JAN               | Szczegóły                       |
|                                                               |                               |                                  |                            |                                 |
|                                                               |                               |                                  |                            |                                 |
|                                                               |                               |                                  |                            |                                 |

# Rys. 54 Lista kart płatniczych

# 3.6.1 Przeglądanie szczegółów karty

Wybranie na liście kart odnośnika w kolumnie "Pełny numer karty" powoduje wyświetlenie następujących informacji dotyczących karty:

- Numer karty,
- Numer rachunku karty,
- Imię i nazwisko okaziciela karty,
- Datę ważności karty.

|                                      | Podgląd karty                    |  |
|--------------------------------------|----------------------------------|--|
| Numer karty:                         | 4047901521675070                 |  |
| Numer rachunku karty:                | 29 2160 0003 2000 0002 3344 0001 |  |
| lmię i nazwisko okaziciela<br>karty: | KOWALSKI JAN                     |  |
| Data ważności karty:                 | do 2008-11-30                    |  |
|                                      | Zamknij                          |  |

Rys. 55 Szczegółowe informacje karty płatniczej

# 3.6.2 Wyświetlanie i wydruk raportów z operacji na karcie płatniczej

Wybranie na liście kart odnośnika "Szczegóły" w kolumnie "Operacje" powoduje wyświetlenie operacji wykonanych kartą w określonym przedziale czasowym. Na liście dostępne są następujące informacje:

- Data operacji,
- Data księgowania,
- Kwota operacji,
- Opis operacji.

|        |                | Lista znalezionych opera<br>dla kai | cji od dnia 2006-05-06 do dnia 2007<br>ty (4047901521675070) | /-06-05       |                           |
|--------|----------------|-------------------------------------|--------------------------------------------------------------|---------------|---------------------------|
| to pie | rwsza strona   | Stro                                | na 1 z 1 (od 1 do 1 z 1)                                     | to os         | Zamknij<br>statnia strona |
|        | Data operacji  | Data księgowania                    | Kwota operacji                                               | Opis operacji |                           |
| 1      | 2006-09-08     | 2006-09-08                          | - 50,00 wypłata ka                                           | tą            |                           |
| na ope | eracji: -50,00 |                                     |                                                              |               | do góry 🖪                 |

Rys. 56 Historia operacji dla karty płatniczej

# 3.7 Kredyty

Wybranie tej opcji daje użytkownikowi możliwość (rys. 57):

- Przeglądanie listy kredytów,
- Przeglądania szczegółów kredytu,
- Przeglądanie historii kredytu.

| Ponal banku Pontaš Pomoci English Wylogowanie<br>Mój bank Wykonaj przelew Historia konta Nowa lokata Wy<br>Rachunki Przelewy Zlecenia stale Zlecenia otwarte<br>Tabela Konfauracja Hasta Wisdomości | logowanie<br>Karty Kredyty Lokaty Kon | trahenci | Nr kliei<br>Nazwa | FINANCIAL<br>SERVICES TOYOTA |
|----------------------------------------------------------------------------------------------------|---------------------------------------|----------|-------------------|------------------------------|
|                                                                                                    | Kredyty                               |          |                   |                              |
| Numer rachunku                                                                                                    | Nazwa produktu                        | Waluta   | Saldo             | Historia kredytu             |
| 23 2160 0003 1000 0002 3458 0001                                                                                                    | Kredyt ratalny                        | PLN      | -12 250,00        | szczegóły                    |
|                                                                                                    |                                       |          |                   | do góry 🗖                    |

Rys. 57 Lista kredytów

## 3.7.1 Przeglądanie szczegółów kredytu

Po wybraniu kredytu z listy rachunków kredytowych (odnośnik w kolumnie "Numer rachunku") wyświetlane są szczegółowe informacje dotyczące kredytu (rys. 58):

• Numer rachunku,

- Nazwa produktu,
- Waluta kredytu,
- Saldo kredytu,
- Oprocentowanie kredytu,
- Data zapadalności kredytu,
- Zaległy kapitał,
- Należne odsetki,
  - Zaległe odsetki oraz harmonogramy:
  - wypłat transz,
  - spłat kredytu,
  - spłat odsetek.

|                               | Kred          | vt              |             |                 |  |  |
|-------------------------------|---------------|-----------------|-------------|-----------------|--|--|
| Numerrachunk                  | 1 22 2160 0   | 003 1000 0002 2 | 458.0001    |                 |  |  |
| Numerrachunk                  | u 2321000     | 003 1000 0002 3 | 400 000 1   |                 |  |  |
| Nazwa produkti                | u Kredyt rata | alny            |             |                 |  |  |
| Waluta kredyt                 | u PLN         |                 |             |                 |  |  |
| Saldo kredyt                  | u -12 250,00  | -12 250,00      |             |                 |  |  |
| Oprocentowanie kredyt         | u 12,85 %     | 12,85 %         |             |                 |  |  |
| Data zapadalności kredyt      | u 2007-05-3   | 31              |             |                 |  |  |
| Zaległy kapita                | ał 0,00       |                 |             |                 |  |  |
| Należne odsetk                | ki 0,00       |                 |             |                 |  |  |
| Zaległe odsetł                | ki 475,90     |                 |             |                 |  |  |
| armonogram wypłat transz Har  | monogram s    | płat kredytu    | Harmonogram | n spłat odsetek |  |  |
| ta wypłaty Kwota wypłaty Data | a płatności   | Kwota raty      | Data spłaty | Kwota spłaty    |  |  |
| 2006-06-17 12 225,00          | 2006-06-30    | 1 018,75        | 2006-06-30  | 56,76           |  |  |
|                               | 2006-07-31    | 1 018,75        | 2006-07-31  | 124,07          |  |  |
|                               | 2006-08-31    | 1 018,75        | 2006-08-31  | 109,15          |  |  |
|                               | 2006-10-02    | 1 018,75        | 2006-10-02  | 101,51          |  |  |
|                               | 2006-10-31    | 1 018,75        | 2006-10-31  | 84,41           |  |  |
|                               | 2006-11-30    | 1 018,75        | 2006-11-30  | 73,86           |  |  |
|                               | 2007-01-02    | 1 018,75        | 2007-01-02  | 69,86           |  |  |

# Rys. 58 Szczegóły kredytu

# 3.7.2 Przeglądanie historii kredytu

Wybranie na liście rachunków kredytowych odnośnika "szczegóły" w kolumnie "Historia kredytu" powoduje wyświetlenie historii operacji wykonanych na rachunku kredytowym w zadanym okresie (rys. 59).

Na liście dostępne są następujące informacje:

- Numer rachunku,
- Data operacji,
- Rodzaj operacji,
- Kwota operacji,

| Lista                            | a znalezionych operac<br>dla kredytu 23 2 | ji od dnia 2006-05-07 do dnia 2007-06-06<br>160 0003 1000 0002 3458 0001 |                               |
|----------------------------------|-------------------------------------------|--------------------------------------------------------------------------|-------------------------------|
| to nierwsza strona               | Stron                                     | 1 2 1 / (od 1 do 1 7 1)                                                  | Zamknij<br>to ostatnja strona |
|                                  | Data oporacii                             | Podzaj oporacij                                                          | Kueta operacii                |
| 23 2160 0003 1000 0002 3458 0001 | 2006-06-17                                | Wypłata transzy kredytu                                                  | - 12 250,00                   |
|                                  |                                           |                                                                          | do góry A                     |

Rys. 59 Historia operacji kredytu

# 3.8 Lokaty

Wybranie tej opcji daje użytkownikowi możliwość (rys. 60):

- tworzenia nowej lokaty,
- przeglądania listy lokat,
- akceptowania lokaty,
- zrywania lokaty,
- przeglądania archiwum lokat,
- wyświetlenia i wydruku raportów z lokat,
- przeglądania tabeli oprocentowania lokat.

| tachunki F<br>Tabele Kor   | rkonaj przelew Historia konta<br>Irzelewy Zlecenia stałe<br>Ifiguracja Hasła Wiad | Nowa lokata Wylogowanie<br>Zlecenia otwarte Karty I<br>lomości | Gredyty Lokaty Kon | trahenci           | SERVICES   TOYOTA<br>Nr klienta: 28349<br>Nazwa użytkownika: Jan Kowalski |
|----------------------------|-----------------------------------------------------------------------------------|----------------------------------------------------------------|--------------------|--------------------|---------------------------------------------------------------------------|
|                            |                                                                                   |                                                                | Lokaty             |                    |                                                                           |
|                            | Nowa lokata                                                                       | Tabela opro                                                    | centowania lokat   | Archiwum           | Raporty                                                                   |
| ta lokat<br>Iszystkich dys | oozycji 💌                                                                         | ułożonych wg kolejności                                        | • odwrotnie Pok    | 32 Odświeżaj listę |                                                                           |

# Rys. 60 Opcja "Lokaty"

# 3.8.1 Tworzenie nowej lokaty

Opcja "Nowa lokata" umożliwia tworzenie nowej lokaty.

Formatka lokaty zawiera następujące pola:

- Referencje własne klienta, maks.16 znaków, pole niewymagane,
- Rachunek do obciążenia wybór rachunku do obciążenia spośród rachunków dostępnych do obciążania dla danego użytkownika (numer rachunku w formacie NRB z opisem klienta), pole wymagane,
- Kwota lokaty, pole wymagane,
- Wybór rodzaju oprocentowania (stałe, zmienne), pole wymagane,
- Wybór typu lokaty spośród typów dostępnych dla wybranego rodzaju oprocentowania,
- Wybór sposobu zadysponowania lokatą po terminie jej zapadalności, pole wymagane,
- Rachunek do uznania środkami z lokaty, wymagany w zależności od wybranego sposobu zadysponowania.

Aplikacja przy zapisie danych z formatki sprawdza poprawność wypełnionych pól (rys. 61).

| 🗿 http://172.20.22.127:11223 - Lo | kata - Microsoft Internet Explorer           |   |
|-----------------------------------|----------------------------------------------|---|
| 1                                 | Nowa lokata                                  |   |
|                                   |                                              |   |
| Referencje:                       |                                              |   |
| Rachunek do obciążenia:           | 27 2160 0003 2000 0002 3445 0001 RB_1_OPIS 💌 |   |
| Kwota lokaty:                     |                                              |   |
| Rodzaj oprocentowania:            | ⊙stałe Ozmienne                              |   |
| Typ lokaty:                       | Wybierz 💌                                    |   |
| Sposób zadysponowania lokatą:     | Prześlij na rachunek                         |   |
|                                   | Wybierz                                      |   |
| Data otwarcia:                    |                                              |   |
| Data zakończenia:                 |                                              |   |
| Zleceniodawca:                    | RAFAL KWIATKOWSKI                            |   |
|                                   |                                              | - |
|                                   | Zapisz lokatę Zrezygnuj                      | ~ |
| Cotowe                            | 🔮 Internet                                   |   |

# Rys. 61 Zakładanie nowej lokaty

# 3.8.2 Przegląd listy lokat

Użytkownik ma możliwość wyświetlenia listy lokat klienta. Lokaty są wyświetlane z podziałem na bieżące oraz archiwalne (po przepisaniu do archiwum). Lokaty założone w Oddziale również są prezentowane na liście.

Na liście wyświetlane są następujące informacje o lokatach:

- status lokaty,
- referencje własne klienta,
- data otwarcia lokaty,
- data zakończenia lokaty (likwidacji),
- kwota lokaty,
- waluta lokaty
- typ lokaty,
- oprocentowanie lokaty.

Lista lokat może być ograniczana (filtrowana) przez wybranie statusu lokaty oraz wyświetlana według następującego porządku (z możliwością jego odwrócenia):

- kolejności (zakładania nowych lokat),
- statusu (grupowane statusami przy wyświetlaniu wszystkich),
- referencji własnych klienta,
- kwoty lokaty,
- · daty otwarcia,
- daty zakończenia.

Ustawienia związane z wyświetlaniem listy lokat są zapamiętywane dla każdego użytkownika osobno (ściślej – dla każdej przeglądarki) poprzez mechanizm trwałego cookie przeglądarki.

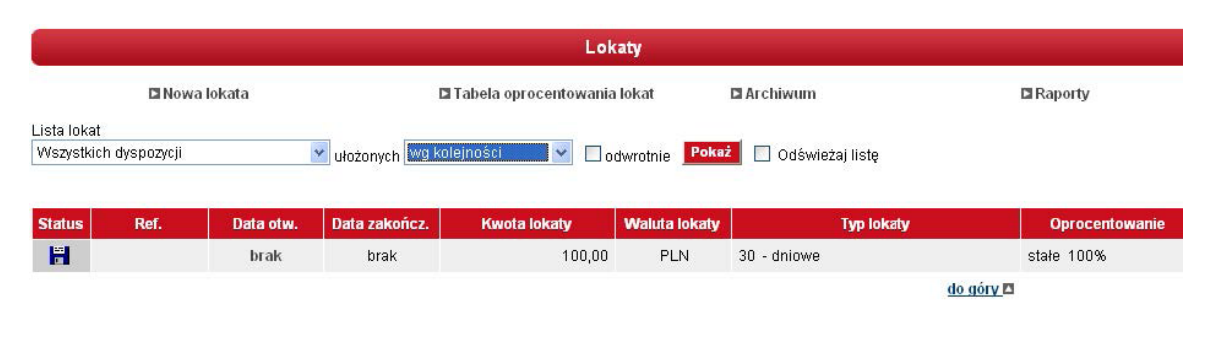

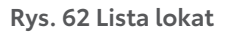

# 3.8.3 Akceptowanie lokaty

Po kliknięciu na liście lokat w kolumnie "Status" wikonę nowa lokata użytkownik ma możliwość zaakceptowania wprowadzonej lokaty. Po zaakceptowaniu lokaty z użyciem karty mikroprocesorowej system natychmiast sprawdza poprawność podpisu i integralność podpisywanych danych, następnie sprawdza wymaganą kombinację podpisów na dyspozycji utworzenia lokaty dla danego klienta i decyduje czy dyspozycja może zmienić status na "gotowa" do przekazania do banku (rys. 63).

|                               | Lokata - nowa                                             |
|-------------------------------|-----------------------------------------------------------|
| Referencje                    | Lokata                                                    |
| Rachunek do obciążenia:       | 97 2160 0003 2000 0002 8349 0001                          |
| Kwota lokaty:                 | 5 500,00 PLN                                              |
| Rodzaj oprocentowania:        | stałe                                                     |
| Typ lokaty:                   | 29 - dniowe                                               |
| Sposób zadysponowania lokatą: | Prześlij na rachunek:<br>97 2160 0003 2000 0002 8349 0001 |
| Data otwarcia:                |                                                           |
| Data zakończenia:             |                                                           |
| Zleceniodawca:                | Jan Kowalski                                              |
| omoc                          | Podpisz                                                   |
| Log: 2007-06-06 09:57 Nowa lo | kata - Jan Kowalski -                                     |

Rys. 63 Akceptowanie lokaty

# 3.8.4 Zrywanie lokaty

Po kliknięciu na liście lokat w kolumnie "Status" w ikonę aktywna lokata użytkownik ma możliwość zerwania aktywnej lokaty. Akceptowanie zerwania lokaty odbywa się w sposób analogiczny do zakładania lokaty (wymagany jest podpis) z tym, że przed pierwszym akceptem konieczne jest wskazanie rachunku, na który mają być przekazane środki z zerwanej lokaty. (rys. 64, 65, 66).

| Lokaty                |                                                                   |         |  |  |  |
|-----------------------|-------------------------------------------------------------------|---------|--|--|--|
| 🗖 Nowa lokata         | Tabela oprocentowania lokat                                       | Raporty |  |  |  |
| _ista lokat           |                                                                   |         |  |  |  |
| Wszystkich dyspozycji | 🝸 ułożonych wg kolejności 🛛 🔽 odwrotnie 🦳 Rokaż 🔽 Odświeżaj listę |         |  |  |  |
|                       |                                                                   |         |  |  |  |

| Status | Ref.     | Data otw.  | Data zakończ. | Kwota lokaty | Waluta lokaty | Typ lokaty     | Oprocentowanie |
|--------|----------|------------|---------------|--------------|---------------|----------------|----------------|
| H      | P erwsza | brak       | brak          | 5 000,10     | PLN           | 1 - miesięczne | stałe 3.5%     |
| -      | ZX       | 2007-02-16 | 2007-03-16    | 2 000,00     | PLN           | 1 - miesięczne | stałe 3.5%     |
| × .    |          | 2007-02-16 | 2007-03-16    | 3 300,00     | PLN           | 1 - miesięczne | stałe 3.5%     |
|        |          |            |               |              |               |                | -              |

do góry 🖪

# Rys. 64 Zrywanie lokaty

| e de la companya de la companya de la |                                  |  |
|----------------------------------------------------------------------------------------------------|----------------------------------|--|
|                                                                                                    | Lokata - aktywna                 |  |
| Referencje                                                                                                    |                                  |  |
| Rachunek do obciążenia:                                                                                                    | 18 2160 0003 2000 0002 4530 0001 |  |
| Kwota lokaty:                                                                                                    | 3 300,00 PLN                     |  |
| Aktualne saldo lokaty:                                                                                                    | 3 300,00                         |  |
| NRB lokaty:                                                                                                    | 53 2160 0003 3002 0002 4530 0002 |  |
| Rodzaj oprocentowania:                                                                                                    | stałe                            |  |
| Typ lokaty:                                                                                                    | 1 - miesięczne                   |  |
| Sposób zadysponowania lokatą:                                                                                                    | Przedłuż z odsetkami             |  |
| Po zerwaniu prześlij na rachunek:                                                                                                    | 18 2160 0003 2000 0002 4530 0001 |  |
| Data otwarcia:                                                                                                    | 2007-02-16                       |  |
| Data zakończenia:                                                                                                    | 2007-03-16                       |  |
| Zleceniodawca:                                                                                                    | JAN KOWALSKI                     |  |
| Zaakceptowana przez:                                                                                                    | JAN KOWALSKI                     |  |
| Pomoc                                                                                                    | Podpisz                          |  |
|                                                                                                    | Zamknij                          |  |
| Gotowe                                                                                                    | Internet                         |  |

Rys. 65 Okno zrywania lokaty

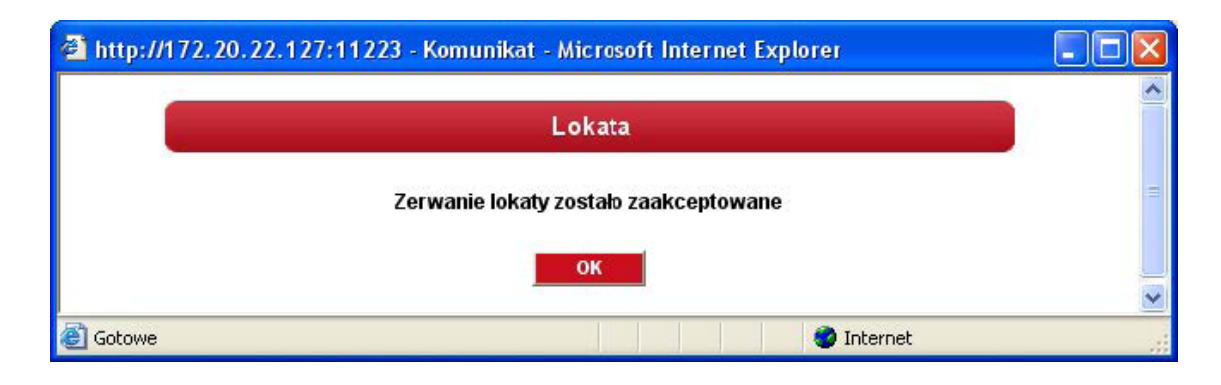

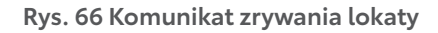

# 3.8.5 Przeglądanie archiwum lokat

Opcja "Archiwum" umożliwia przegląd wszystkich zarchiwizowanych lokat. Do archiwum przenoszone są lokaty zakończone, odrzucone przez bank lub usunięte przez klienta przed zaakceptowaniem. Archiwizacja odbywa się automatycznie po wejściu w opcję "Archiwum" (rys. 64).

W oknie "Archiwum lokat" w lewym górnym rogu podana jest informacja o dacie i godzinie ostatniej archiwizacji.

| Ój bank                        | Wykonaj przelev                   | Historia konta                                | Nowa lokata Wylogo                           | wanie                                                     |                                                                    |                     | FINANCIAL<br>SERVICES                   |
|--------------------------------|-----------------------------------|-----------------------------------------------|----------------------------------------------|-----------------------------------------------------------|--------------------------------------------------------------------|---------------------|-----------------------------------------|
| ichunki<br>ibele               | Przelewy<br>Konfiguracja          | Zlecenia stałe Z<br>Hasła Wiadomo             | lecenia otwarte Kai<br>ości                  | ty Kredyty Lokaty                                         | Kontrahenci                                                        | Nr klier<br>Nazwa i | ita: 28349<br>użytkownika: Jan Kowalski |
|                                |                                   |                                               |                                              | Archiwum lokat                                            |                                                                    |                     |                                         |
| atnia arch                     | hiwizacja: 2007.(                 | 06.06 10:06                                   |                                              | Lokat                                                     | у                                                                  | Raporty             |                                         |
|                                |                                   |                                               |                                              |                                                           |                                                                    |                     |                                         |
| ta lokat<br>szystkich          | dyspozycji ַ                      | ułożonych wy kol                              | ejności 💽 🔽                                  | odwrotnie <b>Pokaż </b> 0                                 | dświeżaj listę                                                     |                     | _                                       |
| ta lokat<br>szystkich<br>tatus | dyspozycji 💌<br>Ref.              | ułożonych wy kol<br>Data otw.                 | ejności 🔽 🔽                                  | odwrotnie Pokaż 🔽 O<br>Kwota lokaty                       | dświeżaj listę<br>Typ                                              | lokaty              | Oprocentowanie                          |
| tatus                          | dyspozycji 💌<br>Ref.<br>4         | ułożonych wy kol<br>Data otw.<br>brak         | ejności 💽 🔽<br>Data zakończ.<br>brak         | odwrotnie Pokaż 🔽 0<br>Kwota lokaty<br>1 256,00           | dświeżaj listę<br><b>Typ</b><br>30 - miesięczne                    | lokaty              | Oprocentowanie<br>zmienne               |
| a lokat<br>zystkich<br>atus    | dyspozycji 💌<br>Ref.<br>4<br>1244 | ułożonych wy kol<br>Data otw.<br>brak<br>brak | ejności 💽 🔽<br>Data zakończ.<br>brak<br>brak | odwrotnie Pokaź 🔽 0<br>Kwota lokaty<br>1 256,00<br>421,00 | dświeżaj listę<br><b>Typ</b><br>30 - miesięczne<br>30 - miesięczne | lokaty              | Oprocentowanie<br>zmienne<br>zmienne    |

Rys. 67 Archiwum lokat

# 3.8.6 Wyświetlenie i wydruk raportów lokat

Opcja "Raporty" pozwala na przygotowanie raportu zawierającego listę lokat oraz podsumowanie kwot lokat z podziałem na rachunki. Przed wykonaniem raportu należy określić, jakie lokaty mają być uwzględnione w zestawieniu, według jakich kryteriów sortowane, za jaki przedział czasowy, dla jakiego rachunku oraz określić szczegółowość danych (rys. 68, 69).

| 🗿 http://172.2 | 0.22.127:11223 - Parametry raportu z  | lokat - Microsoft Internet Ex | plorer 📃      |   |
|----------------|---------------------------------------|-------------------------------|---------------|---|
|                | Raport                                | y z lokat                     |               | ~ |
| Lista          | Dyspozycji - w trakcie realizacji 🛛 👻 | ułożone wg kolejności         | 💉 🗌 odwrotnie |   |
|                | od dnia                               | do dnia                       |               |   |
|                | z rachunku: wszystkich                |                               | ×             | 1 |
|                | 🗌 bez szczegółów lok:                 | at (tylko podsumowanie)       |               |   |
|                | Pol                                   | każ                           | Zamknij       |   |
| Gotowe         |                                       |                               | Internet      |   |

Rys. 68 Określenie zakresu raportu z lokat

|         |      |           | Sporządził(a     | cie realizacji, uložona<br>): JAN KOWALSKI, dni | <b>wg kolejności</b><br>la 2007-01-18 |                |
|---------|------|-----------|------------------|-------------------------------------------------|---------------------------------------|----------------|
| .p. St. | Ref. | Data otw. | Data<br>zakończ. | Kwota lokaty                                    | Typ lokaty                            | Oprocentowanie |
| 1 ?     |      | brak      | brak             | 3 300,00                                        | 1 - miesięczne                        | stałe 3.5%     |
| 2 ?     | ZX   | brak      | brak             | 2 000,00                                        | 1 - miesięczne                        | stałe 3.5%     |

Rys. 69 Przykładowy raport z lokat

# 3.8.7 Przeglądanie tabeli oprocentowania lokat

W opcji "Tabela oprocentowania lokat" prezentowane są aktualne tabele lokat dostępnych dla klienta w podziale na typ oprocentowania (stałe i zmienne) zawierające następujące kolumny (rys. 70):
Długość lokaty,
Opis lokaty

- Stopa,
- Kwota minimalna.

|                                                                                                    | Tabela oprocentowania lokat                                    |        |                    |  |  |  |  |
|----------------------------------------------------------------------------------------------------|----------------------------------------------------------------|--------|--------------------|--|--|--|--|
| Stawki oprocentowania podawane są w skali rocznej.<br>Tabela oprocentowania ważna na dzień 2007-01-18<br>Lokaty z oprocentowaniem <b>stałym</b> |                                                                |        |                    |  |  |  |  |
| Długość<br>lokaty                                                                                                    | Opis                                                           | Stopa  | Kwota<br>minimalna |  |  |  |  |
| miesięczne                                                                                                    | BBABXAAAEX Depozyt standardowy 1-12 m-cy dla os.<br>fizycznych | 3,50 % | 2000 PLN           |  |  |  |  |
| 3 miesięczne                                                                                                    | BBABXAAAEX Depozyt standardowy 1-12 m-cy dla os.<br>fizycznych | 3,75 % | 2000 PLN           |  |  |  |  |
| i miesięczne                                                                                                    | BBABXAAAEX Depozyt standardowy 1-12 m-cy dla os.<br>fizycznych | 4,00 % | 2000 PLN           |  |  |  |  |
| ) miesięczne                                                                                                    | BBABXAAAEX Depozyt standardowy 1-12 m-cy dla os.<br>fizycznych | 4,00 % | 2000 PLN           |  |  |  |  |
| 2 miesięczne                                                                                                    | BBABXAAAEX Depozyt standardowy 1-12 m-cy dla os.<br>fizycznych | 4,00 % | 2000 PLN           |  |  |  |  |
|                                                                                                    | Lokaty z oprocentowaniem <b>zmiennym</b>                       |        |                    |  |  |  |  |
| Długość                                                                                                    | Onio                                                           | Stona  | Kwota              |  |  |  |  |

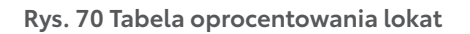

# 3.9 Kontrahenci

Wybranie z menu tej opcji pozwoli użytkownikowi na:

- · dodawanie, edycja i usuwanie danych kontrahenta,
- przeglądanie kontrahentów klienta,
- wczytanie (import) listy kontrahentów

# 3.9.1 Dodawanie nowego kontrahenta

Opcja "Nowy kontrahent" umożliwia dodanie nowego kontrahenta.

- Formatka dodawania kontrahenta zawiera następujące pola (rys. 71):
- nazwa skrócona kontrahenta, pole wymagane,
- pełna nazwa kontrahenta, pola wymagane,
- pełny numer rachunku kontrahenta w formacie NRB (w dopuszczalnym formacie ze spacjami jako separatorami segmentów rachunku), pole wymagane.

| http://172.20.22.127:11223 - K                         | ontrahenci - Microsoft Internet Explorer<br>Dodawanie kontrahenta |  |
|--------------------------------------------------------|-------------------------------------------------------------------|--|
| Nazwa skrócona:                                        |                                                                   |  |
| Nazwa pełna<br>(imię i nazwisko lub nazwa instytucji): |                                                                   |  |
| Numer rachunku:                                        |                                                                   |  |
|                                                        | Zapisz Zrezygnuj                                                  |  |
| Gotowe                                                 | 🥥 Internet                                                        |  |

# Rys. 71 Dodanie nowego kontrahenta

Aplikacja, przy zapisie danych z formatki sprawdza poprawność wypełnionych pól, w szczególności poprawność numeru rachunku kontrahenta. Usunięcie kontrahenta nie ma wpływu na dane przelewów, podczas tworzenia, których dany kontrahent został użyty.

### 3.9.2 Edycja danych kontrahenta

Wybranie na liście kontrahentów odnośnika w kolumnie "Identyfikator" umożliwia edycję danych kontrahenta. Dane na formatce edycji kontrahenta są zgodne z formatką definiowania nowego kontrahenta.

|                                         | Edycja kontrahenta                  |  |
|-----------------------------------------|-------------------------------------|--|
| Nazwa skrócona:                         | SM "BUDOWLANI"                      |  |
|                                         | Spółdzielnia Mieszkaniowa BUDOWLANI |  |
| Nazwa pełna                             | ul. Polna 1                         |  |
| (imię i nazwisko lub nazwa instytucji): | 00-999 Warszawa                     |  |
| Numer rachunku:                         | 55132000061234567890123456          |  |
|                                         | Zapisz Zrezygnuj Usuń               |  |

# Rys. 72 Edycja danych kontrahenta

#### 3.9.3 Usunięcie danych kontrahenta

Wybranie na formatce edycji danych kontrahenta przycisku "Usuń" umożliwia użytkownikowi usunięcie danych kontrahenta z listy. Wyświetlona zostaje formatka "Potwierdzenie usunięcia kontrahenta". Po wybraniu przez użytkownika przycisku "Usuń kontrahenta" dane odbiorcy są usuwane.

| 110                        |
|----------------------------|
| N                          |
| eszkaniowa BUDOWLANI<br>wa |
| 234 5678 9012 3456         |
| Zrezygnuj                  |
|                            |
| 1                          |

Rys. 73 Potwierdzenie usunięcia kontrahenta

## 3.9.4 Przeglądanie kontrahenta klienta

Przeglądanie kontrahentów klienta możliwe jest w formie listy zwierającej następujące kolumny:

- identyfikator,
- pierwszy wiersz nazwy kontrahenta,
- numer rachunku kontrahenta.

Użytkownik ma możliwość wyświetlenia listy wszystkich kontrahentów lub tylko zaczynających się na wybraną literę (rys. 74).

| Mój bank Wykonaj przelew Historia kon:a                              | Nowa lokata Wylogowanie                                                              | FINANCIAL SERVICES                                                                                                    |
|----------------------------------------------------------------------|--------------------------------------------------------------------------------------|----------------------------------------------------------------------------------------------------|
| Rachunki Przelewy Zlecenia stałe<br>Tabele Konfiguracja Hasła Wiador | Zlecenia otwarte Karty Kredyty Lokaty Kontrahen<br>mości                             | Nr klienta: 28349<br>Nazwa użytkownika: Jan Kowalski                                                                                      |
|                                                                      | Kontrahenci                                                                          |                                                                                                    |
| Nowy kontrah                                                         | ent 🛛 🖬                                                                              | port kontrahentów                                                                                                    |
|                                                                      | Wszyscy 0-9 A B C D E F G H I J K L M N O P R Q S                                    | T U V W X Y Z inne                                                                                                    |
|                                                                      |                                                                                      |                                                                                                    |
| Identyfikator                                                        | Nazwa                                                                                | Rachunek                                                                                                    |
| Identyfikator<br>KOWALSKI                                            | Nazwa<br>KOWALSKI TADEUSZ                                                            | Rachunek<br>55 1320 0006 1234 5678 9012 3456                                                                                              |
| <mark>ldentyfikator</mark><br>KOWALSKI<br>Lukasz Jankowski           | Nazwa<br>KOWALSKI TADEUSZ<br>Łukasz Jankowski                                        | Rachunek<br>55 1320 0006 1234 5678 9012 3456<br>31 8162 0003 1234 5678 9444 4441                                                          |
| ldentyfikator<br>KOWALSKI<br>.ukasz Jankowski<br>SM "BUDOWLANI"      | Nazwa<br>KOWALSKI TADEUSZ<br>Łukasz Jankowski<br>Spółdzielnia Mieszkaniowa BUDOWLANI | Rachunek           55 1320 0006 1234 5678 9012 3456           31 8162 0003 1234 5678 9444 4441           55 1320 0006 1234 5678 9012 3456 |

Rys. 74 Lista kontrahentów

# 3.9.5 Wczytanie (import) listy kontrahentów

- Obsługiwane są następujące formaty:
- XML o określonej, stałej strukturze,
- konfigurowalny format liniowy (tekstowy).

W momencie wczytywania danych jest możliwość wybrania jednego z trybów aktualizacji danych: • dodawanie tylko nowych kontrahentów,

- aktualizacja już istniejących i dodanie nowych,
- skasowanie poprzednich i dodatnie wszystkich kontrahentów z importowanych danych (rys. 75).

|        | Import kontrah          | entów                    |    |
|--------|-------------------------|--------------------------|----|
|        | Sprawdzono plik         | : nr: 22                 |    |
|        | w tym poprawn           | ych: 3                   |    |
|        | 🕝 Dudaj tylku nuwych    |                          |    |
|        | C Popraw istniejących i | dodaj nowych             |    |
|        | C Usuń poprzednich do   | odaj wszystkich          |    |
| Zapisz | poprawnych kontrahentów | Nie zapisuj kontrahentów | Ê. |
|        |                         |                          |    |

# Rys. 75 Import listy kontrahentów

# 3.10 Tabele

Wybranie tej opcji umożliwia użytkownikowi:

- przeglądanie tabeli z numerami rozliczeniowymi banków,
- przeglądanie tabeli z numerami rachunków urzędów skarbowych.

# 3.10.1 Przeglądanie tabeli z numerami rozliczeniowymi banków

W opcji "Banki krajowe" użytkownik ma możliwość wyszukania banku według różnych kryteriów lub wyświetlenia pełnej bazy banków (rys. 76). Szukanie banku może się odbyć po:

- nazwie banku (fragmencie nazwy),
- numerze rozliczeniowym,
- adresie banku (fragmencie adresu).

Po wpisaniu w pola szukanego ciągu znaków i naciśnięciu klawisza "Szukaj" wyświetlona zostaje lista banków spełniających zadane kryteria.

Lista banków jest wyświetlana z podziałem na strony z możliwością określenia liczby wyświetlanych elementów na stronie. Na poszczególne strony listy można przechodzić za pomocą odpowiednich przycisków:

- do pierwszej strony,
- do poprzedniej strony,
- 1/5 zakresu stron w tył,
- do następnej strony,
- 1/5 zakresu stron w przód,
- do ostatniej strony.

Każdy bank na stronie jest wyświetlony w następujących kolumnach:

- numer rozliczeniowy banku,
- nazwa banku,
- adres banku.

| Portal banku   Kontakt  <br>Moj bank Wykonaj p<br>Rachunki Przelew<br>Tabele Konfigura | Pomoc   English   Wylogowanie<br>Zzelew Historia konta Nowa lokata Wylogov<br>Y Zlecenia stale Zlecenia otwarte Kart<br>cia Hasta Władomości | vanie<br>Iy Kredyty Lokaty Kont | rahenci                      | Nr klienta<br>Nazwa uży | FINANCIA<br>SERVICE<br>: 28349<br>/tkownika: Ja | n Kowalski |
|----------------------------------------------------------------------------------------|----------------------------------------------------------------------------------------------------|---------------------------------|------------------------------|-------------------------|-------------------------------------------------|------------|
|                                                                                        |                                                                                                    | Tabele                          |                              |                         |                                                 |            |
| Banki krajowe                                                                          | Rachunk                                                                                                    | i urzędów skarbowych            |                              |                         |                                                 |            |
|                                                                                        |                                                                                                    | Banki krajowe                   |                              |                         |                                                 |            |
|                                                                                        | Nazwa banku:                                                                                                    |                                 |                              |                         |                                                 |            |
|                                                                                        | Numer banku:                                                                                                    |                                 |                              |                         |                                                 |            |
|                                                                                        | Lizzba wyświetlanych banków:                                                                                                    | 20 Szukaj                       |                              |                         |                                                 |            |
| to pierwsza strona                                                                     |                                                                                                    | Strona 1 z 139 ( od 1 do :      | 20 z 2769 )                  | >                       | >>                                              | >          |
| Numer                                                                                  | Nazwa                                                                                                    |                                 |                              | Adres                   | ari Gu                                          |            |
| 10100000                                                                               | NBP Centrala - Dep. OpRachunkowy Wydz                                                                                                    | tiał Operacji Centrali (WOC)    | ul.Świętokrzyska 11/21 00-9  | 19 Warszawa             | <b>1</b> ,1                                     |            |
| 10101010                                                                               | NBP O/Okr. w Warszawie                                                                                                    |                                 | pl.Powstańców Warszawy 4     | 00-950 Wars             | zawa                                            |            |
| 10101049                                                                               | NBP O/Okr. w Białymstoku                                                                                                    |                                 | ul.Piękna 1 15-282 Białystoł | ¢                       |                                                 |            |
| 10101078                                                                               | NBP O/Okr. w Bydgoszczy                                                                                                    |                                 | ul.Jagiellońska 8 85-950 By  | dgoszcz                 |                                                 |            |

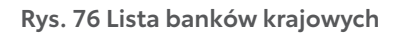

# 3.10.2 Przeglądanie tabeli z numerami rachunków urzędów skarbowych

W opcji "Rachunki urzędów skarbowych" użytkownik ma możliwość wyszukania rachunku urzędu skarbowego według różnych kryteriów lub wyświetlenia pełnej listy rachunków (rys. 77).

Szukanie rachunku może się odbyć po

- nazwie urzędu (fragmencie nazwy),
- numerze rachunku,
- miejscowości, w której znajduje się urząd skarbowy (fragmencie miejscowości).

Po wpisaniu w pola szukanego ciągu znaków i naciśnięciu klawisza "Szukaj" wyświetlona zostaje lista rachunków urzędów skarbowych spełniających zadane kryteria. Lista rachunków urzędów skarbowych jest wyświetlana z podziałem na strony. Liczba rekordów na stronie określana jest przez użytkownika. Na poszczególne strony listy można przechodzić za pomocą odpowiednich przycisków:

- do pierwszej strony,
- do poprzedniej strony,
- 1/5 zakresu stron w tył,
- do następnej strony,
- 1/5 zakresu stron w przód,
- do ostatniej strony.

Każdy rekord na stronie jest wyświetlany w następujących kolumnach:

- numer rachunku,
- typ rachunku wg nomenklatury Ministerstwa Finansów rozpoznawany automatycznie,
- nazwa urzędu,
- adres urzędu.

| Portal banku   Kontakt   Pornoc   English   V<br>Moj bank Wykonaj przelew Historia ko<br>Rachunki Przelewy Zlecenia sta<br>Tabele Konfiguracja Hasła W | Wyogowanie<br>Innia Nowa lokata Wylo<br>Ie Zlecenia otwarte M<br>Iadomości | ogowanie<br>Karty Kredyty Lokaty Kontrahenci | FINANCIAL<br>SERVICES<br>Nr klienta: 28349<br>Nazwa użytkownika: Jan Kowalski |
|----------------------------------------------------------------------------------------------------|----------------------------------------------------------------------------|----------------------------------------------|-------------------------------------------------------------------------------|
|                                                                                                    |                                                                            | Tabele                                       |                                                                               |
| Banki krajowe                                                                                                    | 🖪 Rach                                                                     | unki urzędów skarbowych                      |                                                                               |
|                                                                                                    | I                                                                          | Rachunki urzędów skarbowych                  | -                                                                             |
|                                                                                                    |                                                                            |                                              |                                                                               |
|                                                                                                    | Nazwa urzęc                                                                | du: urz                                      |                                                                               |
|                                                                                                    | Numer rachun                                                               | ku:                                          |                                                                               |
|                                                                                                    | Miejscowo:                                                                 |                                              |                                                                               |
|                                                                                                    | Rodzaj rachum                                                              | ku.   wszysikie 💌                            |                                                                               |
|                                                                                                    | Liczba wyswietlanych urzędo                                                | w: 20 Szukaj                                 |                                                                               |
| to pierwsza strona                                                                                                    |                                                                            | Strona 1 z 81 ( od 1 do 20 z 1605 )          | > >> >                                                                        |
| Numer                                                                                                    | Тур                                                                        | Nazwa                                        | Adres                                                                         |
| 51 1010 1078 0024 1122 2100 0000                                                                                                    | CIT Urząd                                                                  | Skarbowy                                     | Aleksandrów Kujawski                                                          |
| 98 1010 1078 0024 1122 2200 0000                                                                                                    | VAT Urząd                                                                  | Skarbowy                                     | Aleksandrów Kujawski                                                          |
| 48 1010 1078 0024 1122 2300 0000                                                                                                    | Urząd                                                                      | Skarbowy                                     | Aleksandrow Kujawski                                                          |

Rys. 77 Lista rachunków urzędów skarbowych

# 3.11 Konfiguracja

Wybór tej opcji umożliwia użytkownikowi (rys. 78):

- określanie formatów plików importowanych i eksportowanych,
- zarządzanie uprawnieniami użytkowników do funkcji aplikacji,
- zarządzanie uprawnieniami użytkowników do rachunków,
- definiowanie grup rachunków.

| Portal banku   Kontakt   Pornoc<br>Moj bank Wykonaj przelew | I English I Wyogowanie<br>Historia konla Nowa lokata Wylogowanie |                          | FINANCIAL SERVICES                                   |
|-------------------------------------------------------------|------------------------------------------------------------------|--------------------------|------------------------------------------------------|
| Rachunki Przelewy Z<br>Tabele Konfiguracja I                | lecenia stale Zlecenia otwarte Karty Kre<br>Hasła Wiadomości     | dyty Lokaty Kontrahenci  | Nr klienta: 28349<br>Nazwa użytkownika: Jan Kowalski |
|                                                             |                                                                  | Konfiguracja             |                                                      |
| Parametry aplikacji                                         | Uprawnienia użytkowników                                         | Uprawnienia do rachunków | Grupy rachunków                                      |
|                                                             |                                                                  |                          |                                                      |

Rys. 78 Opcja "Konfiguracja"

#### 3.11.1 Określenie formatów plików importowanych i eksportowanych

Funkcja pozwala wybrać format odrębnie dla każdego pliku importowanego, w tym dla (rys.79):

- przelewów,
- przelewów ZUS,
- przelewów podatku,
- kontrahentów.

oraz dla plików eksportowanych, w tym dla:

- statusów przelewów,
- wyciągów bankowych,
- operacji bieżących.

| Mój bank Wykonaj przelew Hist                          | Dria konta Nowa lokata Sejf Wylogowanie                              |       |                  |                  | Тоу                                | ota Banl                         |
|--------------------------------------------------------|----------------------------------------------------------------------|-------|------------------|------------------|------------------------------------|----------------------------------|
| Rachunki Przelewy Zleceni<br>Tabele Konfiguracja Hasła | a stałe Zlecenia otwarte Karty Kredyly L<br>Zmień klienta Władomości | okaty | Kontrahenci      |                  | Nr klienta: 25<br>Nazwa użytkowi   | 395<br>nika: JADWIGA DOSKONAL    |
|                                                        |                                                                      |       | Konfiguracja     |                  |                                    |                                  |
| Parametry aplikacji                                    | 🛙 Uprawnienia użytkowników                                           |       | 🖾 Uprawnienia do | rachunków        | 🖬 Grupy rachu                      | nków                             |
|                                                        | Format importu przelewów                                             | XML   | ~                | Import struktury | Pokož sirukturę                    | Usuń strukturę                   |
|                                                        | Format importu przelewów ZUS<br>Format importu przelewów podatku     | XML   | ~                | Import struktury | Pokaž strukturę<br>Pokaž strukture | Usuń strukturę<br>Usuń strukture |
|                                                        | Format importu kontrahentów                                          | XML   | ~                | Import struktury | Pokaž strukturę                    | Usuń strukturę                   |
|                                                        | Format statusów przelewów                                            | XML   | ~                | Import struktury | Pokaż strukturę                    | Usuñ strukture                   |
|                                                        | Format wyciągów                                                      | XML   | *                | Import struktury | Pokaż strukturę                    | Usuń strukturę                   |
|                                                        | Format operacji bieżących                                            | XML   | ~                | Import struktury | Pokaž strukturę                    | Usuń strukturę                   |

Rys. 79 Wybór formatów dla plików

Przyciski "Import struktury", "Pokaż strukturę" i "Usuń strukturę" stają się aktywne, gdy wybranym formatem dla odpowiedniego typu danych jest format liniowy.

Dla formatów liniowych aplikacja umożliwia określenie struktury plików poprzez import pliku z taką strukturą ("Import struktur") w formacie standardowego opisu używanego przez Administratora Źródeł Danych ODBC w systemach Windows (pliki schema.ini).

Za pomocą przycisku "Pokaż strukturę" można obejrzeć opis struktury. Przycisk "Usuń strukturę" pozwala usunąć wybrany opis struktury dla pliku liniowego.

# 3.11.2 Zarządzanie uprawnieniami użytkowników

Opcja "Uprawnienia użytkowników" jest dostępna dla administratora uprawnień u klienta i pozwala na szczegółowe określenie dostępu użytkowników do korzystania z następujących funkcji aplikacji (rys. 80):

- rachunki (przeglądanie, salda i op. bieżących, wyciągi, kredyty),
- przelewy (przeglądanie, dodawanie, edycja, import, przekazywanie, usuwanie, akceptowanie)
- zlecenia stałe (przeglądanie, dodawanie, edycja, usuwanie, akceptowanie, przekazywanie, anulowanie),
- lista płac (przeglądanie, import, akceptowanie, usuwanie, przekazywanie),
- lokaty (przeglądanie, dodawanie, edycja, akceptowanie, przekazywanie, zrywanie),
- kontrahenci (przeglądanie, dodawanie, edycja, import, usuwanie),
- zlecenia otwarte (przeglądanie, dodawanie, edycja, akceptowanie, przekazywanie),
- komunikaty (przeglądanie, wysyłanie)
- konfiguracja (archiwizowanie, przeglądanie parametrów aplikacji, zmiana parametrów aplikacji, podgląd uprawnień, podgląd logów zleceń).

| lój bank Wykonaj prze<br>tachunki Przelewy<br>fabele Konfiguracja | lew Historia konta Nowa lo<br>Zlecenia stałe Zlecenia<br>Hasła Wiadomości | kata Wylogowan<br>otwarte Karty | K      | redyty Loka  | ity  | Kontrahenci      |       |              | SERVIC<br>Nr klienta: 28349<br>Nazwa użytkowrika: J | ES <b>TOYOTA</b> |
|-------------------------------------------------------------------|---------------------------------------------------------------------------|---------------------------------|--------|--------------|------|------------------|-------|--------------|-----------------------------------------------------|------------------|
|                                                                   |                                                                           |                                 |        | Konfigurad   | ja   |                  |       |              |                                                     |                  |
| Parametry aplikacji                                               | D Uprawnienia uż                                                          | ytkowników                      |        |              | pra  | awnienia do ract | nunkć | ów           | 🗖 Grupy rachunk                                     | sów              |
| Użytkownicy                                                       |                                                                           | Funkcje                         |        |              |      |                  |       |              | Rachunki                                            |                  |
| 1 Kowalski Jan                                                    | Rachunki                                                                  |                                 |        |              |      |                  | obc.  | ogl.         | Rachunek                                            | domyślny         |
| and the second second                                             | Przeglądanie                                                              | 🗹 Salda i op.bież               | ₽.     | Wyciągi      | ~    | Kredyty          |       |              |                                                     |                  |
|                                                                   | Przelewy<br>Przepladanie                                                  |                                 |        | Educia       | V    | Import           | •     | 97 216       | 0 0003 2000 0002 8349 0001                          | 0                |
|                                                                   | Przekazowanie                                                             |                                 | N<br>N | Akcentowanie |      | import           |       |              |                                                     |                  |
|                                                                   | Zlecenia stałe                                                            | in osuvanie                     |        | Alcoprovanie |      |                  |       |              | RACHUNKÓW                                           |                  |
| Daj wszystkie                                                     | Przeglądanie                                                              | Dodawanie                       | ~      | Edycja       | ~    | Usuwanie         |       |              |                                                     |                  |
| Zabiorz wezwetkie                                                 | Akceptowanie                                                              | Przekazywanie                   | 2      | Anulowanie   |      |                  | Γ     | Ukryj rachur | nki niedostępne do obciążani                        | а                |
| Zabiel Z wszystkie                                                | Lista płac                                                                | 17 January                      |        | A1           |      | 11               | П     | Ukryj rachur | nki niedostępne do oglądania                        | 1                |
|                                                                   | Rizegiądanie                                                              | I Inpon                         | 1.     | Acceptowanie | 1.   | Osuwanie         |       | Nie wyświet  | lai grup rachunków                                  |                  |
| Zabierz aktywne                                                   | Lokaty                                                                    |                                 |        |              |      |                  |       | Wyświetlaj t | vlko grupy rachunków                                |                  |
|                                                                   | Przeglądanie                                                              | Dodawanie                       | •      | Edycja       | ~    | Akceptowanie     | -     |              | piedesteppe de estedesie                            |                  |
|                                                                   | Przekazywanie                                                             | Zrywanie                        |        |              |      |                  | 1     | OKIYJ GIUPY  | niedostępne do ogrądania                            |                  |
|                                                                   | Kontrahenci                                                               |                                 |        |              |      |                  |       |              |                                                     |                  |
|                                                                   | IM Przeglądanie                                                           | IM Dodawanie                    | M      | Edycja       | 1    | Import           |       |              |                                                     |                  |
|                                                                   | Zlecenia otwarte                                                          |                                 |        |              |      |                  |       |              |                                                     |                  |
|                                                                   | Przeglądanie                                                              | Dodawanie                       | ~      | Edycja       | ~    | Akceptowanie     |       |              |                                                     |                  |
|                                                                   | Przekazywanie                                                             |                                 |        |              |      |                  |       |              |                                                     |                  |
|                                                                   | Komunikaty                                                                |                                 |        |              |      |                  |       |              |                                                     |                  |
|                                                                   | IM Przeglądanie, wysyłanie<br>Konfiguracja                                | 91 T                            |        |              |      |                  |       |              |                                                     |                  |
|                                                                   | Archiwizowanie                                                            |                                 |        |              |      |                  |       |              |                                                     |                  |
|                                                                   | Przegladanie parametro                                                    | ów aplikacii                    | 1      | Zmiana param | netr | rów aplikacii    |       |              |                                                     |                  |
|                                                                   | Redeled uprevnicé                                                         |                                 |        | Dedaled lead |      | 0000             |       |              |                                                     |                  |

Rys. 80 Konfiguracja - uprawnienia użytkowników

W kolumnie "Użytkownicy" po lewej stronie ekranu dostępna jest lista wszystkich użytkowników klienta zdefiniowanych w aplikacji. Przed nazwiskiem i imieniem każdego użytkownika wyświetlana jest cyfra odpowiadająca kolumnie z karty wzorów podpisów złożonej w banku. Cyfrą 0 oznaczeni są użytkownicy niewystępujący na takiej karcie.

Dodatkowo aplikacja umożliwia:

- określenie rachunków, do których dostęp oraz prawo do obciążania ma mieć dany użytkownik,
- wskazanie rachunku, który ma być rachunkiem domyślnym dla danego użytkownika,
- określenie grup rachunków, do których dostęp ma mieć dany użytkownik,
- określenie opcji wyświetlania rachunków:
- Ukryj rachunki niedostępne do obciążania powoduje pominięcie tych rachunków na liście wyboru rachunku do obciążenia,
- Ukryj rachunki niedostępne do oglądania powoduje pominięcie tych rachunków na liście dostępnych rachunków,
- Nie wyświetlaj grup rachunków powoduje, że nie są wyświetlane żadne informacje o grupach rachunków,
- Wyświetlaj tylko grupy rachunków pozwala na prezentacje na liście rachunków tylko informacji o grupie rachunków,
- Ukryj grupy niedostępne do oglądania powoduje pominięcie tych grup na liście Rachunków

## 3.11.3 Zarządzanie uprawnieniami użytkowników do rachunków

Opcja "Uprawnienia do rachunków" jest dostępna dla administratora uprawnień u klienta i pozwala na tworzenie listy użytkowników uprawnionych do oglądania oraz obciążania wybranego rachunku (lub grupy rachunków) (rys. 81).

| Moj bank Wykonaj przelew                                 | Historia konta Nowa lokata Wylogowanie                  |                            | FINANCIAL<br>SERVICES                                |
|----------------------------------------------------------|---------------------------------------------------------|----------------------------|------------------------------------------------------|
| tachunki Przelewy Zi<br>Fabele Konfiguracja H            | ecenia stale Zlecenia otwarte Karty<br>lasła Wiadomości | Kredyty Lokaty Kontrahenci | Nr klienta: 28349<br>Nazwa użytkownika: Jan Kowalski |
|                                                          |                                                         | Konfiguracja               |                                                      |
| Parametry aplikacji                                      | Uprawnienia użytkowników                                | Uprawnienia do rachunków   | Grupy rachunków                                      |
| Rachunki<br>7 2160 0003 2000 0002 834<br>IRUPA_RACHUNKÓW | Użytkownicy<br>9 0001 1 Kowalski Jan                    | Uprawnieni do obciążania   | Vprawnieni do oglądania<br>Kowalski Jan              |

### Rys. 81 Konfiguracja - uprawnienia użytkowników do rachunku

W lewej części ekranu wyświetlana jest lista wszystkich dostępnych rachunków klienta i grup oraz lista wszystkich użytkowników.

Po wybranianiu rachunku można aktualizować listy użytkowników, którzy posiadają uprawnienia do obciążania i oglądania danego rachunku. Dodanie użytkownika do jednej z tych list odbywa się przez zaznaczenie jednego lub więcej (kliknięcie z przytrzymywaniem klawisza CTRL) użytkowników i przyciśnięcie klawisza ">". Usunięcie z listy uprawnionych użytkowników odbywa się przez zaznaczenie jednego lub więcej użytkowników na danej liście i przyciśnięciu klawisza "<".

Po wykonaniu modyfikacji zmiany należy zapisać za pomocą przycisku "Zapisz rachunek".

# 3.11.4 Definiowanie grup rachunków

Opcja "Grupy rachunków" jest dostępna dla administratora uprawnień u klienta i pozwala tworzyć dowolne grupy zawierające kilka rachunków w celu prezentacji ich łącznego salda bieżącego oraz obrotów.

Aby prezentować informacje o kilku rachunkach w sposób syntetyczny można utworzyć grupę o dowolnej nazwie i przypisać jeden lub więcej rachunków do takiej grupy. Jeśli zezwalają na to uprawnienia użytkownika – grupa taka prezentowana jest na liście rachunków. Saldo bieżące grupy wyliczane jest jako suma sald bieżących na wszystkich rachunkach w grupie. Podobnie obliczane są bieżące obroty dla grupy rachunków.

| Portal banku   Kontakt   Pornoc   E<br>Mój bank Wykonaj przełew<br>Rachunki Przełewy Zlec<br>Tabele Konfiguracja Has | Historia konte<br>Vojecenia otwarte<br>Historia konte<br>eria stale<br>Viadomoŝci | edyty Lokaty Kontrahenci | FINANCIAL<br>SERVICES<br>Nr klienta: 28349<br>Nazwa użytkownika: Jan Kowalski |
|----------------------------------------------------------------------------------------------------|-----------------------------------------------------------------------------------|--------------------------|-------------------------------------------------------------------------------|
|                                                                                                    |                                                                                   | Konfiguracja             |                                                                               |
| Parametry aplikacji                                                                                                  | Uprawnienia użytkowników                                                          | Dprawnienia do rachunków | Grupy rachunków                                                               |
| Grupy<br>GRUPA_RACHUNKÓW                                                                                             | Rachunki do                                                                       | stępne<br>)283490001     | Rachunki w grupie                                                             |
| Dodaj grupę Usuń gr                                                                                                  | upę Dodaj do g                                                                    | Nupy<br>Zapisz grupy     | Usuń z grupy                                                                  |

# Rys. 82 Konfiguracja – definiowanie grup rachunków

Po lewej stronie ekranu wyświetlana jest lista wszystkich dostępnych grup rachunków.

W celu dodania nowej grupy do listy grup należy wybrać przycisk "Dodaj grupę" i podać nazwę nowej grupy.

W celu usunięcia grupy z listy grup należy zaznaczy grupę do usunięcia i nacisnąć przycisk "Usuń grupę".

Dodanie rachunku do grupy odbywa się przez zaznaczenie jednego lub więcej rachunków na liście dostępnych rachunków i użycie przycisku "Dodaj do grupy".

Usunięcie z grupy odbywa się przez zaznaczenie jednego lub więcej rachunków w grupie i użycie przycisku "Usuń z grupy".

Po wykonaniu modyfikacji zmiany należy zapisać za pomocą przycisku "Zapisz grupy".

# 3.12 Hasła

Wybranie tej opcji umożliwia użytkownikowi (rys. 83):

- zmianę hasła dostępu do serwisu,
- zmianę kodu PIN do karty mikroprocesorowej,
- odblokowanie karty.

| Mój bank Wykonaj przelew Historia konta Nor                                  | wa lokata Wylogowanie                                | FINANCIAL<br>SERVICES                                |
|------------------------------------------------------------------------------|------------------------------------------------------|------------------------------------------------------|
| Rachunki Przelewy Zlecenia stałe Zlec<br>Tabele Konfiguracja Hasła Wiadomośc | senia otwarte Karty Kredyty Lokaty Kontrahenci<br>si | Nr klienta: 28349<br>Nazwa użytkownika: Jan Kowalski |
|                                                                              | Zmiana hasła lub PIN                                 |                                                      |
| 🗖 Zmiana hasła                                                               | Zmiana PIN karty                                     | Odblokowanie karty                                   |

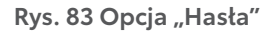

## 3.12.1 Zmiana hasła dostępu do serwisu

Aplikacja umożliwia użytkownikowi zmianę hasła dostępu do serwisu (rys. 84). W tym celu użytkownik musi podać stare

hasło, a następnie dwukrotnie nowe hasło.

| Portal banku   Kontakt   Pomoc   English   Wylogowanie<br>Miój bank Wykonaj przelew Historia konta Nowa loki<br>Rachunki Przelewy Zlecenia stale Zlecenia o<br>Tabele Konfiguracja Hasla Wiadomości | ta Wylogowanie<br>stwarte Karty Kredyty Lokaty Kontrahenci                                                            | FINANCIAL<br>SERVICES TOYOTA<br>Nr klienta: 28349<br>Nazwa użytkownika: Jan Kowalski                                                                                                    |
|----------------------------------------------------------------------------------------------------|----------------------------------------------------------------------------------------------------|----------------------------------------------------------------------------------------------------|
|                                                                                                    | Zmiana hasła                                                                                                    |                                                                                                    |
| Zmiana hasła                                                                                                    | Zmiana PIN karty                                                                                                    | Comparison State Comparison Comparison Compa |
|                                                                                                    | Proszę podać aktualne hasło<br>a następnie dwukrotnie nowe hasło (6-20 znaków)<br>oraz nacisnąć przycisk "Zatwierdź". |                                                                                                    |
|                                                                                                    | Hasło:                                                                                                    |                                                                                                    |
|                                                                                                    | Nowe hasło:                                                                                                    |                                                                                                    |
|                                                                                                    | Potwierdz nowe nasło:                                                                                                 |                                                                                                    |

Rys. 84 Zmiana hasła do serwisu

### 3.12.2 Zmiana kodu PIN do karty mikroprocesorowej

Dzięki tej opcji użytkownik ma możliwość zmiany kodu PIN do karty mikroprocesorowej. Podczas zmiany PIN, użytkownik zostanie poproszony o podanie starego, a następnie o wpisanie nowego i jego potwierdzenie (rys. 85).

| Portai banku Kontakt Pornoc English Wylegowanie<br>Mój bank Wykonaj przelew Historia konta Nowa<br>Rachunki Przelewy Zlecenia stałe Zlecen<br>Tabele Konfiguracja Hasła Władomości | lokata Wylogowanie<br>ia otwarte Karty Kredyty Lokaty Kontrahenci | FINANCIAL<br>SERVICES<br>Nr klienta: 28349<br>Nazwa użytkownika: Jan Kowalski |
|----------------------------------------------------------------------------------------------------|-------------------------------------------------------------------|-------------------------------------------------------------------------------|
|                                                                                                    | Zmiana PIN                                                        |                                                                               |
| 🖿 Zmiana hasła                                                                                                    | C Zmiana PIN karty  Stary PIN  Powtórz nowy PIN  OK               | I Odbiokowanie karty                                                          |

Rys. 85 Zmiana kodu PIN

# 3.12.3 Odblokowanie karty

Dzięki tej opcji użytkownik ma możliwość ustawienia nowego PIN w przypadku zablokowania karty mikroprocesorowej. W tym celu użytkownik musi podać PIN odblokowujący, a następnie dwukrotnie nowy PIN.

| nk Wykonaj przelew Historia konta Nowa<br>Inki Przelewy Zlecenia stałe Zleceni<br>e Konfiguracja Hasła Wiadomości | a otwarte Karty Kredyty Lokaty Kontrahenci | FINANCIAL<br>SERVICES<br>Nr klienta: 28349<br>Nazwa użytkownika: Jan Kowalski |
|----------------------------------------------------------------------------------------------------|--------------------------------------------|-------------------------------------------------------------------------------|
|                                                                                                    | Odblokowanie karty                         |                                                                               |
| 🗖 Żmiana hasła                                                                                                    | PIN odblokowujący PIN Powtórz nowy PIN CK  | Odblokowanie karty                                                            |

Rys. 86 Odblokowanie karty

# 3.13 Wiadomości

Wybranie tej opcji umożliwia użytkownikowi:

- przeglądania wiadomości,
- wysyłania nowych wiadomości,
- archiwizowania otrzymanych wiadomości.

# 3.13.1 Przeglądanie wiadomości

Użytkownik ma możliwość wyświetlenia listy wiadomości. Wiadomości są wyświetlane osobno jako bieżące oraz archiwalne (po przepisaniu do archiwum).

Na liście wiadomości wyświetlane są następujące informacje:

- Data wiadomości,
- Status wiadomości,
- Temat wiadomości.

Lista wiadomości może być ograniczana (filtrowana) przez określenie następujących kryteriów wyszukiwania:

- rodzaju wiadomości (wszystkie, nowe, przeczytane, wysłane),
- przedziału czasowego ("z przedziału od do"),
- ciągu znaków, który ma się zawierać w temacie wiadomości,
- ciągu znaków jaki ma się zawierać w temacie wiadomości

oraz może być wyświetlana według następującego porządku (z możliwością jego odwrócenia):

- daty,
- statusu.

|                                                                                   | moc   English   Wylogo         | wanie                         |                                       |                                                      |
|-----------------------------------------------------------------------------------|--------------------------------|-------------------------------|---------------------------------------|------------------------------------------------------|
| Môj bank Wykonaj przek                                                            | ew Historia konta              | Nowa lokata Wylo              | gowanie                               | FINANCIAL<br>SERVICES                                |
| Rachunki Przelewy<br>Tabele Konfiguracja                                          | Zlecenia stałe<br>Hasła Wiadon | Zlecenia otwarte 🦳 K<br>ności | arty Kredyty Lokaty Kontrahenci       | Nr klienta: 28349<br>Nazwa użytkownika: Jan Kowalski |
|                                                                                   |                                |                               | Wiadomości                            |                                                      |
| Nowa wiadomość                                                                    |                                | Archiwum wiadomośc            |                                       |                                                      |
| Lista wiadomości:<br>ułożonych:<br>z przedziału od:                               | Wszystkich 💌                   | odwrotnie<br>Io               |                                       |                                                      |
| Zawierających w temacie:<br>w treści:                                             | Pokaż                          |                               |                                       |                                                      |
| Zawierających w temacie:<br>w treści:<br>to pierwsza str <mark>o</mark> na        | Pokaż                          |                               | Strona 1 z 1 (od 1 do 1 z 1)          | to ostatnia strona                                   |
| Zawierających w temacie:<br>w treści:<br>to pierwsza strona<br>Data               | Pokaž                          |                               | Strona 1 z 1 (od 1 do 1 z 1)<br>Temat | to ostatnia strona                                   |
| Zawierających w temacie:<br>w treści:<br>to pierwsza strona<br>Data<br>2007-06-06 | Pokaž<br>Status<br>Wysłana     | Nowa wiadomość                | Strona 1 z 1 (od 1 do 1 z 1)<br>Temat | to ostatnia strona                                   |

# Rys. 87 Wyszukiwanie wiadomości

# 3.13.2 Wysyłanie nowej wiadomości

Użytkownik ma możliwość wysyłania wiadomości do banku. W tym celu musi wypełnić następujące pola (rys. 88): • Temat wiadomości,

• Treść wiadomości.

|                   | Nowa wiadomość |  |
|-------------------|----------------|--|
|                   |                |  |
| Temat wiadomości: |                |  |
| Treść wiadomości: |                |  |
|                   | Reset Zapisz   |  |
|                   |                |  |

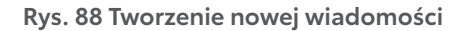

# 3.13.3 Archiwizowanie wiadomości

Wybranie odnośnika w kolumnie "Data" umożliwia użytkownikowi przeniesienie wiadomości do archiwum. W tym celu na formatce zawierającej szczegóły wiadomości należy wybrać przycisk "Archiwizuj" (rys. 89).

| nttp://172.20.          | 22.127:11223 - Wiadomość - Microsoft I 📮 🗖 |  |
|-------------------------|--------------------------------------------|--|
|                         | Wiadomość                                  |  |
| Kierunek<br>wiadomości: | Wiadomość wychodząca                       |  |
| Data<br>wiadomości:     | 2007-01-19, 09:50                          |  |
| Temat<br>wiadomości:    | Nowa                                       |  |
| Treść<br>wiadomości:    | Nowa                                       |  |
| Status<br>wiadomości:   | Wysłana                                    |  |
| Autor<br>wiadomości:    | JAN KOWALSKI                               |  |
|                         | Zamknij Archiwizuj                         |  |
|                         |                                            |  |
| towe                    | 💣 Internet                                 |  |

# Rys. 89 Dodanie wiadomości do archiwum

Użytkownik ma możliwość filtrowania listy wiadomości archiwalnych przez określenie następujących kryteriów wyszukiwania: • rodzaju wiadomości (wszystkie, nowe, przeczytane, wysłane),

- przedziału czasowego ("z przedziału od do"),
- ciągu znaków, który ma się zawierać w temacie wiadomości,
- ciągu znaków jaki ma się zawierać w temacie wiadomości

oraz może być wyświetlana według następującego porządku (z możliwością jego odwrócenia):

- daty,
- statusu.

| Mój bank Wykonaj przelav                 | oc English Wylogo              | Nowa lokata Wylogowanie                                    | FINANCIAL<br>SERVICES                                |
|------------------------------------------|--------------------------------|------------------------------------------------------------|------------------------------------------------------|
| Rachunki Przelewy<br>Tabele Konfiguracja | Zlecenia stałe<br>Hasła Wiadon | Zlecenia otwarte Karty Kredyty Lokaty Kontrahenci<br>ności | Nr klienta: 28349<br>Nazwa użytkownika: Jan Kowalski |
|                                          |                                | Archiwum wiadomości                                        |                                                      |
| Wiadomości                               |                                |                                                            |                                                      |
|                                          |                                |                                                            |                                                      |
| Lista wiadomosci:<br>ułożonych:          | Wszystkich 💌                   | odwrotnie                                                  |                                                      |
| z przedziału od:                         |                                |                                                            |                                                      |
| Zawierających w temacie:                 |                                |                                                            |                                                      |
| w treści:                                |                                |                                                            |                                                      |
|                                          | Pokaż                          |                                                            |                                                      |
| to pierwsza strona                       |                                | Strona 1 z 1 (od 1 do 2 z 2)                               | to ostatnia strona                                   |
| Data                                     | Status                         | Temat                                                      |                                                      |
| 2007-03-02                               | Wysłana                        | Zmiana danych adresowych                                   |                                                      |
| 2007-06-06                               | Wysłana                        | Nowa wiadomość                                             |                                                      |
| to pierwsza strona                       |                                | Strona 1 z 1 (od 1 do 2 z 2)                               | to ostatnia strona                                   |

#### Rys. 90 Wyszukiwanie wiadomości w archiwum